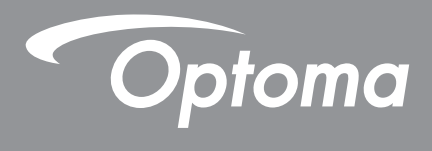

# **Proyector DLP**<sup>®</sup>

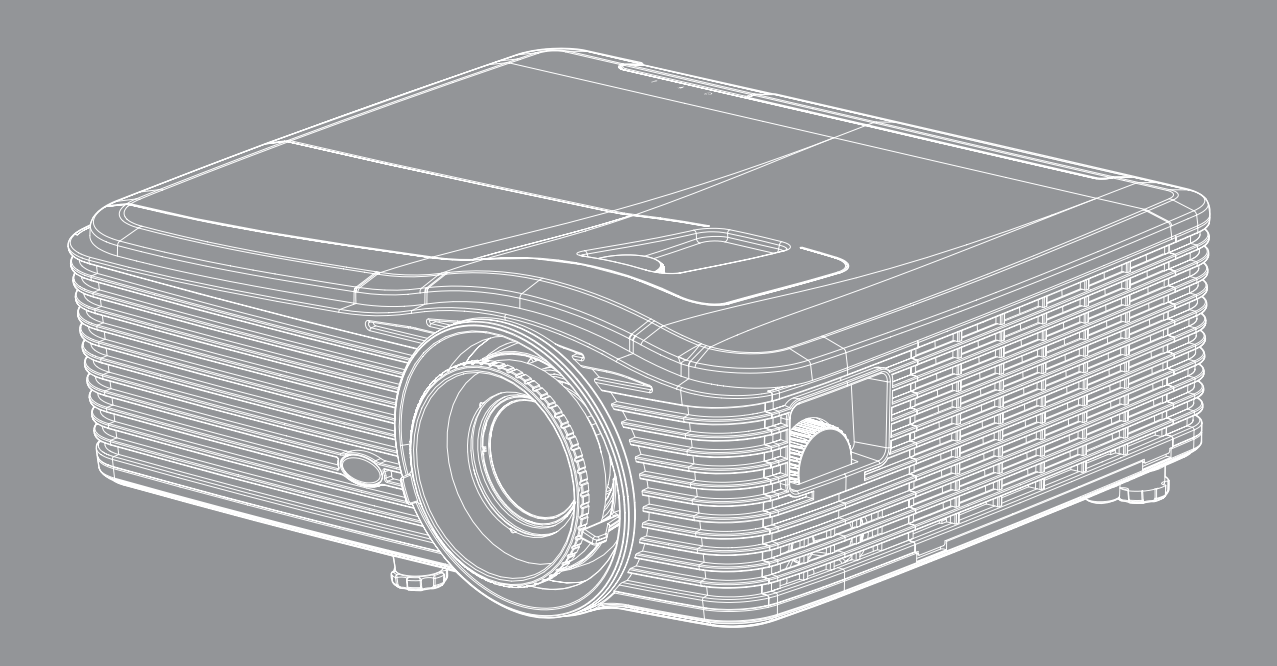

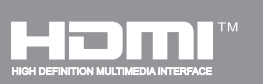

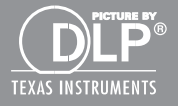

Manual del usuario

## ÍNDICE

| SEGURIDAD                                           | 4  |
|-----------------------------------------------------|----|
| Instrucciones de seguridad importantes              | 4  |
| Información de seguridad 3D                         | 5  |
| Derechos de autor                                   | 6  |
| Renuncia de responsabilidad                         |    |
| Reconocimiento de marcas registradas                |    |
| FCC                                                 | 7  |
| Declaración de conformidad para los países de la UE | 7  |
| WEEE                                                | 7  |
| INTRODUCCIÓN                                        |    |
| Contenido del paquete                               |    |
| Accesorios estándar                                 | 8  |
| Accesorios opcionales                               |    |
| Información general del producto                    | 9  |
| Conexiones                                          |    |
| Panel de control                                    | 11 |
| Mando a distancia                                   |    |
| CONFIGURACIÓN E INSTALACIÓN                         | 13 |
| Instalar el proyector                               |    |
| Conectar fuentes al proyecto                        |    |
| Ajustar de la imagen proyectada                     |    |
| Configuración del mando a distancia                 |    |
| UTILIZAR EL PROYECTOR                               | 18 |
| Encender y apagar el proyector                      |    |
| Seleccionar una fuente de entrada                   |    |
| Navegación por el menú y funciones                  |    |
| Árbol de menús en pantalla (OSD)                    |    |
| Menú Imagen                                         |    |
| Menú Imagen - Avanzada                              |    |
| Menú Imagen - Avanzada - Señal (RGB)                |    |
| Menu Imagen - Avanzada - Señal (video)              |    |
| Menu Pantalla                                       |    |
| Menu Pantalla 3D                                    |    |
| Meril Configuración Configuraciones de sudio        |    |
| Menú Configuración - Connyuraciones de audio        |    |
| Menú Configuración - Segundad                       |    |
| Menú Configuración - Red - Configuración de control |    |
|                                                     |    |

| Menú Configuración - Red - Configuración de control4Menú Configuración - Avanzada5Menú Opciones5Menú Opciones5Menú Opciones5Menú Opciones5Menú Opciones - Config. Lámpara5Menú Opciones - Ajustes remotos5Menú Opciones - Avanzada6Menú Opciones - Configuración del filtro opcional6Configuración 3D6 | 48<br>54<br>55<br>56<br>57<br>58<br>59<br>51<br>52<br>63 |
|----------------------------------------------------------------------------------------------------|----------------------------------------------------------|
| MANTENIMIENTO                                                                                                    | <b>34</b>                                                |
| Reemplazar la lámpara                                                                                                    | 64                                                       |
| Reemplazar la lámpara (continuación)                                                                                                    | 55<br>66                                                 |
|                                                                                                    | ,0                                                       |
| INFORMACIÓN ADICIONAL 6                                                                                                    | 37                                                       |
| Resoluciones compatibles                                                                                                    | 37                                                       |
| Tamaño de imagen y distancia de proyección                                                                                                    | 70                                                       |
| Determinar la posición central del desplazamiento de la lente                                                                                                    | 73                                                       |
| Dimensiones del proyector e instalación en el techo                                                                                                    | 76<br>77                                                 |
| Lista de funciones de protocolo RS232                                                                                                    | //<br>05                                                 |
| Utilizar el motor Información                                                                                                    | 20                                                       |
| Resolución de problemas                                                                                                    | 39                                                       |
| Indicador de advertencia                                                                                                    | <i>Э1</i>                                                |
| Especificaciones                                                                                                    | 93                                                       |
| Sucursales internacionales de Optoma                                                                                                    | 95                                                       |

## SEGURIDAD

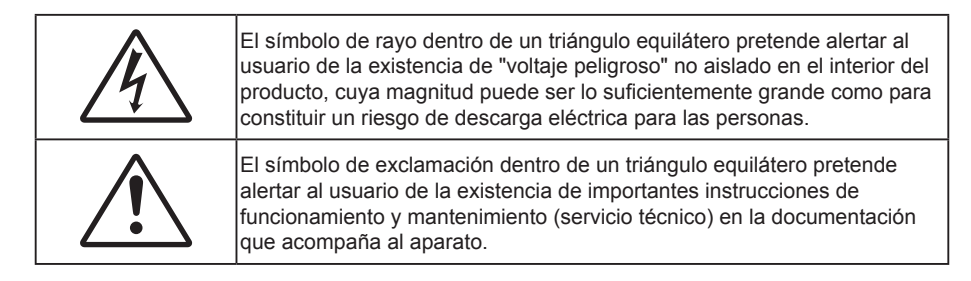

Siga todas las advertencias, precauciones y procedimientos de mantenimiento recomendados en esta guía del usuario.

### Instrucciones de seguridad importantes

- No bloquee las aperturas de ventilación. Para garantizar un funcionamiento fiable del proyector y
  para evitar que se sobrecaliente, es recomendable instalarlo en una ubicación que no bloquee la
  ventilación. A modo de ejemplo, no coloque el proyector en una mesa llena de objetos, un sofá, una
  cama, etc. No coloque el proyector en un lugar cerrado como una estantería o armario que restrinja el
  flujo de aire.
- Para reducir el riesgo de incendio y/o descarga eléctrica, no exponga el proyector a la lluvia o humedad. No coloque el aparato cerca de fuentes de calor, como por ejemplo radiadores, hornillos u otros aparatos como amplificadores que produzcan calor.
- No permita que ningún objeto o líquido entre en el proyector. Podrían entrar en contacto con punto de voltaje peligroso y cortocircuitar componentes, lo que podría originar un incendio o descargas eléctricas.
- No utilice el producto bajo las siguientes condiciones:
  - En ambientes muy calurosos, fríos o húmedos.
    - (i) Asegúrese de que la temperatura ambiente se encuentre entre 5°C 40°C
    - (ii) Asegúrese de que la humedad relativa se encuentre entre 10% ~ 85%
  - En áreas donde el polvo y la suciedad se acumulen con facilidad.
  - Coloque el equipo cerca de un aparato que genere campos magnéticos intensos.
  - Bajo luz solar directa.
- No utilice el proyector en lugares donde pueda haber gases inflamables o gases explosivos en la atmósfera. La lámpara que se encuentra dentro del proyector alcanza temperaturas muy altas durante el funcionamiento y los gases pueden prenderse, lo que puede dar lugar a un incendio.
- No use la tapa de la lente mientras el proyector está en funcionamiento.
- No utilice la unidad si se presenta algún daño físico. Los daños físicos/utilizaciones incorrectas podrían ser (aunque no están limitados a):
  - La unidad se ha dejado caer.
  - El cable de alimentación o el enchufe está dañado.
  - Se ha derramado líquido sobre el proyector.
  - El proyector se ha expuesto a la lluvia o a la humedad.
  - Algo se ha caído dentro del proyector o está suelto.
- No coloque el proyector sobre una superficie inestable. El proyector puede caerse, lo que puede dar lugar a lesiones personales o daños en el propio proyector.
- No bloquee la luz que sale de la lente del proyector cuando se encuentra en funcionamiento. La luz calienta el objeto y puede fundirse, lo que puede provocar quemaduras o un incendio.
- No abra o desmonte este proyector, ya que se podrían producir descargas eléctricas.
- No intente reparar la unidad por sí mismo. Si abre o retira las tapas puede quedar expuesto a voltajes peligrosos y a otros riesgos. Llame a Optoma antes de enviar la unidad para que la reparen.

- Consulte la carcasa del proyector para obtener instrucciones relacionadas con la seguridad.
- La unidad solamente debe ser reparada por personal de servicio técnico cualificado.
- Use sólo accesorios/componentes auxiliares homologados por el fabricante.
- No mire directamente a la lente del proyector mientras está en funcionamiento. El brillo de la luz puede dañarle los ojos.
- Cuando reemplace la lámpara, espere a que la unidad se enfríe. Siga las instrucciones descritas en las páginas 64-65.
- Este proyector detectará la vida de la lámpara automáticamente. Asegúrese de cambiar la lámpara cuando aparezcan los mensajes de aviso.
- Reinicie la función "Restablecer Lámpara" del menú "OPCIONES|Config. Lámpara" después de reemplazar el módulo de la lámpara (consulte las páginas *58*).
- Cuando apague el proyector, asegúrese de que el ciclo de enfriamiento se ha completado antes de desconectar la alimentación. Deje que transcurran 90 segundos para que el proyector se enfríe.
- Cuando se aproxime el fin del ciclo de vida de la lámpara, el mensaje
   "Se agotó la vida útil de la lámpara." aparecerá en la pantalla. Póngase en contacto con su distribuidor local o con el centro de servicio local para cambiar la lámpara tan pronto como sea posible.
- Apagar la unidad y desconectar el enchufe de alimentación de la toma de CA antes de limpiar el producto.
- Use un paño suave y seco impregnado en un detergente débil para limpiar la carcasa de la pantalla. No utilizar limpiadores, ceras o disolventes abrasivos para limpiar la unidad.
- Desconectar el enchufe de la corriente de la salida de CA si no va a usar el producto durante un prolongado período de tiempo.

# Nota: Cuando la lámpara alcance el fi nal de su ciclo de vida, el proyector no se volverá a encender hasta que se reemplace el módulo de la lámpara replaced. Para reemplazar la lámpara, siga el proceso indicado en la sección "Reemplazar la lámpara" en las páginas 64-65.

- No coloque el proyector en lugares donde pueda estar sometido a vibraciones o impactos.
- No toque la lente con las manos desprotegidas.
- Quite las pilas del mando a distancia antes de guardarlo. Si las pilas se dejan en el mando a distancia durante prolongados períodos de tiempo, pueden presentar fugas.
- No utilice o almacene el proyector en lugares donde haya humo procedente de aceite o cigarrillos, ya que puede afectar negativamente a la calidad del rendimiento del proyector.
- Siga la instalación de orientación del proyector correcta ya que una instalación no estándar puede afectar al rendimiento del proyector.

### Información de seguridad 3D

Siga todas las advertencias y precauciones tal y como se recomienda antes de que usted o sus hijos utilicen la función 3D.

#### Advertencia

Los niños y adolescentes podrían presentar una mayor sensibilidad a los problemas de salud asociados a la visualización de imágenes 3D, por lo que deben disfrutar de vigilancia constante durante la realización de tal actividad.

#### Advertencia acerca de la epilepsia fotosensitiva y otros riesgos de salud

- Algunos espectadores podrían experimentar ataques epilépticos o apoplejías durante la visualización de las imágenes o luces intermitentes que el proyector proyecta al reproducir películas o videojuegos. Si usted es susceptible de sufrir un ataque epiléptico o apoplejía o sus antecedentes familiares así lo sugieren, consulte con un médico especialista antes de usar la función 3D.
- Incluso aquellas personas sin antecedentes personales o familiares de epilepsia o apoplejía podrían sufrir una enfermedad no diagnosticada que derive en la aparición de ataques epilépticos fotosensitivos.
- Las mujeres embarazadas, los ancianos, los enfermos en estado grave, las personas privadas del sueño y aquéllas afectadas por el consumo de alcohol deben evitar el uso de las funciones 3D que incorpora el equipo.

- Si experimenta alguno de los siguientes síntomas, desista inmediatamente de la visualización de imágenes 3D y póngase en contacto con un médico especialista: (1) alteración de la visión; (2) desvanecimiento; (3) mareo; (4) movimiento involuntario e impulsivo de los ojos o los músculos; (5) confusión; (6) náuseas; (7) pérdida de consciencia; (8) convulsiones; (9) calambres; y/o (10) desorientación. Los niños y adolescentes son más propensos que los adultos a experimentar los síntomas anteriores. Los padres deben prestar especial atención a sus hijos durante el uso de la función y preguntarles con frecuencia si sufren tales síntomas.
- La visualización de la proyección 3D puede causar, asimismo, cinetosis, efectos de alteración de la percepción, desorientación, fatiga ocular y reducción de la estabilidad postural. Se recomienda al usuario realizar descansos con frecuencia con objeto de mitigar el posible impacto de tales efectos. Si sufre fatiga o sequedad ocular o experimenta alguno de los síntomas anteriores, desista inmediatamente del uso de este dispositivo hasta que los síntomas desaparezcan y hayan transcurrido, al menos, 30 minutos a partir de dicho momento.
- La visualización de la proyección 3D a muy poca distancia de la pantalla durante periodos prolongados de tiempo puede resultar perjudicial para la visión. La distancia de visualización ideal es equivalente a tres veces la altura de la pantalla. Es recomendable que los ojos del espectador queden situados al nivel de la pantalla.
- La visualización de la poyección 3D empleando unas gafas 3D durante un periodo prolongado de tiempo puede derivar en dolores de cabeza o sensación de fatiga. Si experimenta dolor de cabeza, fatiga o mareos, desista de la visualización de la proyección 3D y descanse.
- No use las gafas 3D con ningún fin ajeno a la visualización de la proyección 3D.
- El uso de las gafas 3D con cualquier otra finalidad (y, en particular, como anteojos, gafas de sol, gafas protectoras, etc.) podría resultar físicamente perjudicial para el espectador y debilitar la capacidad visual.
- Algunos espectadores podrían sufrir desorientación durante la visualización de la proyección 3D. Debido a ello, NO se recomienda instalar el PROYECTOR 3D cerca del hueco de una escalera, cables, balcones u otros objetos con los que sea posible tropezar o chocar, o puedan provocar caídas, romperse o desprenderse.

### Derechos de autor

Esta publicación, incluidas todas las fotografías, ilustraciones y software, está protegida por leyes de derechos de autor internacionales, con todos los derechos reservados. Ni este manual ni ningún material aquí contenido, puede ser reproducido sin el consentimiento por escrito del autor.

© Copyright 2015

### Renuncia de responsabilidad

La información contenida en este documento está sujeta a cambios sin previo aviso. El fabricante no representa ni otorga ninguna garantía respecto al contenido de esta documentación y renuncia expresamente a cualquier garantía implícita de comerciabilidad o idoneidad para cualquier fin determinado. El fabricante se reserva el derecho de revisar esta publicación y de realizar cambios en el contenido del presente documento cuando lo estime oportuno sin que tenga la obligación de notificar a ninguna persona dichos cambios o revisiones.

### Reconocimiento de marcas registradas

Kensington es una marca comercial registrada en EE.UU. de ACCO Brand Corporation con registros emitidos y aplicaciones pendientes en otros países de todo el mundo.

HDMI, el logotipo de HDMI y High-Definition Multimedia Interface son marcas comerciales o marcas registradas de HDMI Licensing, LLC en Estados Unidos y otros países.

IBM es una marca comercial o marca registrada de International Business Machines Corporation, Inc. Microsoft, PowerPoint y Windows son marcas comerciales o marcas registradas de Microsoft Corporation.

Adobe y Acrobat son marcas comerciales o marcas comerciales registradas de Adobe Systems Incorporated.

DLP<sup>®</sup>, DLP Link y el logotipo de DLP son marcas comerciales registradas de Texas Instruments, y BrilliantColor™ es una marca comercial de Texas Instruments.

Todos los demás nombres de producto utilizados en este manual pertenecen a sus respectivos propietarios y están reconocidos.

### FCC

Este equipo ha sido comprobado y se ha determinado que cumple con los límites de dispositivo digital Clase B, de acuerdo con la Parte 15 de las Normas de la FCC. Dichos límites han sido diseñados para proporcionar una protección razonable contra interferencias perjudiciales en una instalación residencial. Este equipo genera, utiliza y puede irradiar energía de radiofrecuencia y, si no se encuentra instalado o si no es utilizado de acuerdo con las instrucciones, puede causar interferencias dañinas a las comunicaciones de radio.

No es posible, no obstante, garantizar que no se produzcan interferencias en una instalación particular. Si este dispositivo causa interferencias perjudiciales para la recepción de ondas de radio o televisión, lo cual puede determinarse apagándolo y encendiéndolo, se recomienda al usuario intentar corregir la interferencia poniendo en práctica una o más de las siguientes medidas:

- Cambiar la orientación o la ubicación de la antena receptora.
- Aumentar la separación entre el dispositivo y el receptor.
- Conectar el dispositivo a una toma de suministro eléctrico perteneciente a un circuito diferente de aquél al que está conectado el receptor.
- Solicitar ayuda a un distribuidor o a un técnico experto en radio y televisión.

#### Aviso: Cables apantallados

La conexión de cualquier dispositivo informático deberá tener lugar empleando cables apantallados a fin de no impedir la satisfacción de los requisitos de la normativa de la FCC.

#### Precaución

Aquellos cambios o modificaciones que no hayan sido expresamente aprobados por el fabricante podrían invalidar la autorización concedida por la Comisión Federal de Comunicaciones al usuario para usar este proyector.

#### Condiciones de funcionamiento

Este dispositivo cumple con el Apartado 15 de la Normativa de la FCC. Su funcionamiento se encuentra sujeto a las dos condiciones siguientes:

- 1. Este dispositivo no debe causar interferencias perjudiciales; y
- 2. Este dispositivo debe aceptar cualquier interferencia recibida, incluidas aquellas que pudieran causar un funcionamiento no deseado.

#### Aviso: Usuarios canadienses

Este aparato digital de Clase B cumple con la norma canadiense ICES-003.

Remarque à l'intention des utilisateurs canadiens

Cet appareil numerique de la classe B est conforme a la norme NMB-003 du Canada.

### Declaración de conformidad para los países de la UE

- Directiva EMC 2004/108/CE (enmiendas incluidas)
- Directiva de baja tensión 2006/95/CE
- Directiva R&TTE 1999/5/CE (si el producto cuenta con funciones RF)

### WEEE

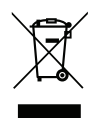

### Instrucciones de eliminación

No arroje este dispositivo electrónico a la basura cuando desee desecharlo. Contribuya a reducir los niveles de contaminación y garantizar la máxima protección del medioambiente reciclándolo.

### Contenido del paquete

Desempaquete con cuidado el producto y compruebe que tiene todos los elementos enumerados a continuación bajo la sección de accesorios estándar. Algunos de los elementos que figuran en los accesorios opcionales pueden no estar disponibles en función del modelo, las especificaciones y la región de compra. Compruébelo en su lugar se compra. Algunos accesorios pueden variar según la región.

La tarjeta de garantía solo se suministra en ciertas regiones concretas. Póngase en contacto con su proveedor para obtener más información detallada.

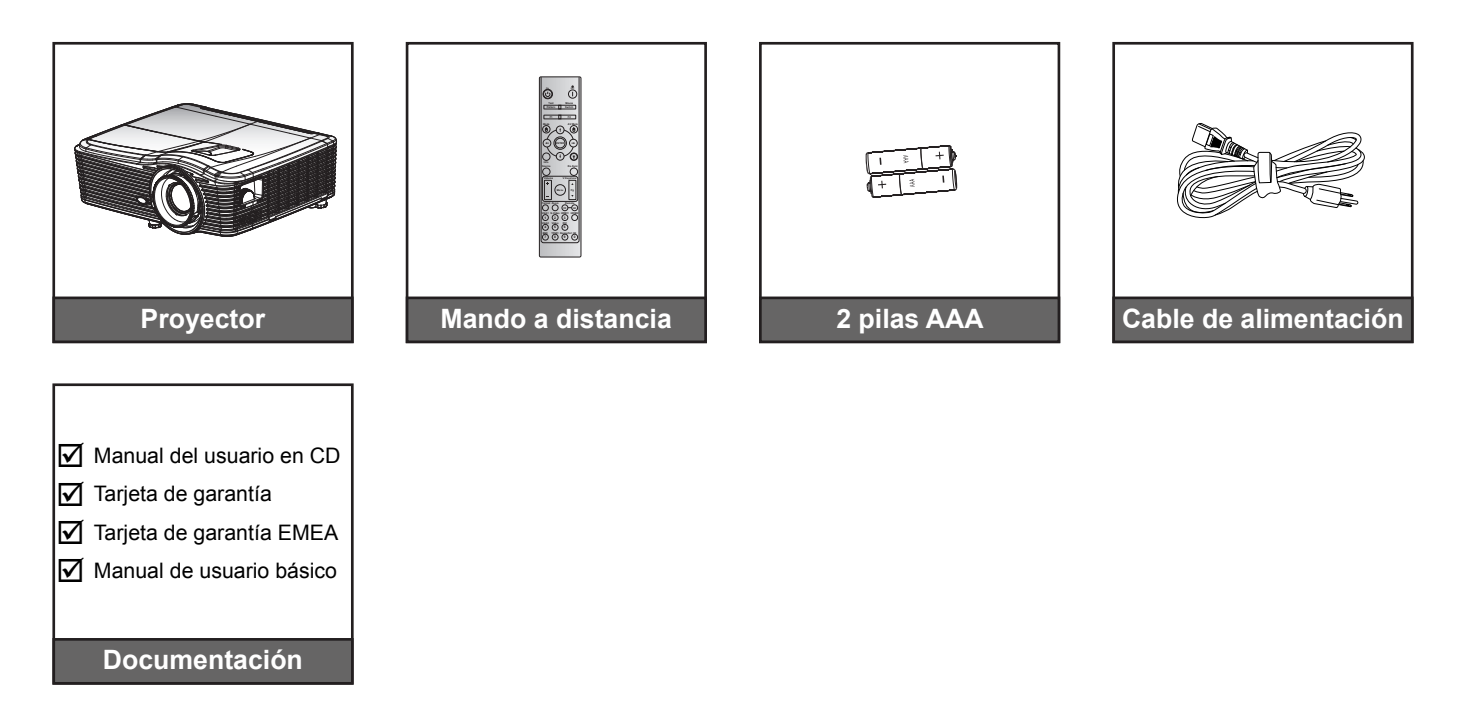

### Accesorios estándar

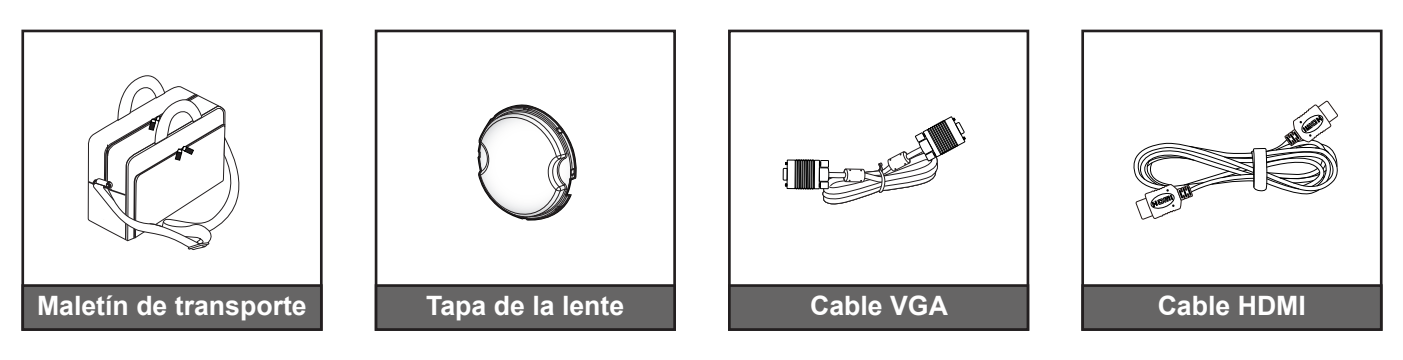

### Accesorios opcionales

Nota: Los accesorios opcionales varían en función del modelo, de las especificaciones y de la región.

### Información general del producto

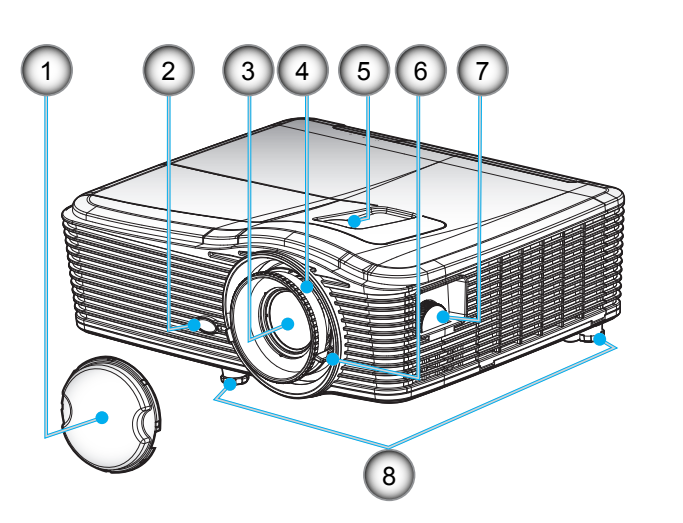

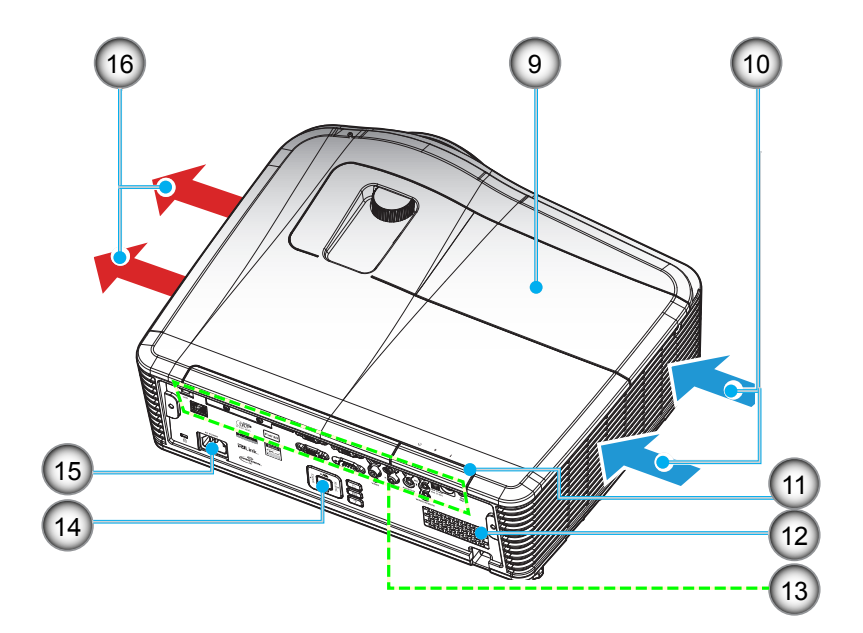

Nota: No bloquee las aberturas de ventilación de entrada y salida del proyector.

(\*) Los accesorios opcionales varían en función del modelo, de las especificaciones y de la región.

| No | Opción                                     | No  | Opción                         |
|----|--------------------------------------------|-----|--------------------------------|
| 1. | Tapa de la lente (*)                       | 9.  | Tapa de la lámpara             |
| 2. | Receptor de infrarrojos (IR)               | 10. | Ventilación (entrada)          |
| 3. | Objetivo                                   | 11. | Receptor de infrarrojos (IR)   |
| 4. | Anillo de enfoque                          | 12. | Altavoz                        |
| 5. | Desplazamiento de la lente<br>(vertical)   | 13. | Conexiones de entrada y salida |
| 6. | Control de zoom                            | 14. | Panel de control               |
| 7. | Desplazamiento de la lente<br>(horizontal) | 15. | Toma de suministro eléctrico   |
| 8. | Pie de ajuste de inclinación               | 16. | Ventilación (salida)           |

### Conexiones

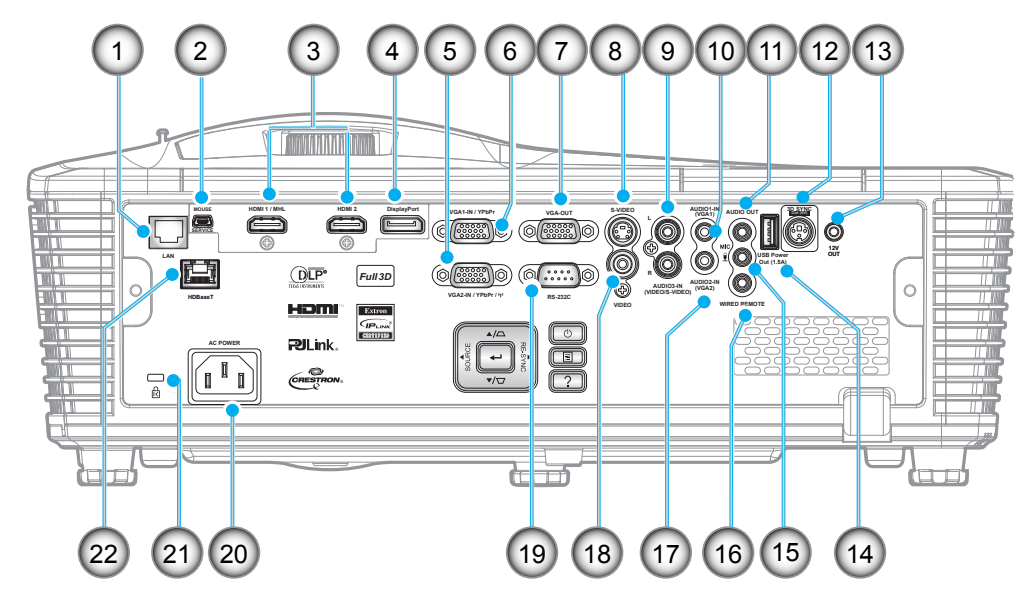

Nota: El ratón remoto necesita un mando a distancia especial.

| No  | Opción                                            | No  | Opción                                          |
|-----|---------------------------------------------------|-----|-------------------------------------------------|
| 1.  | Conector RJ-45                                    | 12. | Conector de salida Sinc. 3D (5 V)               |
| 2.  | Mini-conector USB-B (actualización de firmware)   | 13. | Conector para activador de 12 V                 |
| 3.  | 2x Conector HDMI                                  | 14. | Conector de salida de alimentación USB (1,5 A)  |
| 4.  | Conector para pantalla                            | 15. | Conector para micrófono                         |
| 5.  | Conector Entrada VGA2 / YPbPr                     | 16. | Conector para mando cableado                    |
| 6.  | Conector Entrada VGA1 / YPbPr / ((p)              | 17. | Conector de entrada de audio 2 (VGA2)           |
| 7.  | Conector Salida VGA                               | 18. | Conector de Vídeo                               |
| 8.  | Conector de S-video                               | 19. | Conector RS232C                                 |
| 9.  | Conector de entrada de audio 3<br>(Vídeo/S-Video) | 20. | Toma de suministro eléctrico                    |
| 10. | Conector de entrada de audio 1<br>(VGA1)          | 21. | Barra de Seguridad                              |
| 11. | Conector Salida de audio                          | 22. | HDBaseT (opcional para W515T/<br>WU515T/EH515T) |

### Panel de control

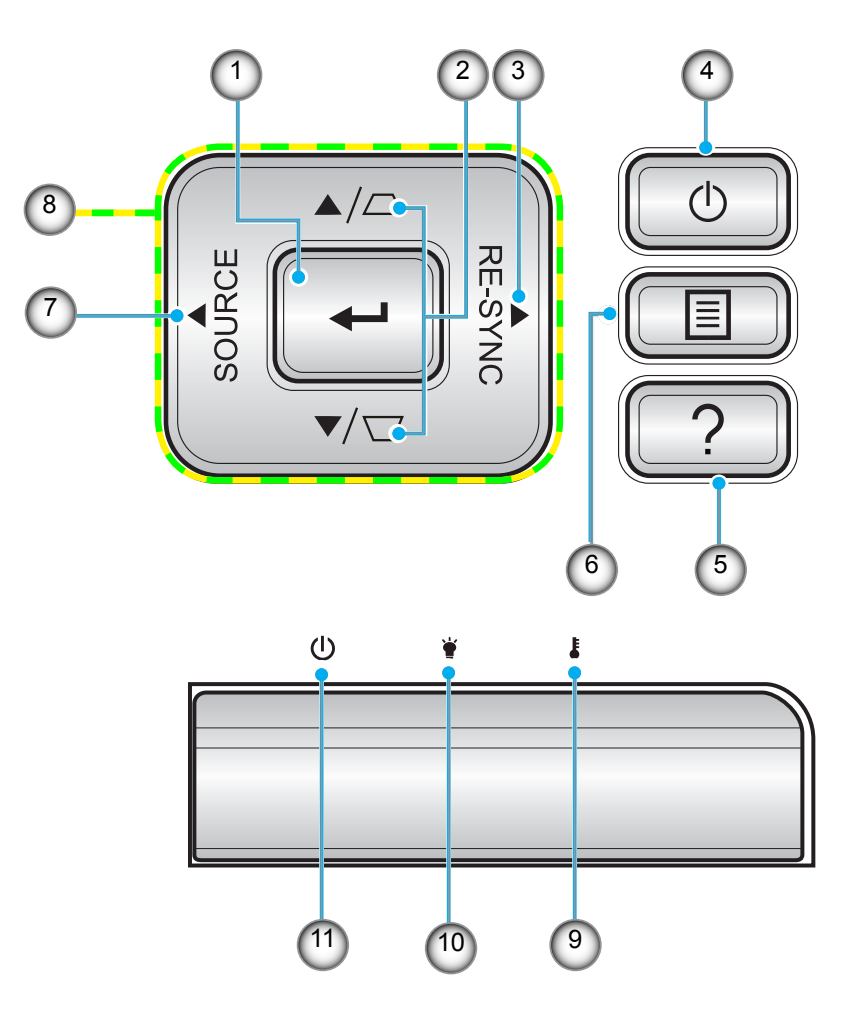

| No | Opción                               | No  | Opción                                        |
|----|--------------------------------------|-----|-----------------------------------------------|
| 1. | Enter                                | 7.  | Source                                        |
| 2. | Corrección de distorsión trapezoidal | 8.  | Botones de selección de cuatro<br>direcciones |
| 3. | Re-Sync                              | 9.  | LED de temperatura                            |
| 4. | Encender                             | 10. | LED de la lámpara                             |
| 5. | Información                          | 11. | LED de encendido/espera                       |
| 6. | Menu                                 |     |                                               |

### Mando a distancia

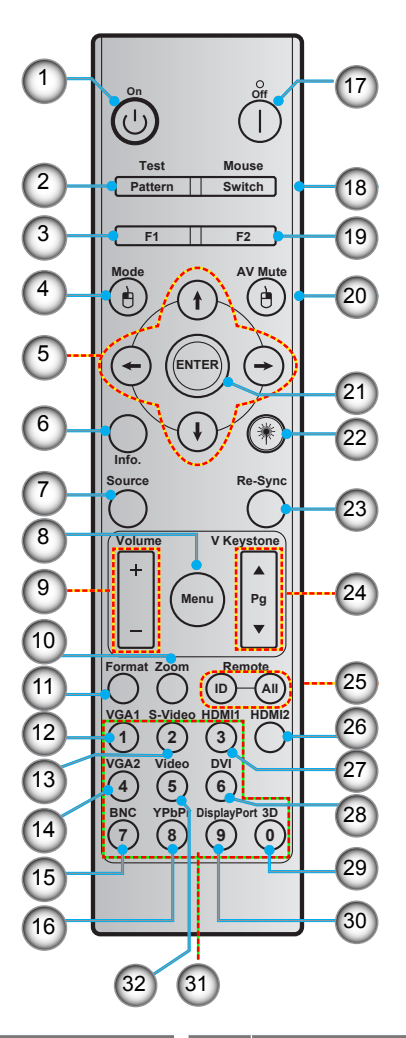

| No  | Opción                                        | No  | Opción                                                           |
|-----|-----------------------------------------------|-----|------------------------------------------------------------------|
| 1.  | Encendido                                     | 17. | Apagado                                                          |
| 2.  | Test pattern                                  | 18. | Activación/desactivación del ratón                               |
| 3.  | Botón de función (F1) (asignable)             | 19. | Botón de función (F2) (asignable)                                |
| 4.  | Mode/Clic con el botón izquierdo<br>del ratón | 20. | Clic con el botón derecho del ratón /<br>AV Mute                 |
| 5.  | Botones de selección de cuatro<br>direcciones | 21. | Enter                                                            |
| 6.  | Información                                   | 22. | Láser                                                            |
| 7.  | Source                                        | 23. | Re-Sync                                                          |
| 8.  | Menu                                          | 24. | V keystone/Avanzar página/Retroceder                             |
| 9.  | Volume - / +                                  | 25. | Mando a distancia - Identificador /<br>Mando a distancia - Todos |
| 10. | Zoom                                          | 26. | HDMI2                                                            |
| 11. | Format (Relación de Aspecto)                  | 27. | HDMI1                                                            |
| 12. | VGA1                                          | 28. | DVI                                                              |
| 13. | S-Video                                       | 29. | 3D                                                               |
| 14. | VGA2                                          | 30. | Display port                                                     |
| 15. | BNC                                           | 31. | Teclado numérico (0-9)                                           |
| 16. | YPbPr                                         | 32. | Video                                                            |

Nota: Algunos botones puede que no funcionen para ciertos modelos que no admiten estas funciones.

### Instalar el proyector

El proyector se ha diseñado para su instalación en una de cuatro posiciones posibles.

Elija la más apropiada de acuerdo con las características de la sala o con sus preferencias personales. Tenga en cuenta el tamaño y la posición de la pantalla, la ubicación de una toma de alimentación adecuada, además de la ubicación y distancia entre el proyector y el resto del equipo.

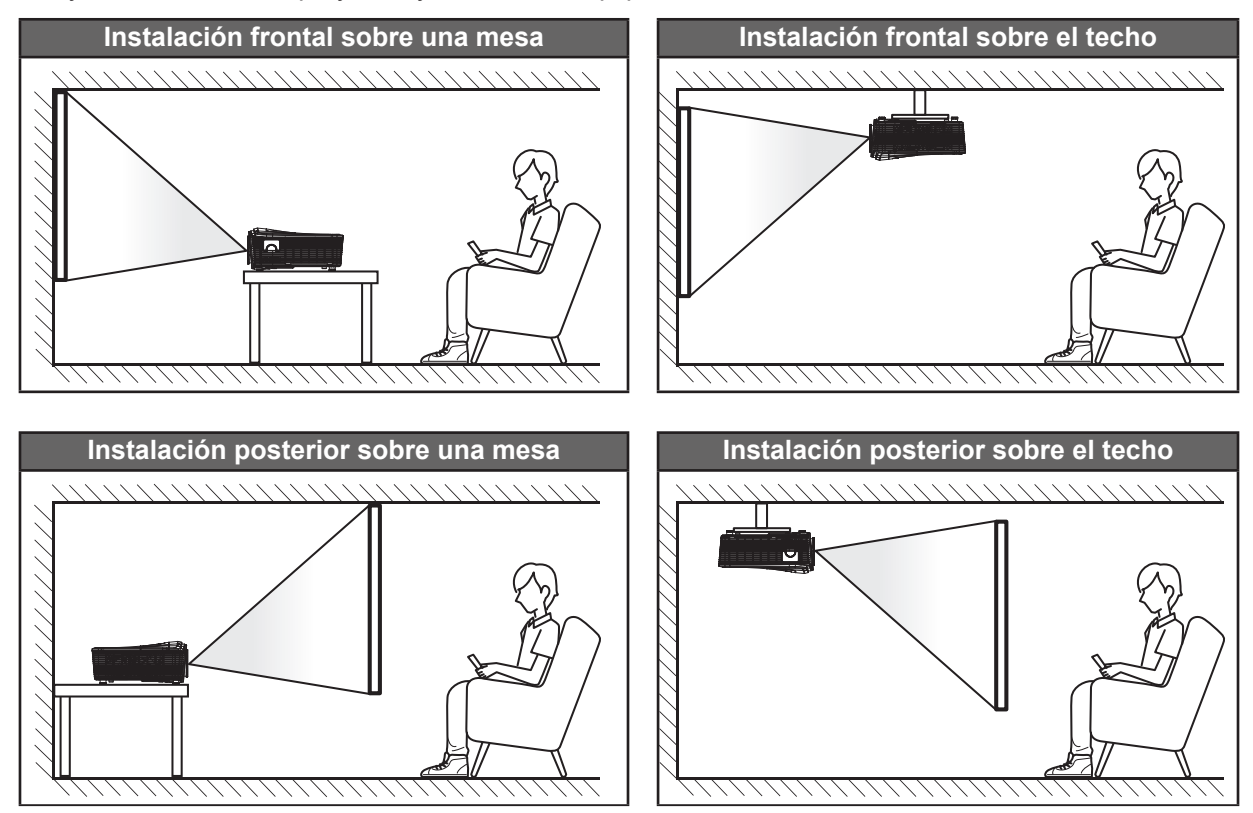

El proyector se debe colocar plano sobre una superficie y con un ángulo de 90 grados o perpendicular a la pantalla.

- Para saber cómo determinar la ubicación del proyector para un tamaño de pantalla dado, consulte la tabla de distancias en las páginas 70-73.
- Para saber cómo determinar el tamaño de pantalla para una distancia dada, consulte la tabla de distancias en las páginas 70-73.
- Nota: Cuanto más alejado se coloque el proyector de la pantalla, el tamaño de la imagen proyectada aumenta y el desplazamiento vertical también aumenta proporcionalmente offset also increases proportionally.

### Conectar fuentes al proyecto

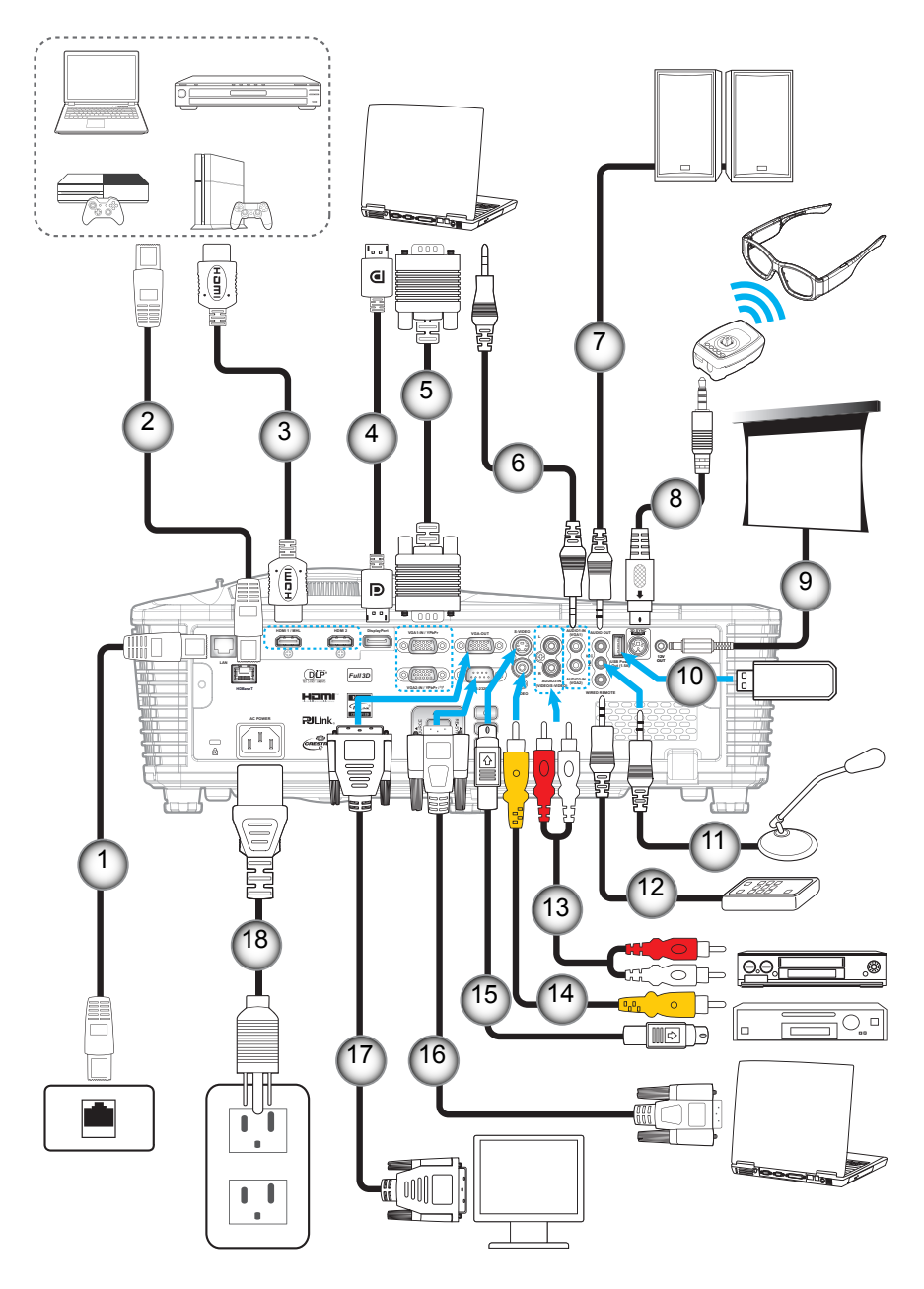

| No | Opción                    | No  | Opción                                      |
|----|---------------------------|-----|---------------------------------------------|
| 1. | Cable RJ-45               | 10. | Llave USB / Cargador de alimentación<br>USB |
| 2. | Cable RJ-45 (cable Cat5)  | 11. | Cable de micrófono                          |
| 3. | Cable HDMI / MHL          | 12. | Cable de mando a distancia cableado         |
| 4. | Cable DisplayPort         | 13. | Cable de entrada de audio                   |
| 5. | Cable VGA                 | 14. | Cable de vídeo                              |
| 6. | Cable de entrada de audio | 15. | Cable de S-Vídeo                            |
| 7. | Cable de salida de audio  | 16. | Cable RS232                                 |
| 8. | Cable transmisor 3D       | 17. | Cable de salida VGA                         |

- 9. Conector de CC de 12 V
- 18. Cable de alimentación

### Ajustar de la imagen proyectada

### Altura de la imagen

El proyector está equipado con un pie elevador para ajustar la altura de la imagen.

- 1. Localice el pie ajustable que desea modificar en la parte inferior del proyector.
- 2. Gire el pie ajustable en el sentido de las agujas del reloj o en sentido contario para levantar o bajar el proyector.

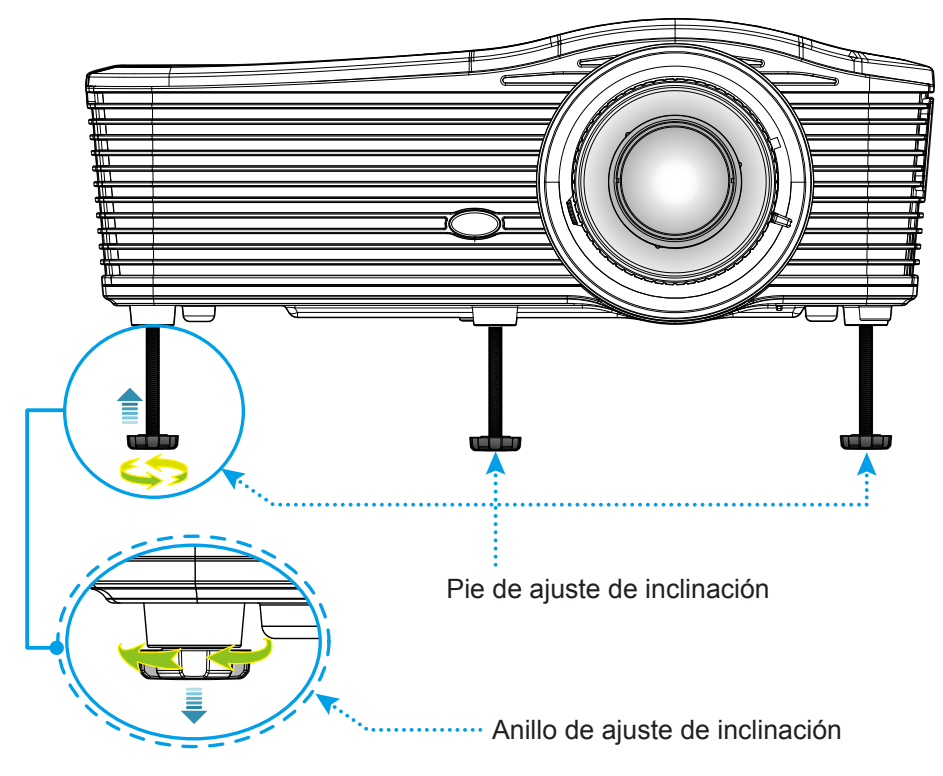

### Zoom y enfoque

- Para ajustar el tamaño de la imagen, gire la palanca de zoom en el sentido de las agujas del reloj o en sentido contario para aumentar o reducir el tamaño de la imagen proyectada.
- Para ajustar el enfoque, gire el anillo de enfoque en el sentido de las agujas del reloj o en sentido contrario hasta que la imagen sea nítida y legible.

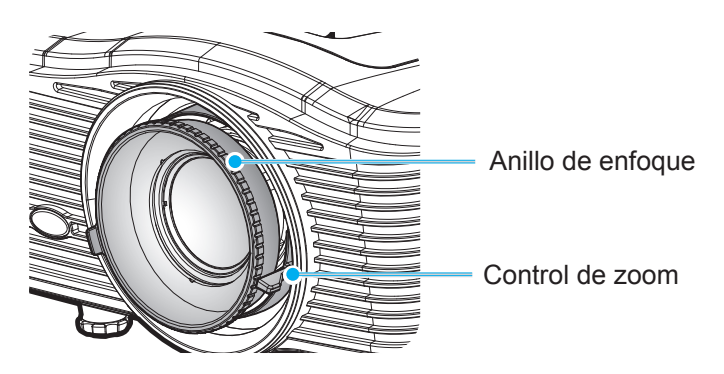

Nota: El proyector enfocará a una distancia de entre 1,2 m y 8,2 m.

- WXGA: 0,6 a 7,9 metros (24,7" a 302,7")
- 1080p: 0,6 a 7,9 metros (25,1" a 309,4")
- WUXGA: 0,7 a 8,1 metros (25,8" a 318")

### Configuración del mando a distancia

### Instalar y cambiar las pilas

Con el mando a distancia se suministran dos pilas del tipo AAA.

- 1. Retire la tapa de las pilas situada en la parte posterior del mando a distancia.
- 2. Inserte pilas AAA tal y como se ilustra.
- 3. Vuelva a colocar la tapa en el mando a distancia.

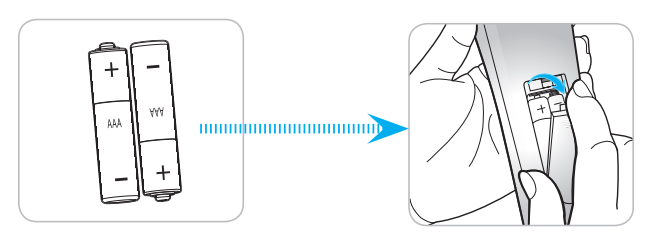

Nota: Utilice pilas del mismo tipo o equivalentes cuando reemplace las pilas gastadas.

### PRECAUCIÓN

El uso inadecuado de las pilas puede provocar fugas de sustancias químicas o explosiones. Asegúrese de seguir las instrucciones que se indican a continuación.

- No mezcle pilas de diferentes tipos. Las pilas de tipo diferente tienen distintas características.
- No mezcle pilas usadas y nuevas. Si mezcla pilas usadas y nuevas puede reducir la autonomía de estas últimas o provocar fugar de sustancias químicas en las primeras.
- Retire las pilas tan pronto como se agoten. Las sustancias químicas que se fugan de las pilas que entren en contacto con la piel pueden provocar sarpullidos. Si detecta alguna fuga de sustancia química, límpiela completamente con un paño.
- Las pilas proporcionadas con este producto pueden tener una esperanza de vida más corta debido a las condiciones de almacenamiento.
- Si no va a usar el mando a distancia durante un prolongado período de tiempo, quite las pilas.
- Cuando se deshaga de las pilas, debe hacerlo conforme a las leyes del área o país correspondiente.

### Alcance efectivo

El sensor de infrarrojos (IR) del mando a distancia está situado en la parte posterior del proyector. Asegúrese de sostener el mando a distancia con un ángulo de 30 grados perpendicular al sensor de infrarrojos del proyector para que funcione correctamente. La distancia entre el mando a distancia y el sensor no debe ser superior a 8 metros (26 pies aproximadamente).

- Asegúrese de que no haya ningún obstáculo entre el mando a distancia y el sensor de infrarrojos que pueda obstruir la trayectoria del haz de infrarrojos.
- Asegúrese de que la luz solar o la luz de lámparas fluorescentes no incide directamente sobre el transmisor de infrarrojos del mando a distancia.
- Mantenga el mando a distancia alejado de lámparas fluorescentes más de 2 metros ya que, de lo contrario, el mando a distancia podría no funcionar correctamente.
- Si el mando distancia se encuentra cerca de lámpara fluorescente de tipo Inverter, podría dejar de ser efectivo en ciertas ocasiones.
- Si el mando a distancia y el proyector se encuentran a una distancia muy cercana uno de otro, aquel puede dejar de funcionar.
- Cuando apunte a la pantalla, la distancia efectiva es inferior a 5 metros desde el mando a distancia a la pantalla y los haces de infrarrojos se reflejan hacia el proyector. Sin embargo, el alcance efectivo podría cambiar en función de las pantallas.

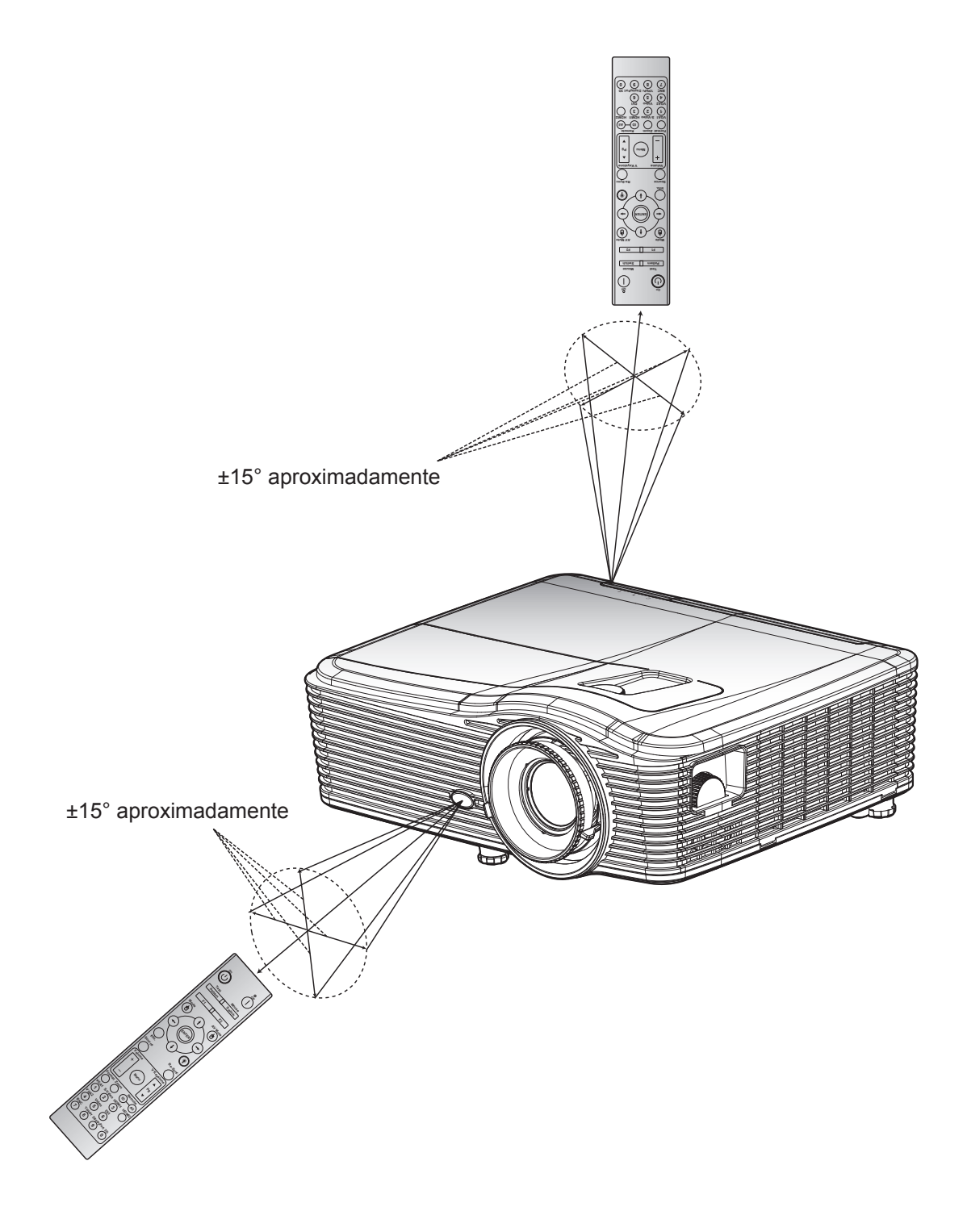

### Encender y apagar el proyector

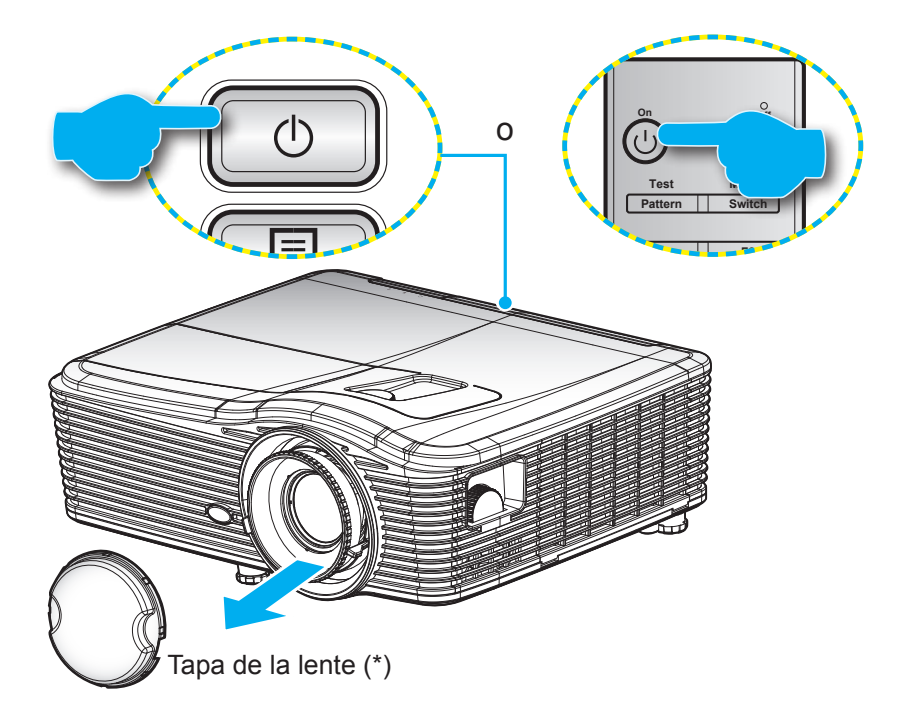

### Encendido

- 1. Retire la tapa de la lente (\*).
- 2. Conecte de forma segura el cable de alimentación y el cable de señal o de la fuente. Cuando se conecte, el LED de Encendido/Espera se pondrá en ámbar.
- 3. Encienda el proyector presionando ""U" ya sea en el teclado numérico del proyector o en el mando a distancia.
- 4. Se mostrará una pantalla de inicio en aproximadamente 10 segundos y el LED de encendido y espera se iluminará permanentemente en color rojo.
- Nota: La primera vez que el proyector se encienda, se le pedirá que seleccione el idioma preferido, la orientación del proyector y algunas otras configuraciones.

### Apagado

- 1. Apague el proyector presionando ""U" ya sea en el teclado numérico del proyector o en el mando a distancia.
- 2. Se mostrará el siguiente mensaje:

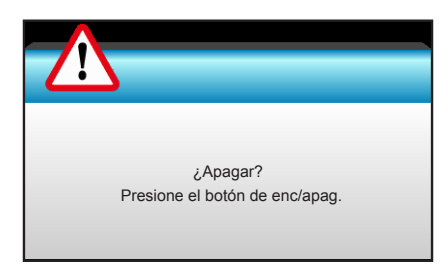

- 3. Vuelva a presionar el botón "**U**" para confirmar, de lo contrario, el mensaje desaparecerá en 15 segundos. Cuando presione el botón "**U**" la segunda vez, se apagará al proyector.
- 4. Los ventiladores de refrigeración seguirán funcionando durante unos 10 segundos para completar el ciclo de refrigeración y el LED de Encendido/Espera parpadeará en color verde. Cuando el LED de Encendido/Espera se ilumina permanentemente en color rojo, el proyector habrá entrado en el modo de espera. Si desea volver a encender el proyector, debe esperar a que el ciclo de refrigeración haya terminado y el proyector haya entrado en el modo de espera. Cuando el proyector se encuentre en el modo de espera, simplemente presione el botón "也" de nuevo para apagar el proyector.
- 5. Desconecte el cable de alimentación de la toma de corriente y del proyector.
- **Nota:** (\*) Los accesorios opcionales varían en función del modelo, de las especificaciones y de la región. No es recomendable encender el proyector inmediatamente después del procedimiento de apagado.

### Seleccionar una fuente de entrada

Encienda la fuente conectada que desee mostrar en la pantalla (equipo, portátil, reproductor de vídeo, etc.). El proyector detectará la fuente automáticamente. Si se conectan varias fuentes, presione el botón de fuente del teclado numérico del proyector o del mando a distancia para seleccionar la entrada que desee.

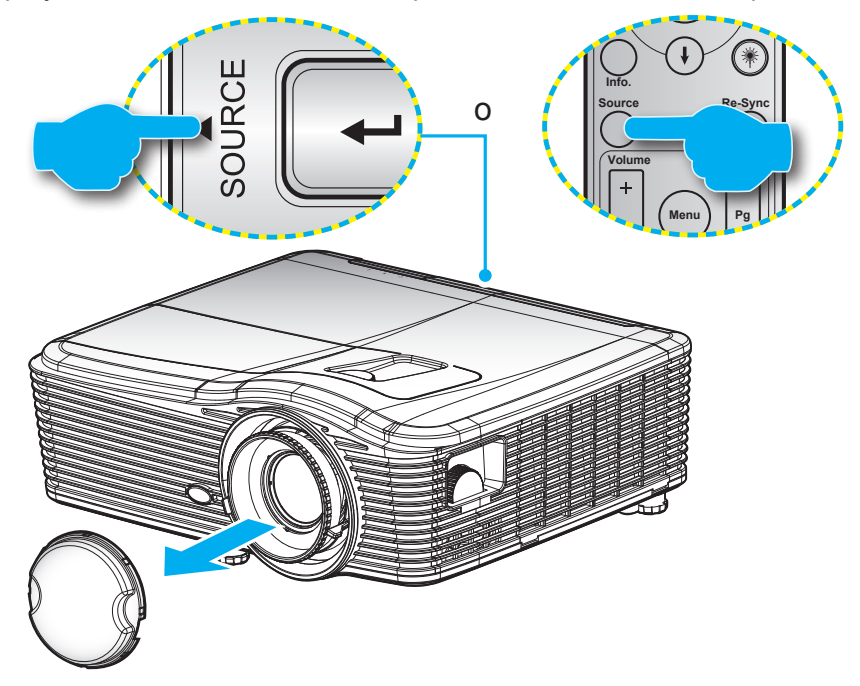

### Navegación por el menú y funciones

El proyector tiene menús en pantalla (OSD) que permiten realizar ajustes en la imagen y cambiar la configuración. El proyector detectará la fuente automáticamente.

- 1. Para abrir el menú OSD, presione el botón "Menu" del mando a distancia o del mando a distancia del proyector.
- Cuando el menú OSD aparezca, utilice los botones ◄► para seleccionar cualquier opción del menú principal. Mientras selecciona una opción en una página determinada, presione el botón ▼ o "Enter" para entrar en el submenú.
- 3. Utilice los botones ▲ ▼ para seleccionar la opción que desea del submenú y, a continuación, presione ► o "Enter" para ver más opciones. Ajuste las opciones con los botones ◀►.
- 4. Seleccione la opción siguiente que desee ajustar en el submenú y ajústela según se describió anteriormente.
- 5. Presione el botón "Enter" o "Menu" para confirmar la operación y la pantalla volverá al menú principal.
- 6. Para salir, vuelva a presionar "Menu". El menú OSD se cerrará y el proyector guardará automáticamente la nueva configuración.

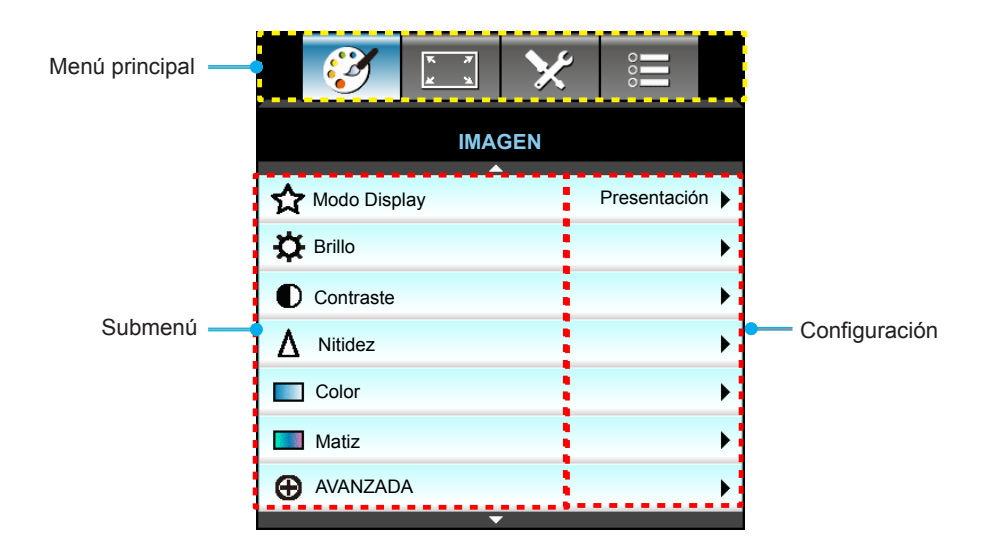

### Árbol de menús en pantalla (OSD)

| IMAGEN         Presentación<br>Brilio         Predeterminado [Presentación]<br>9RGB         Predeterminado [Presentación]<br>9RGB         P.D. Cada modo se puede<br>ajustar y guardar en cada<br>modo.           Brilio         Image: Image:                                                                                | Menú principal | Submenú      | Menú Avanzada      | Menú de un solo<br>elemento                               | Valor                         |
|----------------------------------------------------------------------------------------------------|----------------|--------------|--------------------|-----------------------------------------------------------|-------------------------------|
| Modo Display         Brilio<br>Modo película<br>SRGB<br>Pizarra<br>DICOM SIM.         Predeterminado [Presentación]<br>PD. Cada modo se puede<br>ajustar y guardar en cada<br>modo.           Brilio         -50-50           Contraste         -50-50           Nitidez         -50-50           Color         -50-50           Matiz         -50-50           Matiz         -50-50           Matiz         -50-50           Matiz         -50-50           Matiz         -50-50           Matiz         -50-50           Partino         -11           DynamicBlack         -50-50           DynamicBlack         -676/00           Película         -           Caliente         -           2.0         -           2.1         -           2.2         -           2.6         -           Pizara         -           DICOM SIM.         -           Espacio de color         Frido           Frido         -           Frido         -           Bias Acul         -           6anancia Rojo         -           6anancia Acul         -           Ganancia Rojo         -                                                                                                    |                |              |                    | Presentación                                              |                               |
| Modo Display         Modo pelicula<br>sRGB         Predeterminado [Presentación]<br>Pizara           DICOM SIM.         DICOM SIM.         Pol. Cada modo se puede<br>ajustar y guardar en cada<br>modo.           Brillo         -50-50         nodo.           Contraste         -50-50         1           Nitidez         -115         -50-50           Color         -50-50         -50-50           Matiz         Reducción de ruido         -0-10           BrilliantColor <sup>116</sup> -10         -50-50           Matiz         Reducción de ruido         0-10           BrilliantColor <sup>116</sup> 1-10         -10           DynamicBlack         Encendido         -10           DynamicBlack         Apagado         -           1.8         -         -           2.0         2.2         -           2.2         -         -           2.6         -         -           Pizarra         -         -           DICOM SIM.         -         -           Caliente         -         -           2.1         -         -           2.2         -         -           2.6         -         -                                                                                                    |                |              |                    | Brillo                                                    |                               |
| Modo Display         sRGB<br>Pizarra<br>Usuario         P.D. Cada modo se puede<br>ajustar y guardar en cada<br>modo.           Brillo         Tres dimensiones                                                                                                    |                |              |                    | Modo película                                             | Predeterminado [Presentación] |
| Mode Display         Pizarra<br>DiCOM SIM.<br>Usuario<br>Tres dimensiones         ajustar y guardar en cada<br>modo.           Brillo                                                                                                    |                | Mada Dianlay |                    | sRGB                                                      | PD Cada modo se puede         |
| Brillo         50-50           Contraste         -50-50           Nitidez         -50-50           Nitidez         -50-50           Matiz         -50-50           Matiz         -50-50           Matiz         -50-50           Matiz         -50-50           Matiz         -50-50           Matiz         -50-50           Matiz         Reducción de ruido         0-10           DynamicBlack         Encendido         -           DynamicBlack         Encendido         -           Avanzaba         Gamma         2.0         -           2.2         -         -         -           2.6         -         -         -           Pizarra         -         -         -           DICOM SIM.         -         -         -           Espacio de color         Friso         -         -           Fresco         -         -         -         -           Espacio de color         Friso         -         -         -           Ganancia/Bias RGB         Ganancia Rojo         -50-50         -         -           Ganancia/Bias Rojo         -50-50 <td></td> <td>Nodo Display</td> <td></td> <td>Pizarra</td> <td>ajustar y guardar en cada</td>                                                                                                    |                | Nodo Display |                    | Pizarra                                                   | ajustar y guardar en cada     |
| IMAGEN         Usuario<br>Tres dimensiones           Brillo         -50-50           Contraste         -50-50           Nitidez         -1-15           Color         -50-50           Matiz         -0-10           BrillantColor <sup>TM</sup> 1-10           DynamicBlack         Encendido           BrillantColor <sup>TM</sup> 1-10           DynamicBlack         Película           I.8         -           Question         -           Question         -           Question         -           Película         -           Película         -           Question         -           Question <td< td=""><td></td><td></td><td></td><td>DICOM SIM.</td><td>modo.</td></td<>                                                                                                    |                |              |                    | DICOM SIM.                                                | modo.                         |
| Brillo         Tres dimensiones           Brillo         -50-50           Contraste         1-15           Color         -50-50           Matiz         -50-50           Matiz         -50-50           Matiz         -60-50           Matiz         -60-50           Matiz         -60-50           Matiz         -60-50           BrilliantColor <sup>IM</sup> -10           BrilliantColor <sup>IM</sup> -100           BrilliantColor <sup>IM</sup> -100           BrilliantColor <sup>IM</sup> -100           BrilliantColor <sup>IM</sup> -100           BrilliantColor <sup>IM</sup> -100           BrilliantColor <sup>IM</sup> -100           DynamicBlack         Encendido           Apagado         -           2,0         -           2,2         -           2,2         -           2,2         -           2,2         -           Temp.de Color         Fresco           Fresco         -           Fresco         -           Fresco         -           Fresco         -           Ganancia Verde         -50-50                                                                                                    |                |              |                    | Usuario                                                   |                               |
| Brillo         -50-50           Nitidez         -50-50           Nitidez         -50-50           Matiz         -50-50           Matiz         -50-50           Matiz         -50-50           Matiz         -50-50           Matiz         -50-50           Matiz         -70           BrilliantColor <sup>1M</sup> 1~10           DynamicBlack         Encendido           DynamicBlack         -70           BrilliantColor <sup>1M</sup> 1~10           DynamicBlack         Encendido           QuanticBlack         -66-60           DynamicBlack         -70           Película         -70           QuanticBlack         -70           Pagado         -70           I/8         -70           QuanticBlack         -70           Picrara         -70           DICOM SIM         -70           Espacio de color         -71           Frio         -71           Espacio de color         -71           Frio         -71           Ganancia Rojo         -50-50           Ganancia Rojo         -50-50           Ganancia Rojo                                                                                                    |                |              |                    | Tres dimensiones                                          |                               |
| IMAGEN         Contraste         -50-50           Nitidez        115           Color         -50-50           Matiz        0-50           Matiz        10           BrilliantColor <sup>710</sup> 1-10           DynamicBlack         Encendido           Apagado                                                                                                    |                | Brillo       |                    |                                                           | -50~50                        |
| Nitidez       1~15         Color       -50-50         Matiz       -50-50         Matiz       -50-50         BrilliantColor <sup>TM</sup> 0-10         BrilliantColor <sup>TM</sup> 1~10         DynamicBlack       Encendido         Apagado       -         QuanticBlack       Encendido         Jagado       -         QuanticBlack       Encendido         Película       -         Gráficos       -         1.8       -         2.0       -         2.6       -         Pizarra       -         DICOM SIM.       -         Caliente       -         Estandar       -         Fresco       -         Frio       Sin entrada HDMI:<br>Auto / RGB (10-25) /<br>Auto / RGB (10-25) /<br>Auto / RGB (10-25) / VIV /         Ganancia/Bias RGB       Ganancia Azul       -50-50         Ganancia/Bias RGB       Bias Rojo       -50-50         Bias Rojo       -50-50       -50         Bias Rojo       -50-50       -50         Bias Rojo       -50-50       -50         Bias Rojo       -50-50       -50         Bias Rojo                                                                                                    |                | Contraste    |                    |                                                           | -50~50                        |
| Color         -50-50           Matiz         -50-50           Matiz         -50-50           BrilliantColor <sup>TM</sup> 1-10           DynamicBlack         Encendido           Apagado         -           Inflix         Freicula           Gamma         Gráficos           2,0         -           2,2         -           2,6         -           Pizarra         -           DICOM SIM.         -           Estandar         -           Fresco         -           Frio         -           Sin entrada HDMI:         -           Auto / RGB / YUV         -           Espacio de color         Entrada HDMI:           Auto / RGB / YUV         -           Ganancia/Bias RGB         Ganancia Rojo           Ganancia Rojo         -50-50           Bias Rojo         -50-50           Bias Rojo         -50-50           Bias Rojo         -50-50           Bias Rojo         -50-50           Bias Rojo         -50-50           Bias Rojo         -50-50           Bias Rojo         -50-50           Bias Rojo         -50                                                                                                    |                | Nitidez      |                    |                                                           | 1 ~15                         |
| Matiz     -50~50       BriliantColor <sup>TM</sup> 0~10       BrilliantColor <sup>TM</sup> 1~10       DynamicBlack     Encendido       Apagado     -       Gamma     Gráficos       1.8     -       2.0     -       2.6     -       Pizarra     -       DICOM SIM.     -       Caliente     -       Caliente     -       Espacio de color     Frio       Frio     -       Frio     -       Ganancia/Bias RGB     Ganancia Acjul       Ganancia/Bias RGB     Bias Rojo       Sine Rojo     -       Sine Rojo     -       Sine Rojo     -       Sine Rojo     -       Ganancia Azul     -       -50-50     Bias Rojo       Bias Azul     -       So-50     -                                                                                                    |                | Color        |                    |                                                           | -50~50                        |
| AVANZADA     Reducción de ruído     0~10       BrilliantColor™     1~10       DynamicBlack     Encendido       Apagado     Película       Gráficos     1.8       2.0     2.2       2.6     Pizarra       DICOM SIM.     DICOM SIM.       Erespondo de color     Fresco       Fresco     Fresco       Frifo     Sin entrada HDMI:<br>Auto / RGB / VUV       Espacio de color     Sin entrada HDMI:<br>Auto / RGB / VUV       Fanca Auto / RGB / VUV     Sin entrada HDMI:<br>Auto / RGB / VUV       Fanca Auto / RGB / VUV     Sin entrada HDMI:<br>Auto / RGB / VUV       Fanca Auto / RGB / VUV     Sin entrada HDMI:<br>Auto / RGB / VUV       Fanca Auto / RGB / VUV     Sin entrada HDMI:<br>Auto / RGB / VUV       Bias Rojo     -50-50       Ganancia Rojo     -50-50       Bias Rojo     -50-50       Bias Rojo     -50-50       Bias Rojo     -50-50       Bias Rojo     -50-50       Bias Rojo     -50-50       Bias Rojo     -50-50       Bias Rojo     -50-50       Bias Rojo     -50-50       Bias Rojo     -50-50       Bias Rojo     -50-50       Bias Rojo     -50-50       Bias Rojo     -50-50       Bias Rojo     -50-50<                                                                                                    |                | Matiz        |                    |                                                           | -50~50                        |
| BrilliantColor™     1~10       DynamicBlack     Encendido       Apagado        Agagado        Agagado        Garma     Gráficos       1.8        2.0        2.2        2.6        Pizarra        DICOM SIM.        Caliente        Erroso        Fresco        Frio        Sin entrada HDMI:        Auto / RGB / YUV        Espacio de color     Entrada HDMI:       Auto / RGB / YUV        Espacio de color     Entrada HDMI:       Auto / RGB / YUV        Ganancia/Bias RGB     Ganancia Azul       Ganancia Azul     -50~50       Bias Rojo     -50~50       Bias Rojo     -50~50       Bias Rojo     -50~50       Bias Rojo     -50~50       Bias Nerde     -50~50       Bias Rojo     -50~50       Bias Nerde     -50~50       Bias Rojo     -50~50       Bias Nerde     -50~50       Bias Nerde     -50~50       Bias Nerde     -50~50       Bias Nerde     -50~50                                                                                                    |                |              | Reducción de ruido |                                                           | 0~10                          |
| IMAGEN       Encendido       Apagado         IMAGEN       Película       Gráficos         IAGEN       1,8       2.0         2,0       2.0       2.0         2,2       2.0       2.0         2,6       Pizarra       DICOM SIM.         DICOM SIM.       Caliente       Estándar         Estándar       Fresco       Fresco         Frío       Sin entrada HDMI:<br>Auto / RGB / YUV       Sin entrada HDMI:<br>Auto / RGB / YUV         Espacio de color       Sin entrada HDMI:<br>Auto / RGB / YUV       Sin entrada HDMI:<br>Auto / RGB / YUV         Ganancia/Bias RGB       Ganancia Rojo       -50~50         Ganancia Azul       -50~50       Ganancia Azul         Ganancia/Bias RGB       Bias Rojo       -50~50         Bias Azul       -50~50       Bias Azul         Ganancia/Bias RGB       Bias Rojo       -50~50         Bias Azul       -50~50       Bias Azul       -50~50                                                                                                    |                |              | BrilliantColor™    |                                                           | 1~10                          |
| IMAGEN AVANZADA       Avanzada     Apagado       Avanzada     Película       Gamma     Gráficos       1.8     1.0       2.0     2.2       2.6     Pizarra       DICOM SIM.     1.8       Caliente     1.8       Estándar     Fresco       Frío     Sin entrada HDMI:<br>Auto / RGB (VVV       Espacio de color     Sin entrada HDMI:<br>Auto / RGB (0-255) /<br>RGB(16-235) / YUV       Ganancia/Bias RGB     Ganancia Azul       Ganancia/Bias RGB     Bias Rojo       Bias Rojo     -50-50       Bias Azul     -50-50       Bias Azul     -50-50       Bias Azul     -50-50       Bias Azul     -50-50       Bias Azul     -50-50       Bias Azul     -50-50                                                                                                    |                |              |                    | Encendido                                                 |                               |
| IMAGEN AVANZADA AVANZADA AVANZADA AGamma AVANZADA AGamma AVANZADA AGamma AVANZADA AGamma AGamma AVANZADA AGamma AVANZADA AGamma AGamma AVANZADA AGAMMA AGAMM |                |              | DynamicBlack       | Apagado                                                   |                               |
| IMAGEN IMAGEN Gamma   Gamma Gráficos   1,8 1.8   2,0 2.2   2,6 1.8   2,0 2.2   2,6 1.8   Pizarra 1.0   DICOM SIM. 1.0   Caliente 1.8   Estándar 1.8   Fresco 1.8   Frío 1.8   Sin entrada HDMI:<br>Auto / RGB / YUV   Espacio de color Entrada HDMI:<br>Auto / RGB / YUV   Espacio de color Entrada HDMI:<br>Auto / RGB(0-255) /<br>RGB(16-235) / YUV   Ganancia/Bias RGB Ganancia Rojo   Ganancia Azul -50-50   Bias Rojo -50-50   Bias Rojo -50-50   Bias Rojo -50-50   Bias Rojo -50-50   Bias Rojo -50-50   Bias Azul -50-50   Bias Azul -50-50   Bias Azul -50-50   Bias Azul -50-50                                                                                                    |                |              |                    | Película                                                  |                               |
| IMAGEN AVANZADA          AVANZADA                                                                                                    |                |              | Gamma              | Gráficos                                                  |                               |
| IMAGEN AVANZADA          AVANZADA                                                                                                    |                |              |                    | 1,8                                                       |                               |
| AVANZADA $ \begin{array}{c c c c c c c c c c c c c c c c c c c $                                                                                                    | IMAGEN         |              |                    | 2,0                                                       |                               |
| AVANZADA       2,6       Pizarra         Pizarra       DICOM SIM.       Caliente         Temp.de Color       Estándar       Fresco         Frío       Sin entrada HDMI:       Auto / RGB / YUV         Espacio de color       Sin entrada HDMI:       Auto / RGB / YUV         Espacio de color       Entrada HDMI:       Auto / RGB / YUV         Ganancia/Bias RGB       Ganancia Azul       -50~50         Ganancia/Bias RGB       Bias Rojo       -50~50         Bias Azul       -50~50       Bias Azul         -50~50       Bias Azul       -50~50         Bias Azul       -50~50       Bias Azul                                                                                                    |                |              |                    | 2,2                                                       |                               |
| AVANZADA       Pizarra       DICOM SIM.         AVANZADA       Temp.de Color       Caliente       Estándar         Temp.de Color       Fresco       Fresco       Frio         Frío       Sin entrada HDMI:<br>Auto / RGB / YUV       Auto / RGB / YUV       Fresco         Espacio de color       Entrada HDMI:<br>Auto / RGB (0-255) /<br>RGB(16~235) / YUV       Fresco       Fresco         Ganancia Rojo       -50~50       Ganancia Azul       -50~50         Ganancia Azul       -50~50       Bias Rojo       -50~50         Bias Rojo       -50~50       Bias Rojo       -50~50         Bias Nerde       -50~50       Bias Nerde       -50~50         Bias Azul       -50~50       Bias Azul       -50~50         Bias Azul       -50~50       Bias Azul       -50~50                                                                                                    |                |              |                    | 2,6                                                       |                               |
| AVANZADA       DICOM SIM.         Temp.de Color       Caliente         Fresco       Fresco         Frío       Sin entrada HDMI:         Auto / RGB / YUV       Espacio de color         Espacio de color       Entrada HDMI:         Auto / RGB(0~255) /       RGB(16~235) / YUV         Ganancia/Bias RGB       Ganancia Azul       -50~50         Bias Rojo       -50~50         Bias Rojo       -50~50         Bias Azul       -50~50         Bias Azul       -50~50         Bias Azul       -50~50         Bias Azul       -50~50         Bias Azul       -50~50         Bias Azul       -50~50         Bias Azul       -50~50         Bias Azul       -50~50                                                                                                    |                |              |                    | Pizarra                                                   |                               |
| AVANZADA       Caliente       Image: Color         Fersco       Image: Frico       Image: Color         Frio       Image: Color       Sin entrada HDMI:         Auto / RGB / YUV       Image: Color       Image: Color         Espacio de color       Entrada HDMI:       Auto / RGB(0~255) / RGB(16~235) / YUV         RGB(16~235) / YUV       Image: Color       Image: Color         Ganancia Rojo       -50~50       Image: Color         Ganancia Rojo       -50~50       Image: Color         Ganancia Azul       -50~50       Image: Color         Bias Rojo       -50~50       Image: Color         Bias Verde       -50~50       Image: Color         Bias Azul       -50~50       Image: Color         Bias Azul       -50~50       Image: Color         Bias Azul       -50~50       Image: Color         Bias Azul       -50~50       Image: Color         Bias Azul       -50~50       Image: Color         Bias Azul       -50~50       Image: Color         Bias Azul       -50~50       Image: Color         Bias Azul       -50~50       Image: Color         Bias Azul       -50~50       Image: Color         Bias Azul       -50~50 <td< td=""><td></td><td>DICOM SIM.</td><td></td></td<>                                                                                                    |                |              |                    | DICOM SIM.                                                |                               |
| AVANZADA       Temp.de Color       Estándar       Imp.de Color         Fresco       Imp.de Color       Frío       Imp.de Color         Frío       Imp.de Color       Sin entrada HDMI:<br>Auto / RGB / YUV       Imp.de Color         Espacio de color       Entrada HDMI:<br>Auto / RGB / YUV       Imp.de Color       Entrada HDMI:<br>Auto / RGB (0~255) /<br>RGB(16~235) / YUV         Ganancia Action / RGB (0~255) /<br>RGB(16~235) / YUV       Imp.de Color       Entrada HDMI:<br>Auto / RGB (0~255) /<br>RGB (16~235) / YUV         Ganancia Rojo       -50~50       Imp.de Color       Ganancia Rojo         Ganancia/Bias RGB       Bias Rojo       -50~50       Imp.de Color         Bias Verde       -50~50       Imp.de Color       Imp.de Color         Bias Azul       -50~50       Imp.de Color       Imp.de Color         Bias Azul       -50~50       Imp.de Color       Imp.de Color                                                                                                    |                |              | Temp.de Color      | Caliente                                                  |                               |
| AVANZADA       Image Color     Fresco       Frío     Sin entrada HDMI:       Auto / RGB / YUV     Espacio de color       Espacio de color     Entrada HDMI:       Auto / RGB (0~255) /     RGB(16~235) / YUV       RGB(16~235) / YUV     Ganancia Rojo       Ganancia/Bias RGB     Ganancia Azul       Bias Rojo     -50~50       Bias Verde     -50~50       Bias Azul     -50~50       Bias Azul     -50~50       Bias Azul     -50~50                                                                                                    |                |              |                    | Estándar                                                  |                               |
| FríoEspacio de colorSin entrada HDMI:<br>Auto / RGB / YUVEspacio de colorEntrada HDMI:<br>Auto / RGB(0~255) /<br>RGB(16~235) / YUVRGB(16~235) / YUVGanancia Rojo-50~50Ganancia Verde-50~50Ganancia Azul-50~50Bias Rojo-50~50Bias Rojo-50~50Bias Verde-50~50Bias Azul-50~50Bias Azul <td></td> <td>AVANZADA</td> <td>Fresco</td> <td></td>                                                                                                    |                | AVANZADA     |                    | Fresco                                                    |                               |
| Espacio de color       Sin entrada HDMI:<br>Auto / RGB / YUV         Entrada HDMI:<br>Auto / RGB(0~255) /<br>RGB(16~235) / YUV         RGB(16~235) / YUV         Ganancia Rojo       -50~50         Ganancia Verde       -50~50         Ganancia Azul       -50~50         Bias Rojo       -50~50         Bias Verde       -50~50         Bias Verde       -50~50         Bias Azul       -50~50         Bias Azul       -50~50         Bias Azul       -50~50         Bias Azul       -50~50                                                                                                    |                |              |                    | Frío                                                      |                               |
| Espacio de color       Entrada HDMI:<br>Auto / RGB(0~255) /<br>RGB(16~235) / YUV         Ganancia Rojo       -50~50         Ganancia Verde       -50~50         Ganancia Azul       -50~50         Bias Rojo       -50~50         Bias Verde       -50~50         Bias Azul       -50~50         Bias Azul       -50~50         Bias Azul       -50~50         Bias Azul       -50~50                                                                                                    |                |              |                    | Sin entrada HDMI:<br>Auto / RGB / YUV                     |                               |
| Ganancia Rojo-50~50Ganancia Rojo-50~50Ganancia Verde-50~50Ganancia Azul-50~50Bias Rojo-50~50Bias Verde-50~50Bias Azul-50~50Bias Azul-50~50Bias Azul-50~50Bias Azul-50~50Bias Azul-50~50Bias Azul-50~50Bias Azul-50~50Bias Azul-50~50Bias Azul-50~50                                                                                                    |                |              | Espacio de color   | Entrada HDMI:<br>Auto / RGB(0~255) /<br>RGB(16~235) / YUV |                               |
| Ganancia/Bias RGB       Ganancia Verde       -50~50         Ganancia Azul       -50~50         Bias Rojo       -50~50         Bias Verde       -50~50         Bias Azul       -50~50         Bias Azul       -50~50         Bias Azul       -50~50         Bias Azul       -50~50         Bias Azul       -50~50         Bias Azul       -50~50                                                                                                    |                |              |                    | Ganancia Rojo                                             | -50~50                        |
| Ganancia/Bias RGB     Ganancia Azul     -50~50       Bias Rojo     -50~50       Bias Verde     -50~50       Bias Azul     -50~50       Restablecer     Solir                                                                                                    |                |              |                    | Ganancia Verde                                            | -50~50                        |
| Ganancia/Bias RGB     Bias Rojo     -50~50       Bias Verde     -50~50       Bias Azul     -50~50       Restablecer     -50~50                                                                                                    |                |              |                    | Ganancia Azul                                             | -50~50                        |
| Ganancia/Bias RGB     Bias Verde     -50~50       Bias Azul     -50~50       Restablecer     Solir                                                                                                    |                |              |                    | Bias Rojo                                                 | -50~50                        |
| Bias Azul -50~50<br>Restablecer                                                                                                    |                |              | Ganancia/Bias RGB  | Bias Verde                                                | -50~50                        |
| Restablecer                                                                                                    |                |              |                    | Bias Azul                                                 | -50~50                        |
| Colir                                                                                                    |                |              |                    | Restablecer                                               |                               |
|                                                                                                    |                |              |                    | Salir                                                     |                               |

| Menú principal | Submenú                  | Menú Avanzada                     | Menú de un solo<br>elemento                 | Valor                                  |
|----------------|--------------------------|-----------------------------------|---------------------------------------------|----------------------------------------|
|                |                          |                                   | Rojo                                        | Tono/ Saturación/ Ganancia<br>[-50~50] |
|                |                          |                                   | Verde                                       | Tono/ Saturación/ Ganancia<br>[-50~50] |
|                |                          |                                   | Azul                                        | Tono/ Saturación/ Ganancia<br>[-50~50] |
|                |                          | Correspondencia en                | Cián                                        | Tono/ Saturación/ Ganancia<br>[-50~50] |
|                |                          |                                   | Magenta                                     | Tono/ Saturación/ Ganancia<br>[-50~50] |
|                |                          |                                   | Amarillo                                    | Tono/ Saturación/ Ganancia<br>[-50~50] |
|                |                          |                                   | Blanco                                      | Rojo/ Verde/ Azul                      |
|                | AVANZADA                 |                                   | Restablecer                                 |                                        |
| IMAGEN         |                          |                                   | Salir                                       |                                        |
|                |                          |                                   | Automatic                                   | Encendido / Apagado                    |
|                |                          |                                   | Fase                                        | 0~31                                   |
|                |                          |                                   | Frecuencia                                  | -5~5                                   |
|                |                          | Senai (RGB)                       | Posición H.                                 | -5~5                                   |
|                |                          |                                   | Posición Vertical                           | -5~5                                   |
|                |                          |                                   | Salir                                       |                                        |
|                |                          | Señal (Vídeo)                     | Nivel de Blanco                             | 0~31                                   |
|                |                          |                                   | Nivel de Negro                              | -5~5                                   |
|                |                          |                                   | IRE                                         | 0/7,5 (solo NTSC)                      |
|                |                          |                                   | Salir                                       |                                        |
|                |                          | Salir                             |                                             |                                        |
|                | Restablecer              |                                   |                                             |                                        |
|                |                          |                                   | WXGA/WUXGA:                                 |                                        |
|                | Formato                  |                                   | 4:3, 16:9 o 16:10, LBX,<br>Nativa, Auto     |                                        |
|                |                          |                                   | 1080p: 4:3, 16:9, LBX,<br>Nativa, Auto      |                                        |
|                | Zoom                     |                                   |                                             |                                        |
|                | Máscara de Borde         | н                                 | Derecha / Izquierda<br>(icono en el centro) | -100 ~ +100                            |
| PANTALLA       | Desplazamiento<br>imagen | V                                 | Arriba / Abajo (icono en el centro)         | -100 ~ +100                            |
|                |                          | Corrección trapezoidal horizontal |                                             | -30 ~ +30                              |
|                |                          | Trapezoidal V                     |                                             | -30 ~ +30                              |
|                |                          | Correspiér V suite                | Encendido                                   |                                        |
|                | correçao geométrica      | Correccion V. auto                | Apagado                                     | Predeterminado [Apagado]               |
|                |                          |                                   | Arriba-Izquierda                            |                                        |
|                |                          | 4 cantos                          | Arriba-Derecha                              |                                        |
|                |                          |                                   | Abajo-Izquierda                             |                                        |

| Menú principal | Submenú             | Menú Avanzada  | Menú de un solo<br>elemento | Valor |
|----------------|---------------------|----------------|-----------------------------|-------|
|                | correção geométrica | 4 cantos       | Abajo-Derecha<br>(ICONOS)   |       |
|                |                     |                | DLP-Link                    |       |
|                |                     | Modo 3D        | VESA 3D                     |       |
|                |                     |                | Apagado                     |       |
|                |                     | 3D->2D         | Tres dimensiones/ L/ R      |       |
| PANTALLA       |                     |                | Auto                        |       |
|                | Tres dimensiones    |                | SBS                         |       |
|                |                     | 3D Formato     | Top and Bottom              |       |
|                |                     |                | Frame Sequential            |       |
|                |                     |                | Encendido                   |       |
|                |                     | Inv. sincr. 3D | Apagado                     |       |
|                |                     | Salir          |                             |       |
|                |                     |                | English                     |       |
|                |                     |                | Deutsch                     |       |
|                |                     |                | Français                    |       |
|                |                     |                | Italiano                    |       |
|                |                     |                | Español                     |       |
|                |                     |                | Português                   |       |
|                |                     |                | Svenska                     |       |
|                |                     |                | Nederland                   |       |
|                |                     |                | Norsk                       |       |
|                |                     |                | Dansk                       |       |
|                |                     |                | Polski                      |       |
|                |                     |                | Русский                     |       |
|                |                     |                | Suomi                       |       |
|                |                     |                | Ελληνικά                    |       |
| SETUP          | Idioma              |                | Magyar                      |       |
|                |                     |                | Čeština                     |       |
|                |                     |                | عريي                        |       |
|                |                     |                | 繁體中文                        |       |
|                |                     |                | 简体中文                        |       |
|                |                     |                | 日本語                         |       |
|                |                     |                | 한국어                         |       |
|                |                     |                | ไทย                         |       |
|                |                     |                | Türkçe                      |       |
|                |                     |                | Farsi                       |       |
|                |                     |                | Tiếng Việt                  |       |
|                |                     |                | Română                      |       |
|                |                     |                | Bahasa Indonesia            |       |

| Menú principal | Submenú            | Menú Avanzada       | Menú de un solo<br>elemento | Valor                                     |
|----------------|--------------------|---------------------|-----------------------------|-------------------------------------------|
|                | <b>D</b>           |                     | Frontal-Escritorio          |                                           |
|                |                    |                     | Posterior-Escritorio 🚛      |                                           |
|                | Proyeccion         |                     | Frontal-Techo a=            |                                           |
|                |                    |                     | Posterior-Techo 🕢 🏹         |                                           |
|                |                    |                     | 16:10                       |                                           |
|                | Tino do Pantalla   |                     | 16:9                        |                                           |
|                |                    |                     | WXGA                        |                                           |
|                |                    |                     | WUXGA                       |                                           |
|                |                    |                     | Arriba-Izquierda            |                                           |
|                |                    |                     | Arriba-Derecha              |                                           |
|                | l ocalización menú |                     | Centro                      |                                           |
|                |                    |                     | Abajo-Izquierda             |                                           |
|                |                    |                     | Abajo-Derecha               |                                           |
|                |                    | Seguridad           | Encendido                   |                                           |
|                | Seguridad          |                     | Apagado                     |                                           |
|                |                    | Mes                 |                             |                                           |
|                | Temporiz. Seg.     | Día                 |                             |                                           |
|                |                    | Hora                |                             |                                           |
|                | Cambiar Contraseña |                     |                             |                                           |
|                | Salir              |                     |                             |                                           |
|                | ID de Provector    |                     |                             | 00~99                                     |
| SETUP          |                    |                     | Encendido                   |                                           |
|                |                    | Altavoz interno     | Apagado                     |                                           |
|                |                    | Silencio            | Encendido                   |                                           |
|                |                    |                     | Apagado                     |                                           |
|                |                    | Volumen             | Audio                       | 0-10                                      |
|                |                    |                     | Micrófono                   | 0-10                                      |
|                | Configuraciones de |                     | Por defecto                 | Audio 3-> I/D                             |
|                | audio              |                     | Audio1                      | Audio 1, 2->miniconector<br>Por defecto:  |
|                |                    | Entrada de Audio    | Audio2                      | VGA1->Audio 1                             |
|                |                    |                     | Audio3                      | VGA2->Audio 2<br>Vídeo, S-video ->Audio 3 |
|                |                    | Salida de Audio     | Encendido                   | Prodotorminado [Anagado]                  |
|                |                    | (Stanby)            | Apagado                     |                                           |
|                |                    | Salir               |                             |                                           |
|                |                    |                     | Por defecto                 |                                           |
|                |                    | Logotipo            | Neutro                      |                                           |
|                |                    |                     | Usuario                     |                                           |
|                | AVANZADA           | Captura de Logotipo |                             |                                           |
|                |                    |                     | Apagado                     |                                           |
|                |                    | Subtítulos          | CC1                         |                                           |
|                |                    |                     | CC2                         |                                           |
|                |                    | Salir               |                             |                                           |

| Menú principal | Submenú            | Menú Avanzada            | Menú de un solo<br>elemento | Valor                                           |
|----------------|--------------------|--------------------------|-----------------------------|-------------------------------------------------|
|                | HDBaseT Control    | Ethernet                 | Encendido<br>Apagado        | Predeterminado [Apagado]                        |
| Solo SKU "T"   |                    | RS232                    | Encendido<br>Apagado        | Predeterminado [Apagado]                        |
|                |                    |                          | Estado de red               | Connected/Disconnected (solo lectura)           |
|                |                    |                          | DHCP                        | Encendido / Apagado<br>[Predeterminado Apagado] |
|                |                    |                          | Dirección IP                | Predeterminada<br>[192.168.0.100]               |
|                |                    | Configuración de LAN     | Mascara de Subred           | Predeterminada<br>[255.255.255.0]               |
|                |                    |                          | Puerta de Enlace            | Predeterminada<br>[192.168.0.254]               |
|                |                    |                          | DNS                         | Predeterminada [192.168.0.1]                    |
|                |                    |                          | Dirección MAC               | Solo lectura                                    |
| SETUP          | Red                |                          | Salir                       |                                                 |
|                |                    |                          | Crestron                    | Encendido / Apagado<br>(puerto: 41794)          |
|                |                    |                          | Extron                      | Encendido / Apagado<br>(puerto: 2023)           |
|                |                    |                          | PJ Link                     | Encendido / Apagado<br>(puerto: 4352)           |
|                |                    | Configuración de control | AMX Device Discovery        | Encendido / Apagado<br>(puerto: 9131)           |
|                |                    |                          | Telnet                      | Encendido / Apagado<br>(puerto: 23)             |
|                |                    |                          | НТТР                        | Encendido / Apagado<br>(puerto: 80)             |
|                |                    |                          | Salir                       |                                                 |
|                |                    |                          | VGA1                        | _                                               |
|                |                    |                          | VGA2                        | _                                               |
|                |                    |                          | Vídeo                       | _                                               |
|                |                    |                          | S-Video                     | PD HDBaseT solo existe en                       |
|                | Fuente de entrada  |                          | HDMI1                       | - "T" SKU.                                      |
|                |                    |                          | HDMI2                       | _                                               |
|                |                    |                          | Displayport                 | _                                               |
|                |                    |                          | HDBaseT                     | _                                               |
|                |                    |                          | Salir                       |                                                 |
|                | Bloqueo de fuente  |                          | Encendido                   | [Predeterminado Encendido]                      |
|                |                    |                          | Apagado                     | [,                                              |
|                | Gran altitud       |                          | Encendido                   | [Predeterminado Apagado]                        |
| OF CIONES      |                    |                          | Apagado                     |                                                 |
|                | Información Oculta |                          | Encendido                   | [Predeterminado Apagado]                        |
|                |                    |                          | Apagado                     | apagado no cultos                               |
|                | Bloqueo teclado    |                          | Encendido                   | [Predeterminado Apagado]                        |
|                |                    |                          | Apagado                     |                                                 |
|                | Bloqueo modo       |                          | Encendido                   | [Predeterminado Apagado]                        |
|                | Display            |                          | Apagado                     |                                                 |
|                |                    |                          | Ninguno                     |                                                 |
|                | Patrón de prueba   |                          | Rejilla                     |                                                 |
|                | r                  |                          | Blanco                      |                                                 |
|                |                    |                          | Pattern                     |                                                 |

| Menú principal | Submenú          | Menú Avanzada | Menú de un solo<br>elemento | Valor                       |
|----------------|------------------|---------------|-----------------------------|-----------------------------|
|                |                  |               | Negro                       |                             |
|                |                  |               | Rojo                        |                             |
|                | Color de fondo   |               | Azul                        | [Predeterminado Azul]       |
|                |                  |               | Verde                       |                             |
|                |                  |               | Blanco                      |                             |
|                |                  |               | Apagado                     |                             |
|                |                  |               | luz amarela                 |                             |
|                | and de manada    |               | luz verde                   |                             |
|                | cor da parede    |               | luz azul                    |                             |
|                |                  |               | cor-de-rosa                 |                             |
|                |                  |               | Gris                        |                             |
|                |                  |               | HDMI2                       |                             |
|                |                  |               | DP                          | [Predeterminado             |
|                |                  |               | VGA2                        | "Patrón de prueba"]         |
|                |                  | Usuario1      | S-Video                     | Para SKU "T", habrá otras   |
|                |                  |               | Patrón de prueba            | opciones "HDBaseT".         |
|                |                  |               | Zoom/Información            |                             |
|                |                  | Usuario2      | HDMI2                       |                             |
|                |                  |               | DP                          |                             |
| OPCIONES       |                  |               | VGA2                        | [Predeterminado "Zoom"]     |
|                |                  |               | S-Video                     | Para SKU "T", habrá otras   |
|                |                  |               | Patrón de prueba            | opciones "HDBase1".         |
|                | Ajustes remotos  |               | Zoom/Información            |                             |
|                |                  | Usuario3      | HDMI2                       |                             |
|                |                  |               | DP                          |                             |
|                |                  |               | VGA2                        |                             |
|                |                  |               | S-Video                     | Para SKU "T", habrá otras   |
|                |                  |               | Patrón de prueba            | opciones "HDBasel".         |
|                |                  |               | Zoom/Información            |                             |
|                |                  |               | Encendido                   |                             |
|                |                  |               | Frente                      |                             |
|                |                  |               | Superior                    |                             |
|                |                  |               | Apagado                     |                             |
|                |                  | Código remoto | 00~99                       | [Predeterminado 00]         |
|                |                  | Salir         |                             |                             |
|                | Activador de 12V |               | Encendido                   | [Drodotorminodo [Troopdide] |
|                |                  |               | Apagado                     |                             |
|                |                  |               | Encendido                   | [Drodotorminodo [noordida]  |
|                | som de aviso     |               | Apagado                     |                             |

| Menú principal | Submenú                     | Menú Avanzada               | Menú de un solo<br>elemento | Valor                                                                                                    |
|----------------|-----------------------------|-----------------------------|-----------------------------|----------------------------------------------------------------------------------------------------|
|                |                             | Encendido Directo           | Encendido                   | [Predeterminado Apagado]                                                                                 |
|                |                             | Señal de Encendido          | Encendido<br>Apagado        | [Predeterminado Apagado]                                                                                 |
|                |                             | Apagado Automático<br>(min) |                             | 0-180 (un paso: 5 minutos)                                                                               |
|                |                             | Modo ahorro de energía      |                             | 0-990 (un paso: 10 minutos)                                                                              |
|                | AVANZADA                    |                             |                             | Siempre activado [estilo de<br>casilla de verificación; de<br>forma predeterminada está<br>desactivada.] |
|                |                             | Decumon rénido              | Encendido                   | [Dradatarminada Anagada]                                                                                 |
|                |                             | Resumen Tapido              | Apagado                     | [Predeterminado Apagado]                                                                                 |
|                |                             | Modo de Energía             | Activo                      |                                                                                                    |
|                |                             | (Standby)                   | Eco.                        |                                                                                                    |
|                |                             | Salir                       |                             |                                                                                                    |
|                |                             | Duración Lámpara            |                             |                                                                                                    |
|                |                             |                             | Encendido                   |                                                                                                    |
|                | Config. Lámpara             | Aviso de lámpara            | Apagado                     | [Predeterminado Apagado]                                                                                 |
|                |                             | ••••                        | Brillo                      |                                                                                                    |
|                |                             | Modo de lámpara             | Eco.                        |                                                                                                    |
|                |                             | Modo de lámpara             | Encender                    |                                                                                                    |
|                |                             | Encender                    | 365 W                       |                                                                                                    |
| OPCIONES       | Config. Lámpara             |                             | 350 W                       |                                                                                                    |
|                |                             |                             | 330 W                       |                                                                                                    |
|                |                             |                             | 310 W                       |                                                                                                    |
|                |                             |                             | 300 W                       |                                                                                                    |
|                |                             |                             | 280 W                       |                                                                                                    |
|                |                             | Restablecer Lámpara         | Sí                          |                                                                                                    |
|                |                             |                             | No                          |                                                                                                    |
|                |                             | Salir                       |                             |                                                                                                    |
|                |                             | Salli                       |                             | Sí                                                                                                    |
|                | Configuracion de<br>Filtros | Filtro opcional             |                             | No                                                                                                    |
|                |                             | Filtor Lleago Houre         |                             | Solo loctura lintonvalo 0~00001                                                                          |
|                |                             |                             |                             |                                                                                                    |
|                |                             |                             |                             | Apagado<br>300 br                                                                                        |
|                |                             |                             |                             | 500 hr                                                                                                   |
|                |                             | Filter Reminder             |                             | 200 hr                                                                                                   |
|                |                             |                             |                             | 1000 hr Iprodotorminado                                                                                  |
|                |                             |                             |                             | 500 hr]                                                                                                  |
|                |                             | Filter Reset                |                             | Sí                                                                                                    |
|                |                             |                             |                             | No                                                                                                    |
|                |                             | Salir                       |                             |                                                                                                    |
|                | Información                 |                             |                             |                                                                                                    |
|                | Postablacar                 |                             | Sí                          |                                                                                                    |
|                | Restablecer                 |                             | No                          |                                                                                                    |

### Menú Imagen

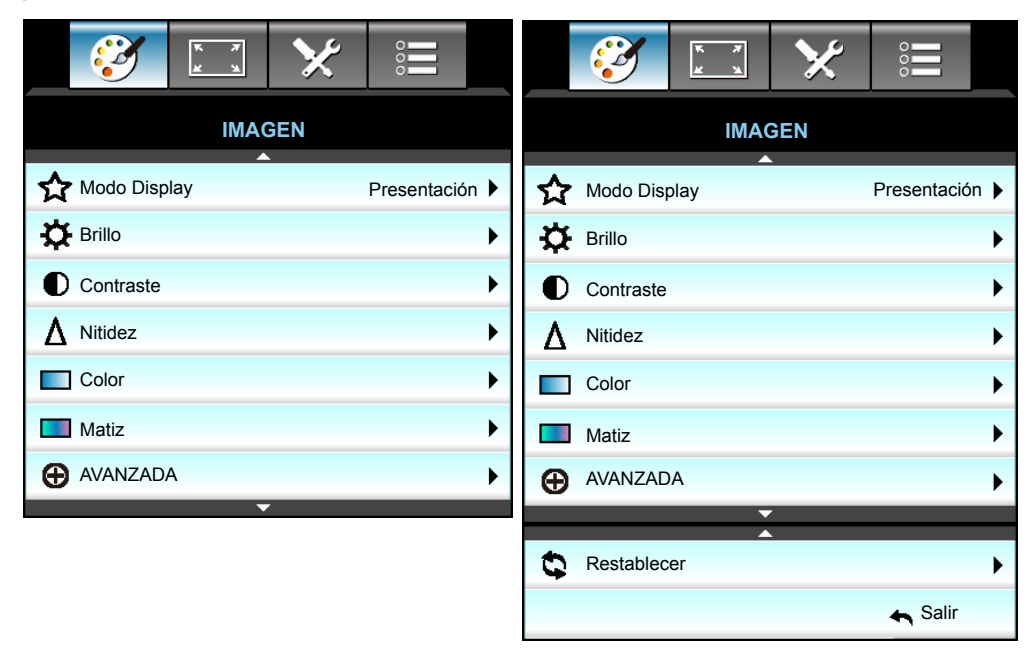

### Modo Display

Hay muchas preconfiguraciones de fábrica optimizadas para varios tipos de imágenes.

- **Presentación**: Este modo es adecuado para realizar presentaciones enfrente del público con conexión al equipo.
- Brillo: Color y brillo máximo desde la entrada de PC.
- Modo película: Este modo es adecuado para ver vídeo.
- **sRGB**: Color preciso estandarizado.
- **Pizarra**: Este color se debe seleccionar para lograr una configuración de color óptima cuando se proyecta en una pizarra (verde).
- DICOM SIM.: Este modo puede proyectar una imagen médica monocromo, como por ejemplo una radiografía de rayos X, MRI, etc.
- **Usuario**: Permite memorizar la configuración del usuario.
- **Tres dimensiones**: Para experimentar el efecto 3D, necesita lo siguiente: tener gafas 3D, asegurarse de que su PC o dispositivo portátil tiene una tarjeta gráfica con búfer cuádruple para salida de señal de 120 Hz y tener un reproductor 3D instalado.

### <u>Brillo</u>

Permite ajustar el brillo de la imagen.

- Presione ► para iluminar la imagen.

### **Contraste**

El contraste controla el grado de diferencia entre las partes más oscuras y las más claras de la imagen.

- Presione ► para aumentar el contraste.

### <u>Nitidez</u>

Ajustar la nitidez de la imagen.

- - Presione ► para aumentar la nitidez.

#### <u>Color</u>

•

Ajusta la imagen de vídeo desde blanco y negro a un color totalmente saturado.

- Presione > para aumentar la cantidad de saturación de la imagen.

### <u>Matiz</u>

Ajusta el balance de color entre rojo y verde.

- Presione el botón ▶ para aumentar la cantidad de rojo en la imagen.

### Restablecer

Elija "Sí" para volver a las configuraciones predeterminadas de fábrica para "IMAGEN".

#### <u>Salir</u>

Elija "Salir" para salir del menú.

### Menú Imagen - Avanzada

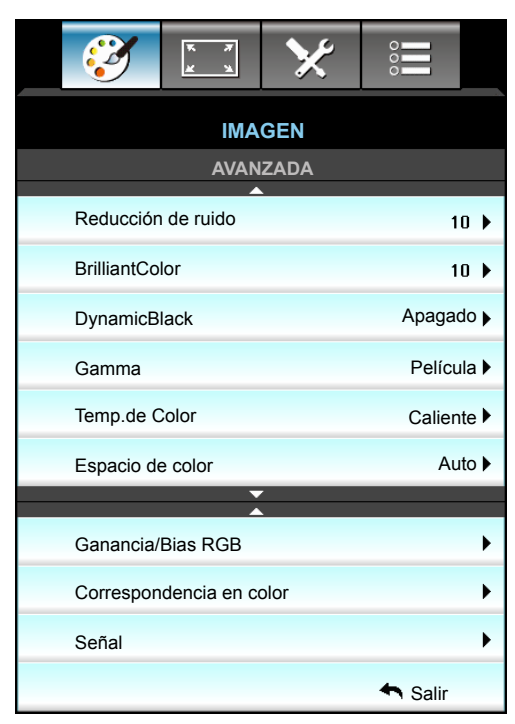

#### Reducción de ruido

Permite seleccionar una sensibilidad de filtro para ruido. Un valor más alto puede mejorar fuentes ruidosas pero la imagen se suavizará.

- Presione *I* para disminuir el ruido de la imagen.
- Presione ► para amentar el ruido de la imagen.

#### **BrilliantColor**™

Este elemento ajustable utiliza un nuevo algoritmo de procesamiento de color y nuevas mejoras conseguir un nivel de brillo superior al tiempo que proporciona colores más vibrantes y reales en la imagen.

- Presione ► para mejorar menos la imagen.

#### **DynamicBlack**

DynamicBlack permite al proyector optimizar automáticamente el brillo de la visualización durante escenas oscuras/claras de películas para mostrarlas con increíble detalle.

#### <u>Gamma</u>

Esto le permite configurar el tipo de curva gamma. Después de realizar la confi guración inicial y completar el ajuste minucioso, utilice los pasos del ajuste gamma para optimizar la salida de la imagen.

- Película: para cine en casa.
- Gráficos: para fuente de PC o de foto.
- 1,8 / 2,0 / 2,2 / 2,6: Para una fuente de PC o de fotografía específica.
- Pizarra: Este color se debe seleccionar para lograr una configuración de color óptima cuando se proyecta en una pizarra (verde).
- DICOM SIM.: Este modo puede proyectar una imagen médica monocromo, como por ejemplo una radiografía de rayos X, MRI, etc.
- Presione ◀ o ► para seleccionar el modo.

#### Temp.de Color

Presione ◀ o ► para seleccionar una temperatura de color de Caliente, Estándar, Fresco y Frío.

#### Espacio de color

Presione ◀ o ► para seleccionar un tipo de matriz de colores apropiado. Opciones disponibles:

- Sin entrada HDMI: Auto, RGB o YUV
- Entrada HDMI: Auto, RGB(0-255), RGB(16-235) o YUV.

#### Ganancia/Bias RGB

Los parámetros permiten configurar el brillo (ganancia) y el contraste (polarización) de una imagen.

- Presione *I* para reducir la ganancia y polarización de un color elegido.
- Presione ▶ para aumentar la ganancia y polarización de un color elegido.

| Ganancia/Bias RGB | Ø          |
|-------------------|------------|
| Ganancia Rojo     | <b>5</b> 0 |
| Ganancia Verde    | <b>5</b> 0 |
| Ganancia Azul     | <b>5</b> 0 |
| Bias Rojo         | <b>5</b> 0 |
| Bias Verde        | <b>5</b> 0 |
| Bias Azul         | <b>5</b> 0 |
| Restablecer       | 🔦 Salir    |

### Correspondencia en color

Presione el botón ▶ en el siguiente menú y, a continuación, utilice ▲ o ▼ o ◀ o ▶ para seleccionar una opción.

| Correspondencia en color 🤤 |          |  |  |  |
|----------------------------|----------|--|--|--|
| Rojo                       | Cián     |  |  |  |
| Verde                      | Magenta  |  |  |  |
| Azul                       | Amarillo |  |  |  |
| Blanco 🔅 Restablece        |          |  |  |  |
|                            | 🚗 Salir  |  |  |  |

 Rojo/Verde/Azul/Cián/Magenta/Amarillo: Utilice ◀ o ► para seleccionar Tono, Saturación y Ganancia Colores.

| Rojo       | Ø          |
|------------|------------|
| Tono       | <b>5</b> 0 |
| Saturación | <b>5</b> 0 |
| Ganancia   | <b>5</b> 0 |
|            | 🚗 Salir    |

Blanco: Utilice ◀ o ► para seleccionar los colores Rojo, Verde y Azul.

| Blanco | Q          |
|--------|------------|
| Rojo   | <b>5</b> 0 |
| Verde  | <b>5</b> 0 |
| Azul   | 50         |
|        | 🛧 Salir    |

 Restablecer: Elija "Sestablecer" para volver a las configuraciones predeterminadas de fábrica para los ajustes de color.

### <u>Salir</u>

Elija "Salir" para salir del menú.

### Menú Imagen - Avanzada - Señal (RGB)

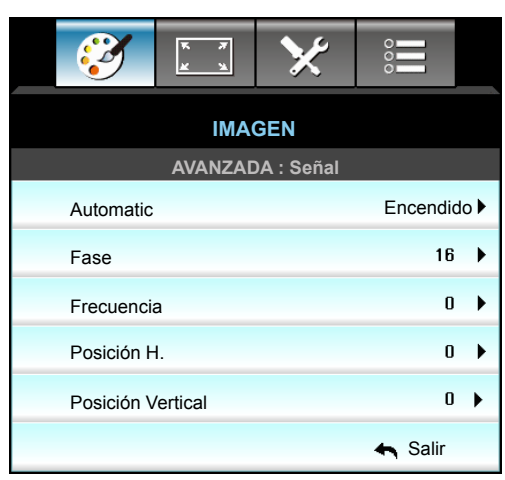

#### Nota:

- "Señal" solamente es compatible con la señal Analógica VGA (RGB).
- Si "Señal" es automática, los elementos de fase frecuencia se atenúan. Si "Señal" no es automática, los elementos de fase y frecuencia aparecerán para que el usuario los ajuste manualmente y se guardará en la configuración después de la próxima vez que el proyector se apague y se vuelva a encender.

### Automatic

Permite seleccionar automáticamente la señal. Si utiliza esta función, los elementos Fase y Frecuencia se atenúan y, si la opción Señal no está establecida como automática, dichos elementos se mostrarán para que el usuario los pueda ajustar manualmente y se guardarán después en la configuración para la próxima vez que el proyector se apague y se vuelva a encender.

### <u>Fase</u>

Sincroniza la frecuencia de la señal de la pantalla con la tarjeta gráfica. Si la imagen parece ser inestable o parpadea, use esta función para corregirla.

### Frecuencia

Cambia la frecuencia de datos de la pantalla para hacerla coincidir con la frecuencia de la tarjeta gráfica de su ordenador. Utilice esta función sólo si la imagen parece tener un parpadeo vertical.

### Posición H.

- Presione para mover la imagen a la derecha.

#### Posición Vertical

•

- Presione ◀ para mover la imagen abajo.
- Presione ► para mover la imagen arriba.

#### <u>Salir</u>

Elija "Salir" para salir del menú.

### Menu Imagen - Avanzada - Señal (vídeo)

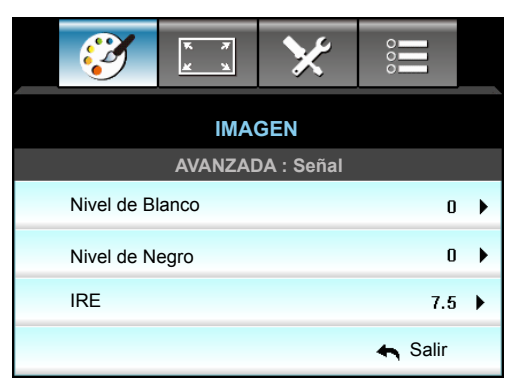

### Nivel de Blanco

Permite al usuario ajustar el Nivel de Blanco cuando la fuente de entrada corresponde a señales de vídeo.

### Nivel de Negro

Permite al usuario ajustar el Nivel de Negro cuando la fuente de entrada corresponde a señales de vídeo.

### <u>IRE</u>

Permite al usuario ajustar el valor IRE cuando se introducen señales de vídeo.

Nota: IRE solamente está disponible con el formato de vídeo NTSC.

- Presione *I* para disminuir la cantidad de color en la imagen.
- Presione > para aumentar la cantidad de color en la imagen.

### Menú Pantalla

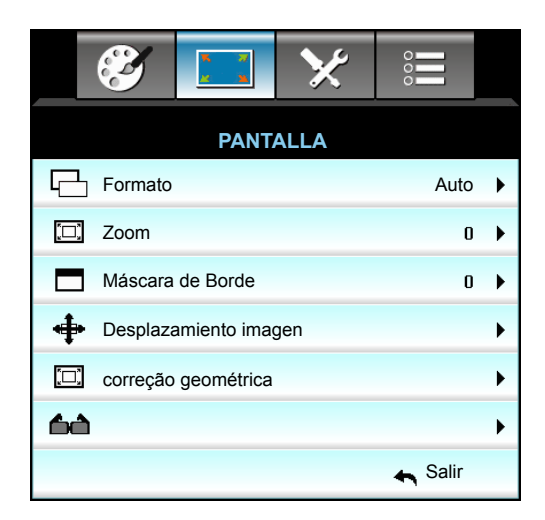

#### **Formato**

Presione ◀ o ► para elegir la relación de aspecto que desee entre las siguientes: 4:3, 16:9/16:10, LBX, Nativa, Auto (WXGA/WUXGA) o 4:3, 16:9, LBX, Nativa y Auto (1080p).

#### WXGA / WUXGA:

- 4:3: Este formato es para fuentes de entrada de 4:3.
- 16:9: Este formato se utiliza con fuentes de entrada 16:9, como HDTV y DVD, mejoradas para TV panorámica.
- 16:10: Este formato es para fuentes de entrada de 16:10, como portátiles panorámicos.
- LBX: Este formato se utiliza para fuentes de formato de cine (LTB) que no son 16x9 y para los usuarios que utilizan lentes 16x9 externas para conseguir una relación de aspecto de 2,35:1 a resolución completa.
- Nativa: Este formato muestra la imagen original sin aplicar ninguna escala.
- Auto: Selecciona automáticamente el formato de pantalla adecuado.

#### Nota: Información detallada sobre el modo LBX:

- Algunos DVD con el formato LBX no se ven mejorados para televisores 16x9. En esta situación, la imagen presentará un aspecto imperfecto cuando se muestra en el modo 16:9. Si se le presenta este caso, pruebe a utilizar el modo 4:3 para ver el DVD. Si el contenido no es 4:3, aparecerán barras de color negro alrededor de la imagen en una pantalla 16:9. Para este tipo de contenido, puede utilizar el modo LBX para rellenar la imagen en la pantalla de formato 16:9.
- Si utiliza una lente anamórfica externa, el modo LBX también le permitirá ver contenido 2,35:1 (incluidos DVD Anamórficos y fuentes de película HDTV) que admita anchura anamórfica mejorada para visualización 16x9 en una imagen 2,35:1 panorámica. En este caso, no aparecerán barras de color negro. Se utilizan completamente la potencia de la lámpara y la resolución vertical.

### Tabla de escalado WXGA (tipo de pantalla 16 x 10):

| Pantalla 16:10 | 480i/p                                                                                                    | 576i/p | 1080i/p                                           | 720p                    | PC                          |  |  |
|----------------|----------------------------------------------------------------------------------------------------|--------|---------------------------------------------------|-------------------------|-----------------------------|--|--|
| 4 x 3          | Escala a 1066 x 800.                                                                                              |        |                                                   |                         |                             |  |  |
| 16 x 10        | Escala a 1280 x 800.                                                                                              |        |                                                   |                         |                             |  |  |
| LBX            | Se aplica una escala a 1280 x 960, y, a continuación, se obtiene una imagen 1280 x 800 central para mostrar.      |        |                                                   |                         |                             |  |  |
| Nativa         | 1:1 asignación centra                                                                                             | da.    | Visualización de<br>asignación 1:1<br>1280 x 800. | 1280 x 720<br>centrada. | 1:1 asignación<br>centrada. |  |  |
| Auto           | La fuente de entrada se ajustará al área de visualización 1280 x 800 y mantendrá su relación de aspecto original. |        |                                                   |                         |                             |  |  |
|                | - Si la fuente es 4:3, el cambio automático de tamaño a 1066 x 800.                                               |        |                                                   |                         |                             |  |  |
|                | - Si la fuente es 16:9, el cambio automático de tamaño a 1280 x 720.                                              |        |                                                   |                         |                             |  |  |
|                | - Si la fuente es 15:9, el cambio automático de tamaño a 1280 x 768.                                              |        |                                                   |                         |                             |  |  |
|                | - Si la fuente es 16:10, el cambio automático de tamaño a 1280 x 800.                                             |        |                                                   |                         |                             |  |  |

#### Tabla de escalado WXGA (tipo de pantalla 16 x 9):

| Pantalla 16:9 | 480i/p                                                                                                    | 576i/p | 1080i/p                                     | 720p                    | PC                       |  |  |
|---------------|----------------------------------------------------------------------------------------------------|--------|---------------------------------------------|-------------------------|--------------------------|--|--|
| 4 x 3         | Escala a 960 x 720.                                                                                          |        |                                             |                         |                          |  |  |
| 16 x 9        | Escala a 1280 x 720                                                                                          | ).     |                                             |                         |                          |  |  |
| LBX           | Se aplica una escala a 1280 x 960, y, a continuación, se obtiene una imagen 1280 x 720 central para mostrar. |        |                                             |                         |                          |  |  |
| Nativa        | 1:1 asignación centr                                                                                         | ada.   | Visualización de asignación 1:1 1280 x 720. | 1280 x 720<br>centrada. | 1:1 asignación centrada. |  |  |
| Auto          | Si se selecciona este formato, el tipo de pantalla se convertirá automáticamente en 16:9 (1280 x 720).       |        |                                             |                         |                          |  |  |
|               | - Si la fuente es 4:3, el cambio automático de tamaño a 960 x 720.                                           |        |                                             |                         |                          |  |  |
|               | - Si la fuente es 16:9, el cambio automático de tamaño a 1280 x 720.                                         |        |                                             |                         |                          |  |  |
|               | - Si la fuente es 15:9, el cambio automático de tamaño a 1200 x 720.                                         |        |                                             |                         |                          |  |  |
|               | - Si la fuente es 16:10, el cambio automático de tamaño a 1152 x 720.                                        |        |                                             |                         |                          |  |  |

### Tabla de escalado WUXGA (tipo de pantalla 16 x 10):

| Pantalla 16:10 | 480i/p                                                   | 576i/p                          | 1080i/p                         | 720p                | PC                |
|----------------|----------------------------------------------------------|---------------------------------|---------------------------------|---------------------|-------------------|
| 4x3            | Escala a 1600 x 120                                      | 00.                             |                                 |                     |                   |
| 16 x 9         | Escala a 1920 x 108                                      | 30.                             |                                 |                     |                   |
| 16 x 10        | Escala a 1920 x 120                                      | 00.                             |                                 |                     |                   |
| LBX            | Se aplica una escal<br>central para mostra               | a a 1920 x 1440, <u>y</u><br>r. | y, a continuación, se           | obtiene una image   | en 1920 x 1200    |
| Nativa         | 1:1 asignación centr<br>No se aplicará ningu<br>después. | rada.<br>una escala; la rese    | olución depende de l            | la fuente de entrad | la para mostrarse |
| Auto           | Si se selecciona est<br>(1920 x 1200).                   | e formato, el tipo              | de pantalla se conve            | ertirá automáticame | ente en 16:10     |
|                | - Si la fuente es 4:3,                                   | , el cambio autom               | ático de tamaño a 16            | 600 x 1200.         |                   |
|                | - Si la fuente es 16:                                    | 9, el cambio autor              | mático de tamaño a <sup>r</sup> | 1920 x 1080.        |                   |
|                | - Si la fuente es 16:                                    | 10, el cambio auto              | omático de tamaño a             | 1920 x 1200.        |                   |
#### Tabla de escalado WUXGA (tipo de pantalla 16 x 9):

| Pantalla 16:9 | 480i/p                                                                                                    | 576i/p                                                                                               | 1080i/p                                                                               | 720p                                                                      | PC                               |
|---------------|----------------------------------------------------------------------------------------------------|----------------------------------------------------------------------------------------------------|---------------------------------------------------------------------------------------|---------------------------------------------------------------------------|----------------------------------|
| 4 x 3         | Escala a 1440 x 108                                                                                                    | 80.                                                                                                  |                                                                                       |                                                                           |                                  |
| 16 x 9        | Escala a 1920 x 108                                                                                                    | 80.                                                                                                  |                                                                                       |                                                                           |                                  |
| LBX           | Se aplica una escal central para mostra                                                                                               | a a 1920 x 1440, y,<br>r.                                                                            | a continuación, se                                                                    | obtiene una image                                                         | en 1920 x 1080                   |
| Nativa        | 1:1 asignación cent<br>No se aplicará ning<br>después.                                                                                | rada.<br>una escala; la reso                                                                         | lución depende de                                                                     | la fuente de entrada                                                      | a para mostrarse                 |
| Auto          | Si se selecciona esi<br>(1920 x 1080).<br>- Si la fuente es 4:3<br>- Si la fuente es 16:<br>- Si la fuente es 16:<br>1920 x 1080 para | te formato, el tipo d<br>, el cambio automá<br>9, el cambio autom<br>10, cambiar el tama<br>mostrar. | le pantalla se conve<br>tico de tamaño a 14<br>ático de tamaño a<br>año automáticamer | ertirá automáticame<br>440 x 1080.<br>1920 x 1080.<br>nte a 1920 x 1200 y | ente en 16:9<br>r cortar el área |

#### 1080P:

- 4:3: Este formato es para fuentes de entrada de 4:3.
- 16:9: Este formato es para fuentes de entrada de 16:9, como portátiles panorámicos.
- LBX: Este formato se utiliza para fuentes de formato de cine (LTB) que no son 16x9 y para los usuarios que utilizan lentes 16x9 externas para conseguir una relación de aspecto de 2,35:1 a resolución completa.
- Nativa: Este formato muestra la imagen original sin aplicar ninguna escala.
- Auto: Selecciona automáticamente el formato de pantalla adecuado.

#### Tabla de escalas de 1080p:

| Pantalla 16:9 | 480i/p                                                 | 576i/p                      | 1080i/p               | 720p                | PC               |
|---------------|--------------------------------------------------------|-----------------------------|-----------------------|---------------------|------------------|
| 4 x 3         | Escala a 1440 x 10                                     | 80.                         |                       |                     |                  |
| 16 x 9        | Escala a 1920 x 10                                     | 80.                         |                       |                     |                  |
| LBX           | Se aplica una escal<br>central para mostra             | la a 1920 x 1440, °<br>r.   | y, a continuación, se | obtiene una image   | en 1920 x 1080   |
| Nativa        | 1:1 asignación cent<br>No se aplicará ning<br>después. | rada.<br>una escala; la res | olución depende de l  | la fuente de entrad | a para mostrarse |
| Auto          | Si se selecciona es (1920 x 1080).                     | te formato, el tipo         | de pantalla se conve  | ertirá automáticame | ente en 16:9     |
|               | - Si la fuente es 4:3                                  | , el cambio autom           | ático de tamaño a 14  | 140 x 1080.         |                  |
|               | - Si la fuente es 16:                                  | 9, el cambio autor          | nático de tamaño a ´  | 1920 x 1080.        |                  |
|               | - Si la fuente es 16:<br>1920 x 1080 para              | 10, cambiar el tan mostrar. | naño automáticamen    | te a 1920 x 1200 y  | cortar el área   |

#### <u>Zoom</u>

- Presione el botón ◀ para reducir el tamaño de una imagen.
- Presione el botón > para ampliar el tamaño de la imagen en la pantalla de proyección.

#### Máscara de Borde

Aplique la función Máscara de Borde a la imagen para eliminar el ruido de codificación de vídeo en los bordes de la fuente de vídeo.

#### Nota:

- Cada E/S posee una configuración diferente de "Máscara de Borde".
- "Máscara de Borde" y "Zoom" no pueden funcionar al mismo tiempo.

#### Desplazamiento imagen

Presione el botón ▶ en el siguiente menú y, a continuación, utilice ▲ o ▼, ◄ o ▶ para seleccionar un elemento.

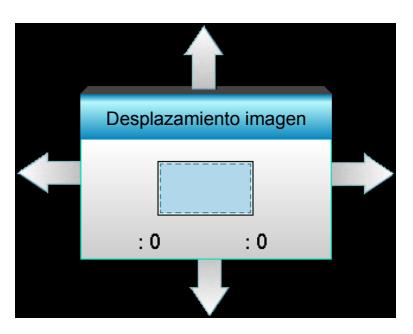

- H: Presione los botones **\ para desplazar horizontalmente la posición de la imagen proyectada**.
- V: Presione los botones ▲ ▼ para desplazar verticalmente la posición de la imagen proyectada.

#### correção geométrica

- Corrección trapezoidal horizontal (Corrección de la distorsión trapezoidal horizontal): Presione 
  para corregir la distorsión trapezoidal horizontal.
- Trapezoidal V (Corrección de la distorsión trapezoidal vertical): Presione ▲ ▼ para corregir la distorsión trapezoidal vertical.
- Corrección V. auto: Permite corregir automáticamente el error de distorsión trapezoidal vertical.
- 4 cantos: Permite compensar la distorsión de la imagen ajustando las esquinas.

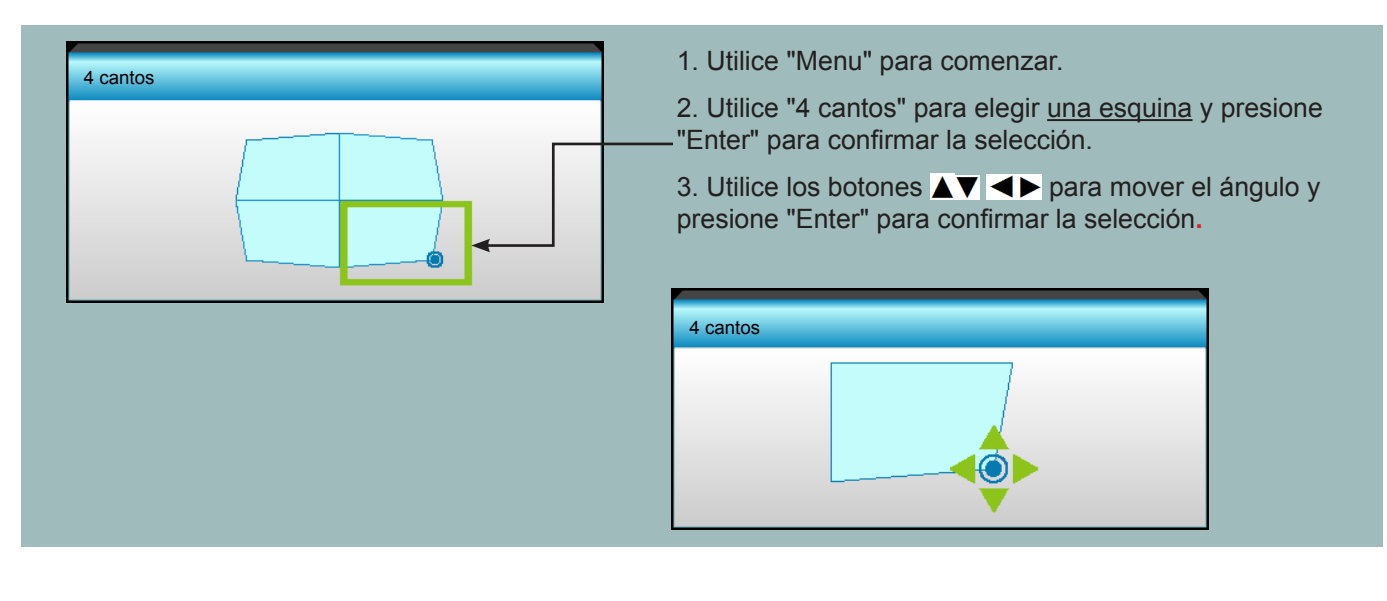

### Menú Pantalla 3D

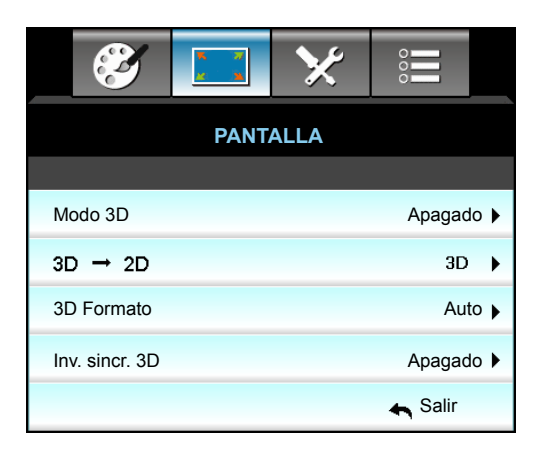

#### <u>Modo 3D</u>

- Apagado: Seleccione "Apagado" para desactivar el modo 3D.
- DLP-Link: Seleccione "DLP-Link" para utilizar ajustes optimizados para Gafas 3D DLP Link.
- VESA 3D: Seleccione "VESA 3D" para utilizar el ajuste optimizado para Gafas 3D VESA.

#### <u>3D->2D</u>

- Tres dimensiones: Muestra la señal 3D.
- L (izquierdo): Muestra el fotograma izquierdo del contenido 3D.
- R (derecho): Muestra el fotograma derecho del contenido 3D.

#### 3D Formato

- Auto: Cuando se detecta una señal de identificación 3D, el formato 3D se selecciona automáticamente.
- SBS: Muestra la señal 3D en formato "lado con lado".
- Top and Bottom: Muestra la señal 3D en el formato "Top and Bottom".
- Frame Sequential: Muestra la señal 3D en el formato "Frame Sequential".

#### Nota:

- La opción "3D Formato" solo es compatible con la opción 3D Sincronismo en la página 69.
  - "3D Formato" solo es compatible con la opción Sincronismo 3D no HDMI 1.4a.

#### Inv. sincr. 3D

- Presione la opción "Encendido" para invertir el contenido de los fotogramas izquierdo y derecho.
- Presione la opción "Apagado" para obtener el contenido del fotograma predeterminado.

#### <u>Salir</u>

### Menú Configuración

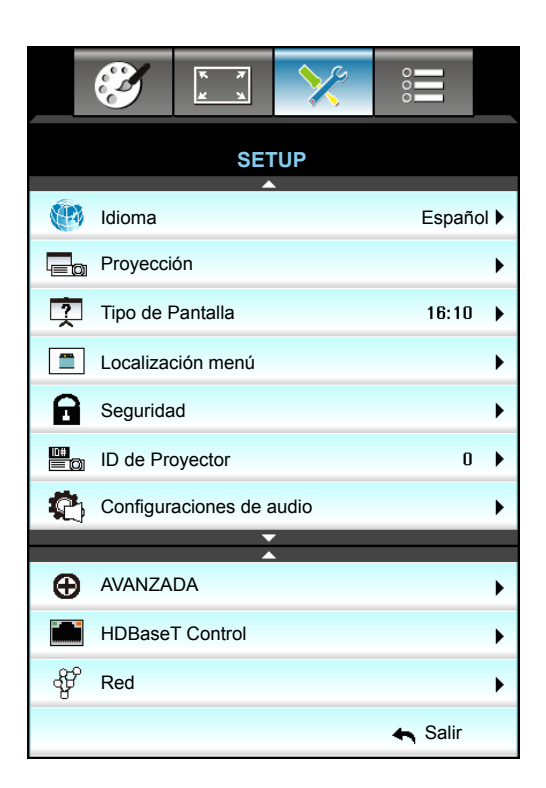

#### <u>Idioma</u>

Puede mostrar el menú OSD multilingüe. Presione ► en el submenú y, a continuación, utilice el botón 🛦 , 🛡 , ◄ o

▶ para seleccionar su idioma preferido. Presione "Enter" para finalizar la selección.

| (1) Idioma |             |         |            |
|------------|-------------|---------|------------|
| English    | Nederlands  | Čeština | Türkçe     |
| Deutsch    | Norsk/Dansk | عربي    | فارسى      |
| Français   | Polski      | 繁體中文    | Vietnamese |
| Italiano   | Русский     | 简体中文    | Romanian   |
| Español    | Suomi       | 日本語     | Indonesian |
| Português  | ελληνικά    | 한국어     | Slovakian  |
| Svenska    | Magyar      | ไทย     | 🛧 Salir    |

#### **Proyección**

- Frontal-Escritorio
   Se trata de la selección predeterminada. La imagen se proyecta en línea recta en la pantalla.
- Posterior-Escritorio
   Con esta opción la imagen aparecerá invertida.
- Frontal-Techo
   Con esta opción la imagen aparecerá al revés.
  - Posterior-Techo Con esta opción la imagen aparecerá invertida y al revés.

Nota: Posterior-Escritorio y Posterior-Techo se utilizan con una pantalla traslúcida.

#### Tipo de Pantalla

Elija el tipo de pantalla entre los siguientes: 16:10 o 16:9 (WXGA/WUXGA).

Nota: "Tipo de Pantalla" es solo para WXGA/WUXGA.

#### Localización menú

Escoja la localización de menús en la pantalla.

#### ID de Proyector

A través del menú, se puede configurar la definición de ID (rango de 0-99), que permite que el usuario controle un proyector individual a través de RS232.

#### <u>Salir</u>

### Menú Configuración - Configuraciones de audio

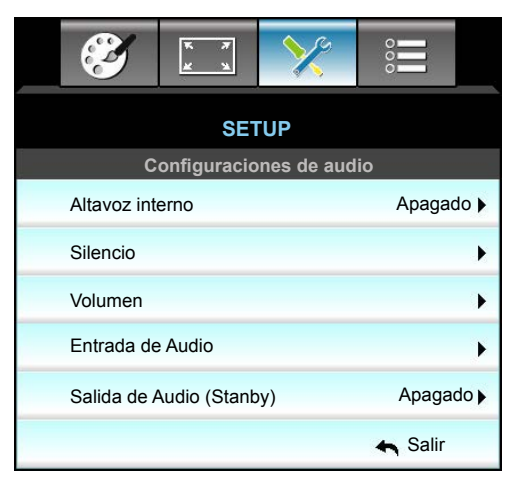

#### Altavoz interno

Seleccione "Encendido" o "Apagado" para encender o apagar el altavoz interno.

#### <u>Silencio</u>

- Elija "Encendido" para activar el silencio.
- Elija "Apagado" para desactivar el silencio.

Nota: La función "Silencio" afecta tanto al volumen de los altavoces interno y externo.

#### <u>Volumen</u>

- Presione ► para subir el volumen.

#### Entrada de Audio

La configuración de audio predeterminada se encuentra en el panel posterior del proyector. Utilice esta opción para reasignar cualquiera de las entradas de audio (1, 2 ó 3) a la fuente de imagen actual. Cada entrada de audio se puede asignar a más de una fuente de vídeo.

- Por defecto: VGA 1 -> Audio 1; VGA 2 -> Audio 2
- Audio 1 / 2: Conexión con miniconector.
- Audio 3: I/D.

#### Salida de Audio (Stanby)

Elija "Encendido" o "Apagado" para activar o desactivar la salida de audio.

#### <u>Salir</u>

### Menú Configuración - Seguridad

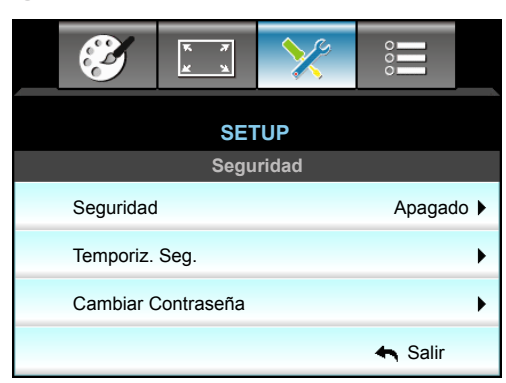

#### <u>Seguridad</u>

- Encendido: Elija "Encendido" para utilizar la verificación de seguridad cuando se encienda el proyector.
- Apagado: Elija "Apagado" para encender el proyector sin la verificación de la clave.

#### Temporiz. Seg.

Se puede seleccionar la función de tiempo (Mes/Día/Hora) para establecer la cantidad de horas que el proyector puede ser utilizado. Cuando haya pasado este tiempo se le pedirá que vuelva a introducir su contraseña.

| Temporiz. Seg. |            |
|----------------|------------|
| Mes            | 6          |
| Día            | <b></b> 15 |
| Hora           | 12         |
|                | 🖛 Salir    |

#### Cambiar Contraseña

- Primera vez:
- 1. Presione "Enter" para establecer la contraseña.
- 2. La contraseña tiene que tener 4 dígitos.
- 3. Utilice los botones numéricos del mando a distancia o del teclado numérico para especificar la nueva contraseña y, a continuación, presione el botón "Enter" para confirmar la contraseña.

#### <u>Cambiar Contraseña</u>:

(Si su mando a distancia no dispone de un teclado numérico, utilice las flechas arriba/abajo para cambiar cada dígito de la contraseña y, a continuación, presione el botón aceptar para confirmar)

- 1. Presione "Enter" para introducir la antigua contraseña.
- 2. Utilice los botones numéricos o el teclado numérico en pantalla para especificar la contraseña actual y, a continuación, presione "Enter" para confirmar la operación.
- 3. Especifique una nueva contraseña de 4 dígitos mediante los botones numéricos del mando a distancia y, a continuación, presione "Enter" para confirmar la operación.
- 4. Introduzca otra vez la nueva contraseña y presione "Enter" para confirmar.

Si introduce la contraseña incorrecta 3 veces, el proyector se apagará automáticamente.

Si ha olvidado la contraseña, póngase en contacto con la oficina local para obtener ayuda.

Nota: El valor predeterminado de la contraseña es "1234" (primera vez).

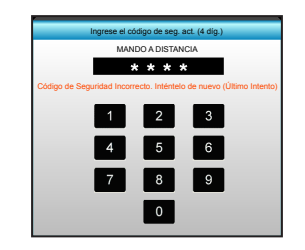

#### <u>Salir</u>

### Menú Configuración - Red - Configuración LAN

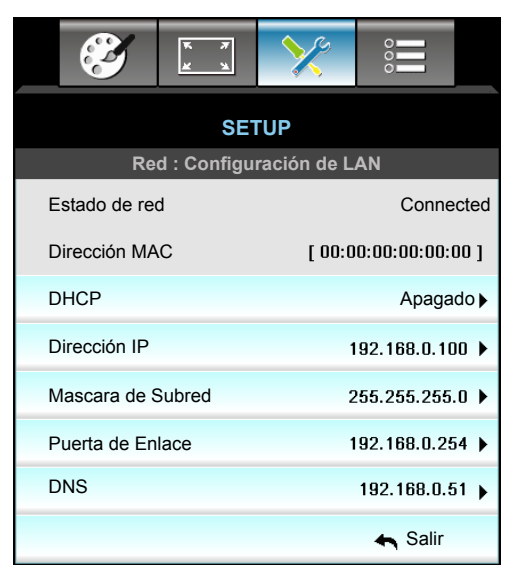

#### Estado de red

Permite mostrar el estado de la conexión de la red (solo lectura).

#### **Dirección MAC**

Permite mostrar la dirección MAC (solo lectura).

#### <u>DHCP</u>

- Encendido: El proyector obtendrá una dirección IP automáticamente a partir de la red.
- Apagado: Para asignar una dirección IP, Mascara de Subred, Puerta de Enlace y configuración DNS manualmente.

Nota: Al salir del menú OSD los valores especificados se aplicarán automáticamente.

#### Dirección IP

Permite mostrar la dirección IP.

#### Mascara de Subred

Permite mostrar el número de máscara de subred.

#### Puerta de Enlace

Permite mostrar la puerta de enlace predeterminada de la red conectada al proyector.

#### <u>DNS</u>

Permite mostrar el número DNS.

#### <u>Salir</u>

#### Cómo utilizar el explorador Web para controlar el proyector

- 1. Establezca la opción DHCP en "Encendido" en el proyector para permitir que el servidor DHCP asigne una dirección IP automáticamente.
- Abra el explorador Web en su PC y escriba la dirección IP del proyector ("Red: Configuración de LAN > Dirección IP").
- 3. Escriba el nombre de usuario y la contraseña y haga clic en "Iniciar sesión". Se abrirá la interfaz web de configuración del proyector.

#### Nota:

- Tanto el nombre de usuario como la contraseña predeterminados es "admin".
- Los pasos de esta sección se basan en el sistema operativo Windows 7.

#### Realizar una conexión directa desde el equipo al proyector\*

naction 2 Deposition

ll Local Area Con

- 1. Establezca la opción DHCP en "Apagado" en el proyector.
- 2. Configure las opciones Dirección IP, Mascara de Subred, Puerta de Enlace y DNS en el proyector ("Red: Configuración de LAN").

| Dirección IP      | 192.168.0.100 🕨 |
|-------------------|-----------------|
| Mascara de Subred | 255.255.255.0 🕨 |
| Puerta de Enlace  | 192.168.0.254 🕨 |
| DNS               | 192.168.0.51 🕨  |

X

3. En su PC, abra la página Centro de redes y recursos compartidos y asigne exactamente los mismos parámetros establecidos en el proyector a su PC. Haga clic en "Aceptar" para guardar los parámetros.

| Networking                                                                                                    |                                                                                                    |                                                                                    |
|----------------------------------------------------------------------------------------------------|----------------------------------------------------------------------------------------------------|------------------------------------------------------------------------------------|
| Connect using:                                                                                                    | Internet Protocol Version 4 (T                                                                         | CP/IPv4) Properties                                                                |
| Atheros AR8151 PCI-E Gigabit Ethemet Controller (NDIS 6                                                                | General                                                                                                | 1                                                                                  |
| Configure                                                                                                    | You can get IP settings assigne<br>this capability. Otherwise, you<br>for the appropriate IP settings. | d automatically if your network supports<br>need to ask your network administrator |
| Client for Microsoft Networks                                                                                          | O Obtain an IP address auto                                                                            | omatically                                                                         |
| QoS Packet Scheduler                                                                                                   | Use the following IP addre                                                                             | 255:                                                                               |
| File and Printer Sharing for Microsoft Networks                                                                        | IP address:                                                                                            | 192.168.0.100                                                                      |
| Internet Protocol Version & (TCP/IPV6)                                                                                 | Subnet mask:                                                                                           | 255, 255, 255, 0                                                                   |
| ✓ ▲ Link-Layer Topology Discovery Mapper I/O Driver                                                                    |                                                                                                    | 102 169 0 251                                                                      |
| 🗹 🔺 Link-Layer Topology Discovery Responder                                                                            |                                                                                                    | 192 . 100 . 0 . 231                                                                |
|                                                                                                    | C Obtain DNS server addres                                                                             | s automatically                                                                    |
| Install Uninstall Properties                                                                                           | □ Use the following DNS ser                                                                            | ver addresses:                                                                     |
|                                                                                                    | Preferred DNS server:                                                                                  | 192.168.0.251                                                                      |
| Transmission Control Protocol/Internet Protocol. The default<br>wide area network protocol that provides communication | Alternate DNS server:                                                                                  | 1.0.0.0                                                                            |
| across diverse interconnected networks.                                                                                | 🔽 Vaļidate settings upon ex                                                                            | it Ad <u>v</u> anced                                                               |
| OK Cancel                                                                                                    |                                                                                                    | OK Cancel                                                                          |

4. Abra el explorador Web en su PC y, en el campo de dirección URL, escriba la dirección IP asignada en el paso 3. A continuación, presione la tecla "Enter".

### Menú Configuración - Red - Configuración de control

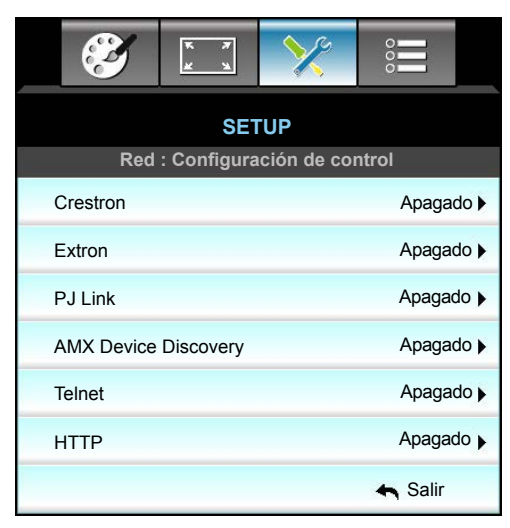

#### **Crestron**

Utilice esta función para seleccionar la función de red (puerto: 41794).

Para obtener más información, visite las páginas web http://www.crestron.com y www.crestron.com/getroomview.

#### Extron

Utilice esta función para seleccionar la función de red (puerto: 2023).

#### <u>PJ Link</u>

Utilice esta función para seleccionar la función de red (puerto: 4352).

#### **AMX Device Discovery**

Utilice esta función para seleccionar la función de red (puerto: 1023).

#### <u>Telnet</u>

Utilice esta función para seleccionar la función de red (puerto: 23).

#### <u>HTTP</u>

Utilice esta función para seleccionar la función de red (puerto: 80).

#### <u>Salir</u>

### Menú Configuración - Red - Configuración de control

#### Función LAN\_RJ45

Para simplificar y facilitar el uso, el proyector W320UST proporciona diversas funciones de interconexión en red y administración remota. La función LAN/RJ45 del proyector a través de una red, permite la administración remota: Configuración de encendido/apagado, brillo y contraste. Además, también puede visualizar información de estado del proyector, como: Fuente de vídeo, silencio de sonido, etc.

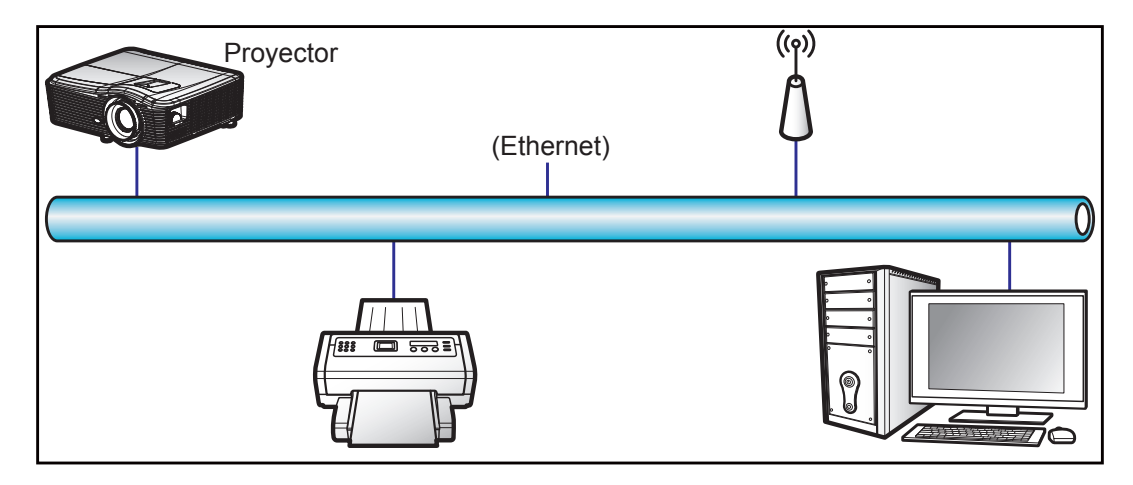

#### Funcionalidades del terminal de red LAN cableada

Este proyector se puede controlar utilizando un equipo de sobremesa (portátil) u otro dispositivo externo a través del puerto LAN/RJ45 y compatible con Crestron, Extron, AMX (detección de dispositivo) y PJLink.

- Crestron es una marca registrada de Crestron Electronics, Inc. de los Estados Unidos.
- Extron es una marca registrada de Extron Electronics, Inc. de los Estados Unidos.
- AMX es una marca registrada de AMX LLC de los Estados Unidos.
- PJLink se aplica para registro de marcas comerciales y logotipos en Japón, Estados Unidos de América y otros países por JBMIA.

El proyector es compatible con los comandos especificados en el controlador Crestron Electronics y software relacionado, por ejemplo RoomView<sup>®</sup>.

http://www.crestron.com/

Este proyector es compatible y admite el(los) dispositivo(s) Extron de referencia.

http://www.extron.com/

Este proyector es compatible con AMX (Detección de dispositivos).

http://www.amx.com/

Este proyector admite todos los comandos de PJLink Clase1 (Versión 1.00).

http://pjlink.jbmia.or.jp/english/

Para obtener más información acerca de los distintos tipos de dispositivos externos que se pueden conectar al puerto LAN/RJ45 y al mando a distancia del proyector, así como de los comandos de control admitidos para estos dispositivos externos, póngase en contacto con el equipo de servicio técnico directamente.

#### LAN RJ45

1. Conecte un cable RJ45 a los puertos RJ45 del proyector y el ordenador (equipo portátil).

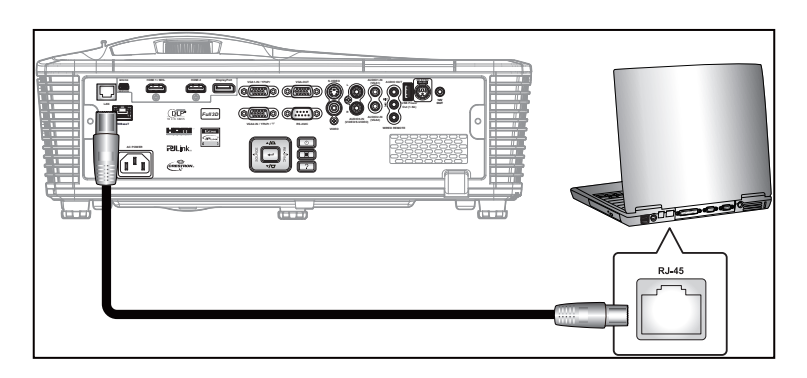

2. En su PC (equipo portátil), seleccione Start (Inicio) > Control Panel (Panel de control) > Network Connections (Conexiones de red).

| S Internet                         | My Documents                       |
|------------------------------------|------------------------------------|
| 💯 Internet Explorer                |                                    |
| 🏠 E-mail                           | My Recent Documents                |
| Utlook Express                     | 🤌 My Pictures                      |
| Nindows Media Player               | 🤔 My Music                         |
| Windows Messenger                  | 🛃 My Computer                      |
| $\sim$                             | Control Panel                      |
| Tour Windows XP                    | Set Program Access and<br>Defaults |
| Windows Movie Maker                | Connect To                         |
| Riles and Settings Transfer Wizard | Printers and Faxes                 |
|                                    | (?) Help and Support               |
|                                    | Search                             |
| All Programs 🕨                     | 707 Run                            |
|                                    |                                    |

3. Haga clic con el botón secundario en Local Area Connection (Conexión de área local) y seleccione Property (Propiedades).

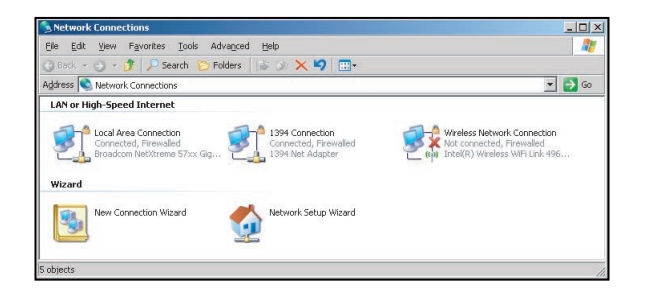

4. En la ventana Properties (Propiedades), seleccione la ficha General y elija Internet Protocol (TCP/IP) (Protocolo de Internet (TCP/IP)).

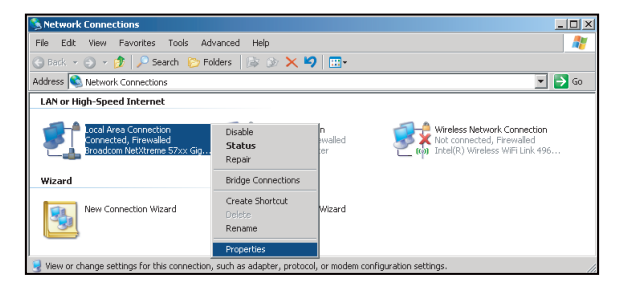

5. Haga clic en "Properties (Propiedades)".

| Broadcom NetX                                                      | treme 57xx Gigabit Cc                                                        | Configure                         |
|--------------------------------------------------------------------|------------------------------------------------------------------------------|-----------------------------------|
| This connection uses t                                             | he following items:                                                          |                                   |
| 🗹 🚚 QoS Packet S                                                   | Scheduler                                                                    |                                   |
| Network Mon     Internet Proto                                     | itor Driver<br>col (TCP/IP)                                                  |                                   |
| Mucancalination                                                    |                                                                              |                                   |
| •                                                                  |                                                                              |                                   |
| l <u>n</u> stall                                                   | Uninstall                                                                    | P <u>r</u> operties               |
| Description                                                        |                                                                              |                                   |
| Transmission Contro<br>wide area network p<br>across diverse inter | I Protocol/Internet Prot<br>protocol that provides ci<br>connected networks. | ocol. The default<br>ommunication |
| Show icon in notific                                               | cation area when conne                                                       | cted                              |
| _                                                                  |                                                                              |                                   |

6. Escriba la dirección IP y la máscara de subred y haga clic en "OK (Aceptar)".

| neral                                                                                                    |                                                                                |
|----------------------------------------------------------------------------------------------------|--------------------------------------------------------------------------------|
| ou can get IP settings assigned a<br>is capability. Otherwise, you need<br>te appropriate IP settings.           | utomatically if your network supports<br>to ask your network administrator for |
| C Obtain an IP address automa                                                                                    | lically                                                                        |
| Use the following IP address:                                                                                    |                                                                                |
| IP address:                                                                                                    | 10 . 10 . 10 . 99                                                              |
| Sybnet mask:                                                                                                    | 255 . 255 . 255 . 0                                                            |
| Default gateway:                                                                                                 | 2 2 Z                                                                          |
| C Obtain DNS server address a<br>C Usg the following DNS serve<br>Preferred DNS server:<br>Alternate DNS server: | addresses:                                                                     |
|                                                                                                    | Advanced                                                                       |

- 7. Presione el botón "Menu" del proyector.
- 8. Utilice los botones **◄** para seleccionar SETUP > Red > Configuración de LAN.
- 9. Después de entrar en la configuración de LAN, escriba los siguientes parámetros de conexión:
  - DHCP: Apagado
  - Dirección IP: 10.10.10.10
  - Mascara de Subred: 255.255.255.255
  - Puerta de Enlace: 0.0.0.0
  - DNS: 0.0.0.0
- 10. Presione "Enter" para confirmar la configuración.
- 11. Abra un navegador Web (por ejemplo, Microsoft Internet Explorer con Adobe Flash Player 9.0 o superior instalado).
- 12. En la barra de direcciones, escriba la dirección IP del proyector: 10.10.10.10.

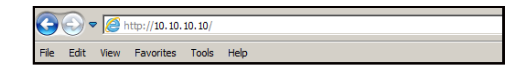

#### 13. Presione "Enter".

El proyector se encuentra configurado para la administración remota. La función LAN/RJ45 aparece tal como se muestra a continuación:

| del: Optoma    |                       | Logout             | Tools       | Info     | Help |
|----------------|-----------------------|--------------------|-------------|----------|------|
| O              | otoma                 |                    |             |          |      |
|                | Projector Information |                    | Projecto    | r Status |      |
| Projector Name | EX810STi              | Power Status       | On          |          |      |
| Location       | Room                  | Source             | HDMI        |          |      |
|                |                       | Preset Mode        | Presentatio | n        |      |
| Firmware       | B02 2011-09-21        | Projector Position | Front Table |          |      |
| Mac Address    | 00:50:41:77:81:24     |                    |             |          |      |
| Resolution     | 0 x 0 0Hz             | ]                  |             |          |      |
| Lamp Hours     | 10                    | Lamp Mode          | STD         |          |      |
| Assigned To    | Sir.                  | Error Status       |             |          |      |
|                |                       |                    |             |          |      |
|                | 1                     | exit               |             |          |      |

Página de información

Página principal

| iel: Optoma |          |          |         | Tools  | Info  | Help           |
|-------------|----------|----------|---------|--------|-------|----------------|
| Ont         | ma       |          |         |        |       |                |
| Opic        | ona      |          |         |        |       |                |
| Power       | Vol -    | Mu       | ite     | Vol +  |       | _              |
| SourceList  |          |          |         |        | -     | Interface 2.7. |
|             | <b>_</b> |          |         |        |       |                |
| VGA1        |          |          |         | _      |       |                |
| VGA2        |          |          |         | Me     | enu 🔺 | Auto           |
|             |          |          |         |        |       |                |
|             |          |          |         | AV     | Mute  | Source         |
|             |          |          |         |        |       |                |
|             | <b>•</b> |          |         |        |       |                |
|             | Freeze   | Contrast | Brightn | ess Co | olor  |                |

Página de herramientas

| Model: Opto | ma               |                 | Logout        | Tools        | Info Help      |
|-------------|------------------|-----------------|---------------|--------------|----------------|
|             |                  |                 |               |              |                |
|             |                  |                 |               |              |                |
|             | Joroma           |                 |               |              |                |
|             |                  |                 |               |              |                |
|             |                  |                 |               |              |                |
|             |                  |                 |               |              |                |
|             | Crestron Control |                 | Projector     |              | User Password  |
| IP Address  | 192.168.0.2      | Projector Name  | EX610STi      |              | Enabled        |
| IP ID       | 5                | Location        | Room          | New Password | 1              |
| Port        | 41794            | Name            | Sir.          | Confirm      | 1              |
|             | Send             |                 | Send          |              | Send           |
|             |                  | DHCP            | DHCP Enabled  |              |                |
|             | Default Language | IP Address      | 192.168.0.100 |              | Admin Password |
| Automatic   | -                | Subnet Mask     | 255.255.255.0 |              | Enabled        |
|             | Send             | Default Gateway | 192.168.0.254 | New Password | 1              |
|             |                  | DNS Server      | 192.168.0.51  | Confirm      |                |
|             |                  | Host Name       |               |              | Send           |
|             |                  |                 | Send          |              |                |
|             |                  | _               |               |              |                |
|             |                  |                 | exit          |              |                |
|             |                  |                 | CAR.          |              |                |

Contactar con el servicio de ayuda de TI

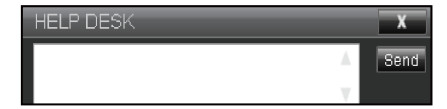

#### Función RS232 mediante Telnet

Hay una forma negativa de control de comandos RS232 en el proyector denominada "RS232 mediante TELNET" para la interfaz LAN/RJ45.

#### Guía de inicio rápido para "RS232 mediante TELNET"

- Compruebe y obtenga la dirección IP en el menú OSD del proyector.
- Asegúrese de que su PC o el equipo portátil puede acceder a la página Web del proyector.
- Asegúrese de que la configuración del "Firewall de Windows" está deshabilitada en caso de función su PC o el equipo portátil filtre la función "TELNET".

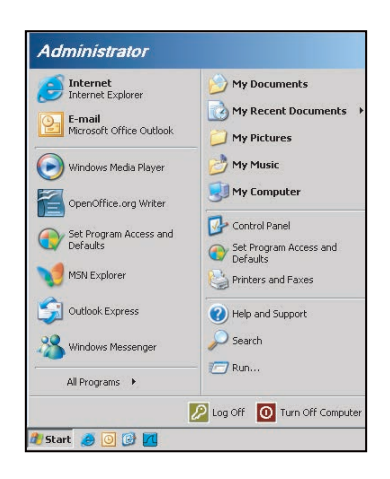

1. Start (Inicio) > All Programs (Todos los programas) > Accessories (Accesorios) > Command Prompt (Símbolo de sistema).

| 📀 Set Program A  | ccess and Defaults |   |    |                     |
|------------------|--------------------|---|----|---------------------|
| 😢 Windows Catal  | log                |   |    |                     |
| 🌯 Windows Upda   | ite                |   |    |                     |
| 🔄 New Office Do  | cument             |   |    |                     |
| open Office Di   | ocument            |   |    |                     |
| 😽 Program Updal  | tes                |   |    |                     |
| Accessories      |                    |   | 0  | Accessibility       |
| 🛅 Games          |                    | • |    | Entertainment       |
| 🛅 Startup        |                    | • | 0  | System Tools        |
| 🍠 Internet Explo | rer                |   | 0  | Address Book        |
| MSN Explorer     |                    |   |    | Calculator          |
| Outlook Expres   | ss                 |   | 01 | Command Prompt      |
| 進 Remote Assist  | ance               |   |    | Notepad             |
| Windows Media    | a Player           |   | ¥  | Paint               |
| 🛞 Windows Mess   | enger              |   | 0  | Program Compatibili |

- 2. Escriba el formato de comando como se muestra a continuación:
  - telnet ttt.xxx.yyy.zzz 23 (tecla "Enter" presionada)
  - (ttt.xxx.yyy.zzz: Dirección IP del proyector)
- 3. Si la Conexión Telnet está lista y el usuario puede introducir el comando RS232 y presionar después la tecla "Enter", el comando RS232 será viable.

#### Especificaciones para "RS232 mediante TELNET":

- 1. Telnet: TCP.
- 2. Puerto Telnet: 23 (para obtener más detalles, póngase en contacto con el agente o tipo de servicio).
- 3. Utilidad Telnet: Windows "TELNET.exe" (modo consola).
- 4. Desconexión para RS232 mediante Telnet control normal: Cerrar
- 5. Utilidad Telnet de Windows directamente después de que la conexión TELNET esté lista.
  - Limitación 1 para Telnet-Control:hay menos de 50 bytes para la carga útil sucesiva de la red para la aplicación Telnet-Control.
  - Limitación 2 para Telnet-Control:hay menos de 26 bytes para un comando completo RS232 para Telnet-Control.
  - Limitación 3 para Telnet-Control: El retraso mínimo para el siguiente comando RS232 debe ser superior a 200 (ms).

### Menú Configuración - Avanzada

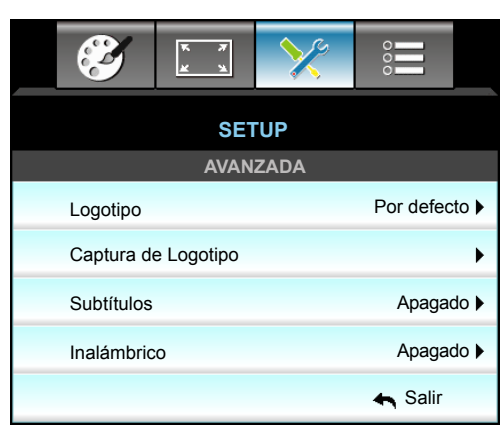

#### <u>Logotipo</u>

Utilice esta función para establecer la pantalla de inicio deseada. Los cambios realizados se aplicarán la próxima vez que encienda el proyector.

- Por defecto: La pantalla de inicio predeterminada.
- Neutro: La opción Logotipo no se muestra en pantalla de inicio.

#### Captura de Logotipo

Presione > para capturar inmediatamente la imagen que se muestra actualmente en la pantalla.

#### <u>Subtítulos</u>

Los subtítulos es una versión del sonido de programa u otra información mostrada en la pantalla. Si la señal de entrada contiene subtítulos, puede activar la función y ver los canales. Presione ◀ o ► para seleccionar Apagado, CCI o CC2.

#### Inalámbrico

Seleccione "Encendido" u "Apagado" para encender o apagar la función inalámbrica.

#### <u>Salir</u>

Elija "Salir" para salir del menú.

**Nota:** Para realizar una captura de logotipo correcta, asegúrese de que la imagen que aparece en pantalla no supere la resolución nativa del proyector. (1080p: 1920 x 1080).

### Menú Opciones

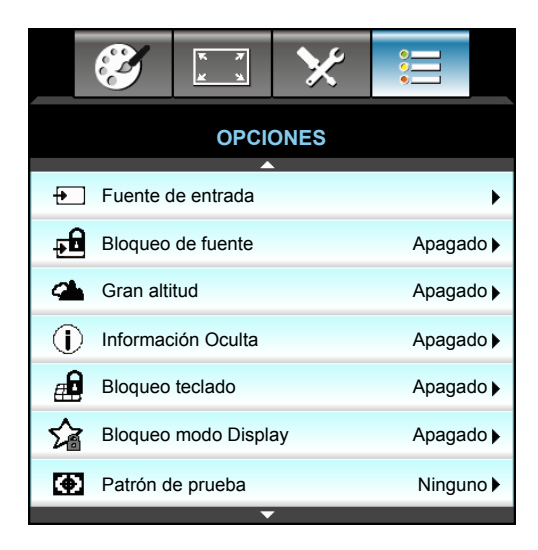

#### Fuente de entrada

Utilice esta opción para habilitar y deshabilitar fuentes de entrada. Presione ► para entrar en el submenú y seleccionar las fuentes necesarias. Presione "Enter" para finalizar la selección. El proyector solo buscará las entradas que estén habilitadas.

#### Bloqueo de fuente

- Encendido: El proyector solamente buscará en la conexión de entrada actual.
- Apagado: El proyector buscará otras señales si la señal de entrada actual se pierde.

#### Gran altitud

Cuando se seleccione "Encendido", los ventiladores girarán de forma más rápida. Esta función resulta de gran utilidad en áreas ubicados a gran altitud donde el aire es más escaso.

#### Información Oculta

- Encendido: Elija "Encendido" para ocultar los mensajes de información.
- Apagado: Elija "Apagado" para mostrar el mensaje "Buscando".

#### Bloqueo teclado

Cuando la función de bloqueo es "Encendido", el panel de control se bloqueará pero el proyector podrá seguir siendo utilizado a través del mando a distancia. Si selecciona "Apagado", podrá reutilizar el panel de control.

#### **Bloqueo modo Display**

- Encendido: Permite bloquear el ajuste de la configuración del modo de visualización.
- Apagado: Permite desbloquear el ajuste de la configuración del modo de visualización.

#### Patrón de prueba

Muestra un patrón de prueba. Las opciones son Rejilla, Blanco, Pattern y Ninguno.

### Menú Opciones

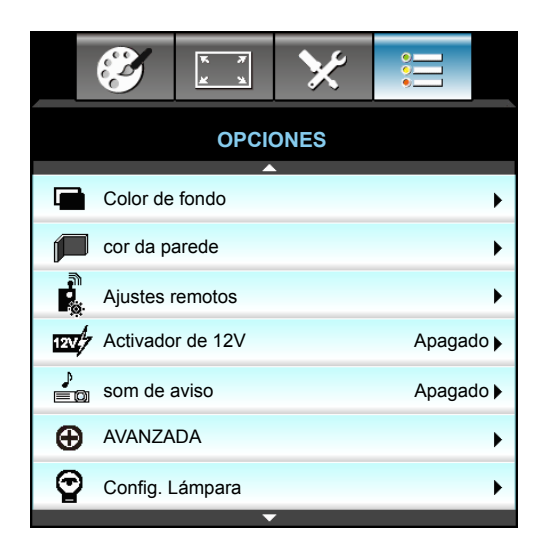

#### Color de fondo

Utilice esta función para visualizar una pantalla de color "Negro", "Rojo", "Azul", "Verde" o "Blanco", cuando no exista ninguna señal disponible.

#### cor da parede

Utilice esta función para obtener una imagen de pantalla optimizada conforme al color de la pared. Opciones disponibles: "luz amarela", "luz verde", "luz azul", "cor-de-rosa" y "Gris".

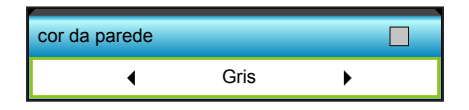

#### Activador de 12V

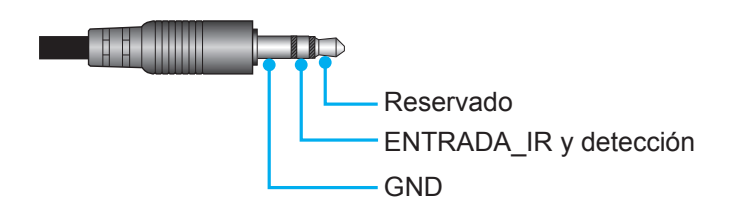

- Apagado: Elija "Apagado" para deshabilitar el activador.
- Encendido: Elija "Encendido" para habilitar el activador.

#### som de aviso

- Apagado: No se emite un sonido audible cuando se pulsa una tecla o un caso de un evento de error.
- Encendido: Se emite un sonido audible cuando se pulsa una tecla o un caso de un evento de error.

### Menú Opciones

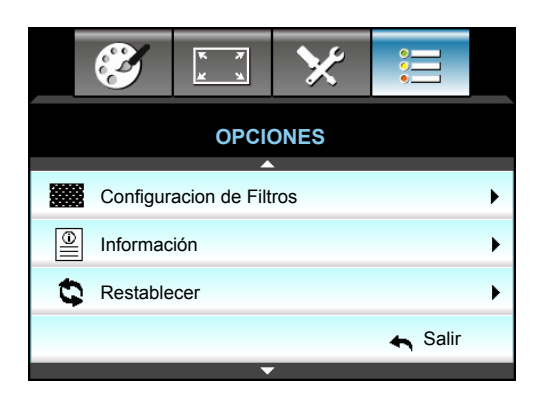

#### Información

Permite mostrar la información del proyector.

| Información     |              |             |       |  |  |  |  |  |
|-----------------|--------------|-------------|-------|--|--|--|--|--|
| Número de s     | erie         | ****        |       |  |  |  |  |  |
| Versión de      | Principal    | C01         |       |  |  |  |  |  |
| firmware        | MCU          | C01         |       |  |  |  |  |  |
|                 | LAN          | C01         |       |  |  |  |  |  |
| Fuente de en    | trada actual | VGA 1       |       |  |  |  |  |  |
| Resolución      |              | 1280×800    |       |  |  |  |  |  |
| Tasa de actua   | alización    | 60.00 Hz    |       |  |  |  |  |  |
| Duración Lán    | npara        |             |       |  |  |  |  |  |
|                 | Brillo       | 0 H         |       |  |  |  |  |  |
|                 | Eco.         | 0 H         |       |  |  |  |  |  |
|                 | Encender     | 0 H         |       |  |  |  |  |  |
| Horas del filtr | 0            | 0 H         |       |  |  |  |  |  |
| ID de Proyec    | tor          | 0           |       |  |  |  |  |  |
| Código remo     | to           | 0           |       |  |  |  |  |  |
| Código remo     | to (Activo)  | 0           |       |  |  |  |  |  |
| Dirección IP    |              | 192.168.1.1 |       |  |  |  |  |  |
| Estado de re    | d            | Connected   |       |  |  |  |  |  |
|                 |              | 🛧 S         | Salir |  |  |  |  |  |

#### <u>Salir</u>

Elija "Salir" para salir del menú.

#### Restablecer

Elija "Sí" para volver a las configuraciones por defecto de fábrica para "FILTRO OPCIONAL".

### Menú Opciones - Config. Lámpara

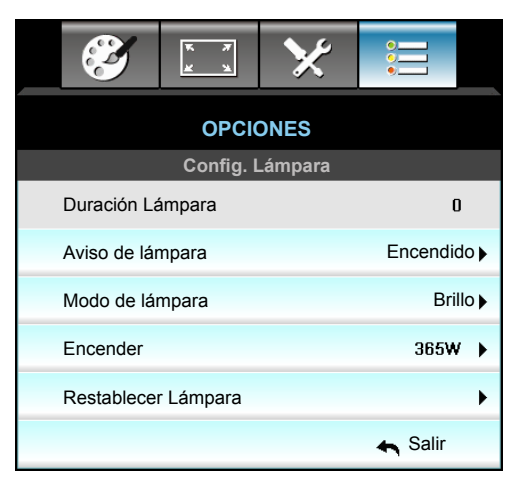

#### Duración Lámpara

Muestra el tiempo de proyección.

#### Aviso de lámpara

Elija esta función para mostrar u ocultar el mensaje de advertencia cuando aparezca el mensaje de cambio de la lámpara. El mensaje aparecerá 30 horas antes del momento en el que se recomienda cambiar la lámpara.

#### Modo de lámpara

- Brillo: Elija "Brillo" para aumentar el brillo.
- Eco.: Elija "Eco." para atenuar la lámpara del proyector que permitirá reducir el consumo de energía y extender la vida útil de la lámpara.
- Encender: Elija esta opción si desea establecer la configuración de potencia del proyector manualmente.

#### Nota:

- Cuando la temperatura ambiente supere los 40 °C en funcionamiento, el proyector conmutará al modo Eco. automáticamente.
- "Modo de lámpara" se puede establecer independientemente para 2D y 3D.

#### Encender

Establezca la potencia del proyector manualmente. Las opciones disponibles incluyen: 365 W, 350 W, 330 W, 310 W, 300 W y 280 W.

#### Restablecer Lámpara

Permite reiniciar el contador de horas de la lámpara después de reemplazarla por una nueva.

#### <u>Salir</u>

### Menú Opciones - Ajustes remotos

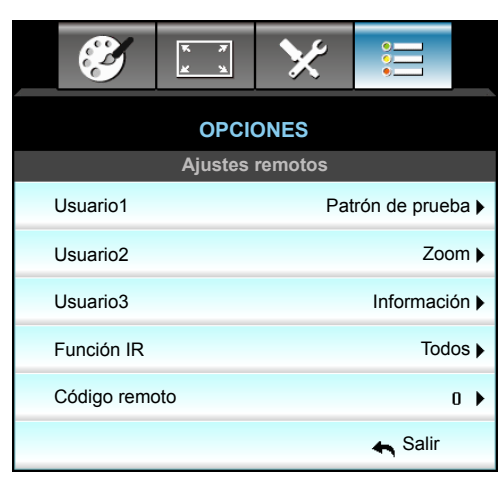

#### <u>Usuario1</u>

El valor predeterminado es "Patrón de prueba".

| Usuario1 |                  |   |  |
|----------|------------------|---|--|
| •        | Patrón de prueba | • |  |

 Presione ► en el siguiente menú y, a continuación, utilice ◄ o ► para seleccionar el elemento "HDMI2", "DP", "VGA2", "S-Video", "Patrón de prueba", "Zoom" o "Información".

#### <u>Usuario2</u>

El valor predeterminado es "Zoom".

| Usuario2 |      |   |
|----------|------|---|
| •        | Zoom | • |

 Presione ▶ en el siguiente menú y, a continuación, utilice ◀ o ▶ para seleccionar el elemento "HDMI2", "DP", "VGA2", "S-Video", "Patrón de prueba", "Zoom" o "Información".

#### <u>Usuario3</u>

El valor predeterminado es "Información".

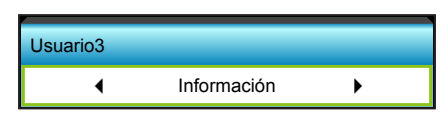

 Presione ▶ en el siguiente menú y, a continuación, utilice ◄ o ▶ para seleccionar el elemento "HDMI2", "DP", "VGA2", "S-Video", "Patrón de prueba", "Zoom" o "Información".

#### Función IR

- Encendido: Elija "Encendido", el proyector se puede utilizar con el mando a distancia desde el receptor de infrarrojos frontal o superior.
- Frente: Elija "Frente", el proyector se puede utilizar con el mando a distancia desde el receptor de infrarrojos frontal.
- Superior: Elija "Superior", el proyector se puede utilizar mediante el mando a distancia desde el receptor de infrarrojos superior.
- Apagado: Elija "Apagado", el proyector no se puede utilizar con el mando a distancia desde el receptor de infrarrojos frontal o superior. Si selecciona "Apagado", podrá utilizar los botones del panel de control.

#### Nota:

- "Frente" y "Superior" no se pueden seleccionar en el modo de espera.
- El modo IR se puede cambiar a "NVIDIA 3D Vision" una vez implementado y verificado por NVIDIA.

#### Código remoto

• Presione ► para establecer el código personalizado del mando a distancia y, a continuación, presione "Enter" para cambiar la configuración.

### Menú Opciones - Avanzada

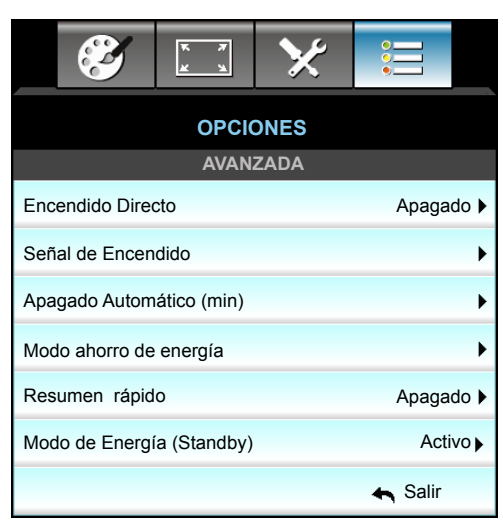

#### Encendido Directo

Elija "Encendido" para activar el modo Encendido directo. El proyector se encenderá automáticamente cuando se suministre alimentación CA, sin tener que presionar el botón "Encendido" del panel de control del proyector o el botón "**U**" del mando a distancia.

#### Señal de Encendido

Elija "Encendido" para activar el modo Potencia de señal. El proyector se encenderá automáticamente cuando se detecte una señal, sin tener que presionar el botón ""U" del panel de control del proyector o del mando a distancia.

#### Apagado Automático (min)

Establece el intervalo de cuenta atrás del temporizador. El temporizador de cuenta atrás comenzará a contar cuando no se esté enviando ninguna señal al proyector. El proyector se apagará automáticamente al finalizar la cuenta atrás. (en minutos).

- Presione *I para reducir el intervalo del temporizador.*
- Presione > para aumentar el intervalo del temporizador.

#### Nota:

- El valor del temporizador de apagado se restablecerá en cero tras el apagado del proyector.
- El proyector se apagará automáticamente al finalizar la cuenta atrás. El valor predeterminado es 20 minutos.

#### Modo ahorro de energía

Establece el intervalo de cuenta atrás del temporizador. El temporizador de cuenta atrás comenzará independientemente de si se envía o no una señal al proyector. El proyector se apagará automáticamente al finalizar la cuenta atrás. (en minutos).

- - Presione ► para aumentar el intervalo del temporizador.

#### Resumen rápido

- Encendido: Si el proyector se apaga sin querer, esta función permite que el proyector se vuelva encender al momento, si se ha seleccionado en un periodo de 100 segundos.
- Apagado: El ventilador comenzará a refrigerar el sistema al cabo de 10 segundos cuando el usuario apague el proyector.

#### Modo de Energía (Standby)

- Activo: Elija "Activo" para volver al modo de espera normal.
- Eco.: Elija "Eco." para ahorrar todavía más energía < 0,5 W.

#### <u>Salir</u>

### Menú Opciones - Configuración del filtro opcional

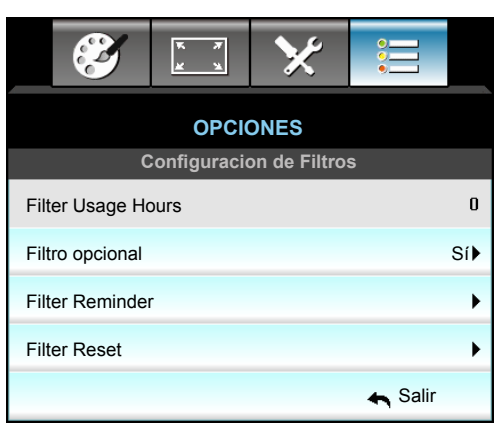

#### Filter Usage Hours

Muestra el tiempo de filtro.

#### Filtro opcional

- Sí: Se muestra el mensaje de advertencia tras 500 horas de uso.
- No: Se desactiva el mensaje de advertencia.

Nota: "Filter Usage Hours / Filter Reminder / Filter Reset" solo aparecerá cuando "Filtro opcional" sea "Sí".

#### Filter Reminder

Elija esta función para mostrar u ocultar el mensaje de advertencia cuando aparezca el mensaje de cambio del filtro. (Configuraciones predeterminadas de fábrica: 500 hr).

#### Filter Reset

Restablezca el contador del filtro de polvo tras reemplazar o limpiar el filtro de polvo.

#### <u>Salir</u>

### Configuración 3D

- 1. Encienda el proyector.
- 2. Conecte su fuente de 3D. Por ejemplo, Blu ray 3D, consola de juegos, PC, descodificador, etc.
- 3. Asegúrese de que ha insertado el contenido 3D o ha seleccionado el canal 3D.
- 4. ENCIENDA las gafas 3D. Consulte el manual del usuario de las gafas 3D para obtener información sobre cómo utilizar dichas gafas 3D.
- 5. El proyector mostrará automáticamente imágenes 3D desde una fuente Blu-ray 3D. Para 3D a través de un descodificador o PC, tendrá que ajustar la configuración en el menú 3D.

#### Para 3D a través de Blu ray

3D se mostrará automáticamente. Dependiendo de las gafas 3D que tenga, necesitará seleccionar DLP Link o VESA en el menú. Las gafas VESA incluyen un emisor que se debe conectar al puerto de sincronización 3D del proyector. Consulte la página *14*.

- Menú > "PANTALLA" > "Tres dimensiones" > "Modo 3D" > "DLP-Link"
- Menú > "PANTALLA" > "Tres dimensiones" > "Modo 3D" > "VESA 3D"

#### Para 3D a través de un PC o descodificador

3D no se mostrará automáticamente. Dependiendo del contenido 3D la imagen se mostrará de lado a lado o de arriba a abajo. Consulte la tabla siguiente.

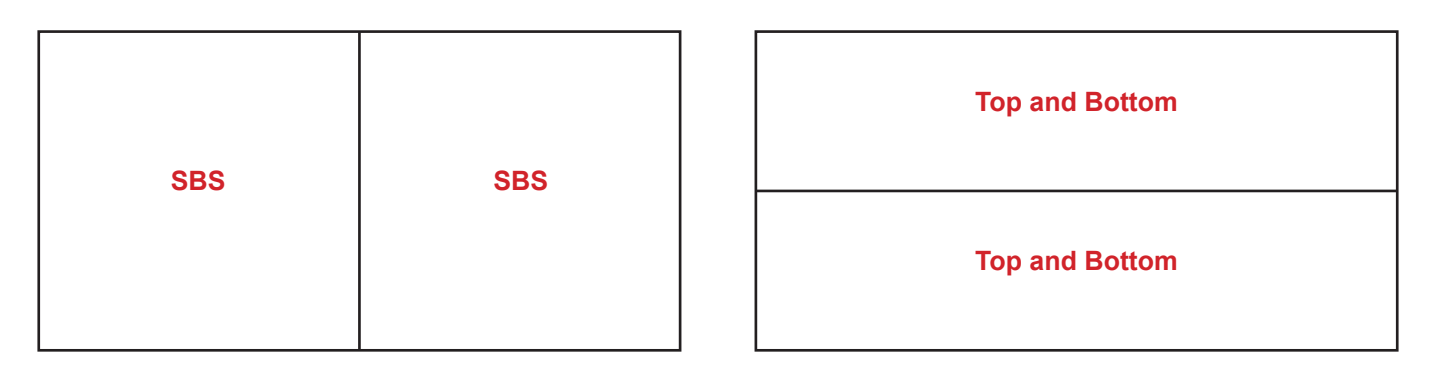

- Para imágenes de lado a lado, seleccione "SBS" en el menú. Menú > "PANTALLA" > "Tres dimensiones" > "3D Formato" > "SBS".
- Para imágenes arriba y abajo, seleccione "arriba y abajo" en el menú. Menú > "PANTALLA" > "Tres dimensiones" > "3D Formato" > "Top and Bottom".

Si la imagen 3D no parece correcta también puede que tenga que ajustar la inversión de sincronización 3D. Active esta opción si la imagen parece extraña. Menú > "PANTALLA" > "Tres dimensiones" > "Inv. sincr. 3D" > "Encendido".

Nota: Si la señal de vídeo de entrada es de tipo 2D, pulse "3D Formato" y cámbielo a "Auto". Si el modo "SBS" está activado, el contenido de vídeo 2D no se mostrará correctamente. Vuelva a cambiar a "Auto" cuando 3D a través de PC solamente funcione con ciertas resoluciones. Compruebe la compatibilidad en la página 69.

## MANTENIMIENTO

### Reemplazar la lámpara

El proyector detectará automáticamente la vida de la lámpara. Cuando la vida de la lámpara se aproxime a su final, aparecerá un mensaje de advertencia.

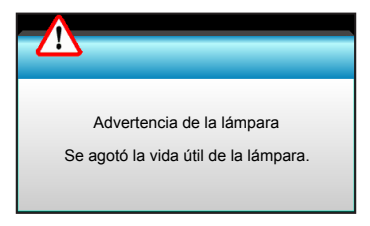

Cuando aparezca este mensaje, póngase en contacto con su distribuidor local o con el centro de servicio local para cambiar la lámpara tan pronto como sea posible. Asegúrese de que el proyector se ha enfriado durante al menos 30 minutos antes de cambiar la lámpara.

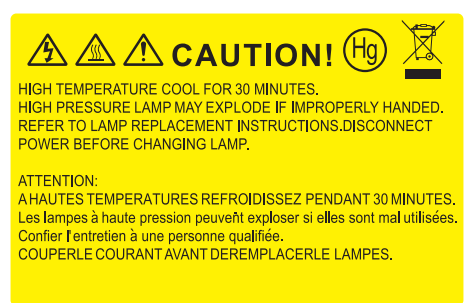

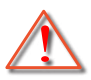

Advertencia: Si se realiza el montaje en el techo, tenga cuidado cuando abra el panel de acceso a la lámpara. Se recomienda utilizar gafas de seguridad si se realiza el cambio de la lámpara cuando el proyector se encuentra montado en el techo. "Se debe tener cuidado de evitar que cualquier parte suelta se caiga desde el proyector."

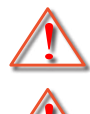

Advertencia: ¡La temperatura del compartimiento es muy elevada! ¡Deje que se enfríe antes de cambiar la lámpara!

Advertencia: Para reducir el riesgo de daños personales, no deje caer el módulo de la lámpara ni toque la bombilla. Si la bombilla se deja caer, puede hacerse añicos y provocar daños personales.

### MANTENIMIENTO

### Reemplazar la lámpara (continuación)

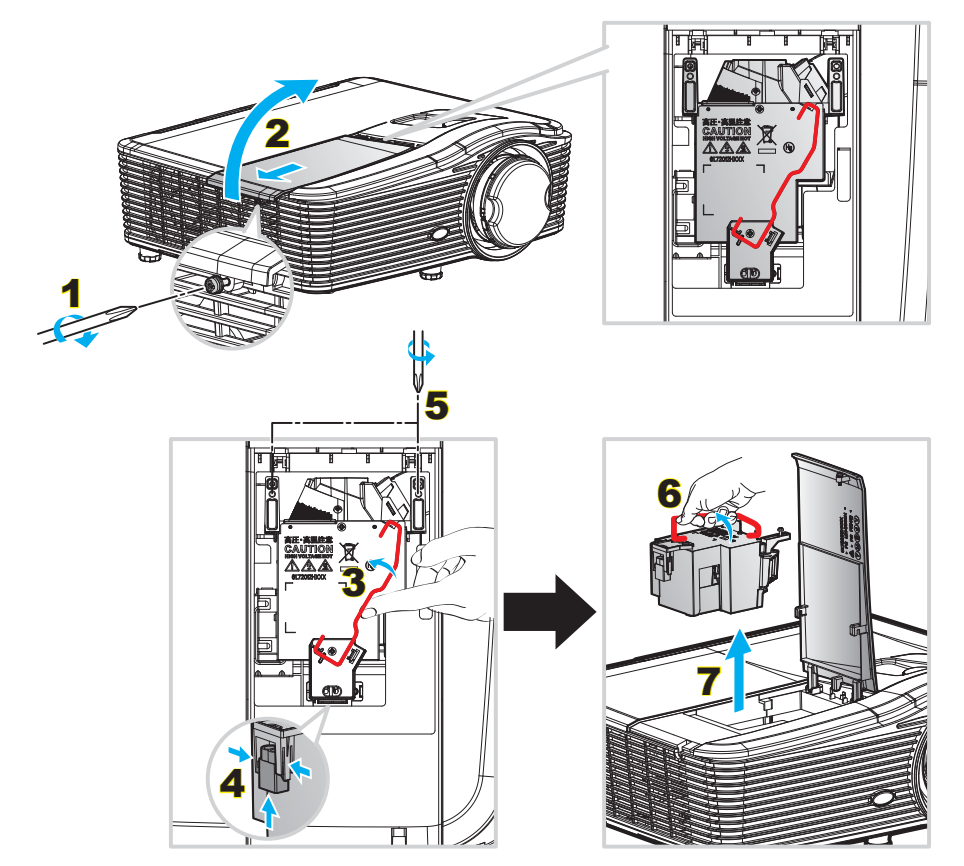

Procedimiento:

- 1. Desconecte la alimentación del proyector presionando el botón "**U**" del mando a distancia o del panel de control de dicho proyector.
- 2. Deje que el proyector se enfríe durante, al menos, 30 minutos.
- 3. Desconecte el cable de alimentación.
- 4. Desatornille el tornillo de la tapa. 1
- 5. Abra la cubierta. 2
- 6. Levante el asa de la lámpara. 3
- 7. Presione en ambos lados y, a continuación, levante y retire el cable de la lámpara. 4
- 8. Desatornille el tornillo del módulo de la tapa. 5
- 9. Levante el asa de la lámpara 6 y extraiga el módulo de esta lentamente y con cuidado. 7
- 10. Para volver a colocar el módulo de la lámpara, siga los pasos anteriores en orden inverso.
- 11. Encienda el proyector y restablezca el temporizador de la lámpara.
- Restablecer Lámpara: (i) Presione "Menu" → (ii) Seleccione "OPCIONES" → (iii) Seleccione "Config. Lámpara" → (iv) Seleccione "Restablecer Lámpara" → (v) Seleccione "Sí".

#### Nota:

- Los tornillos de la tapa de la lámpara y la propia lámpara no se pueden quitar.
- El proyector no se puede encender si la tapa de la lámpara no se ha vuelto a colocar en el proyector.
- No toque el área de cristal de la lámpara. La grasa de las manos puede destrozar la lámpara. Utilice un paño seco para limpiar el módulo de la lámpara si toca la lámpara sin querer.

### MANTENIMIENTO

### Instalar y limpiar el filtro para el polvo

#### Instalar el filtro para el polvo

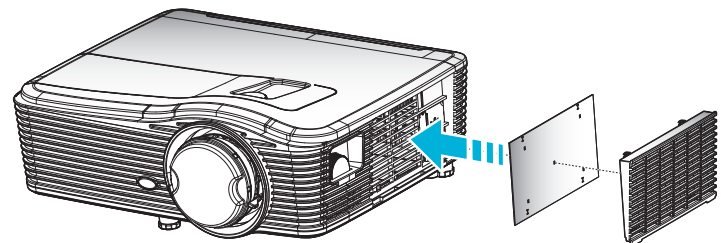

**Nota:** Los filtros para el polvo solamente se necesitan o suministran en ciertas regiones en las que hay mucho polvo.

#### Limpiar el filtro para el polvo

Le recomendamos que limpie el filtro para el polvo cada tres meses; límpielo más a menudo si el proyector se utiliza en un entorno con mucho polvo.

Procedimiento:

- 1. Desconecte la alimentación del proyector presionando el botón "**U**" del mando a distancia o del panel de control de dicho proyector.
- 2. Desconecte el cable de alimentación.
- 3. Quite el filtro para el polvo lentamente y con cuidado.
- 4. Limpie o cambie el filtro para el polvo.
- 5. Para instalar el filtro para el polvo, siga los pasos anteriores en orden inverso.

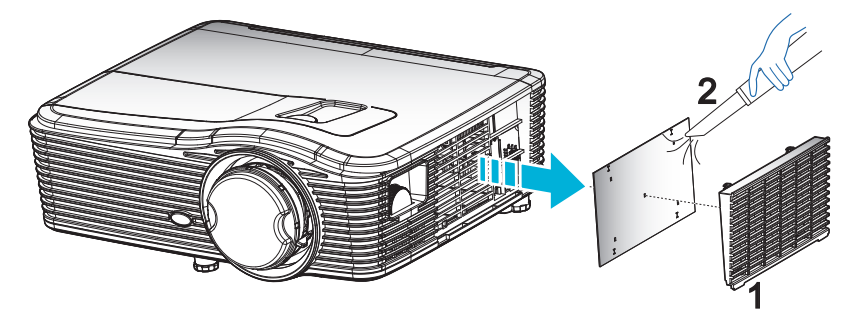

### **Resoluciones compatibles**

#### Compatibilidad HDMI

| B0/Sincronismo<br>establecido | B0/Sincronismo<br>estándar | B0/Sincronismo de<br>detalle      | B1/Modo de vídeo            | B1/Sincronismo<br>de detalle |
|-------------------------------|----------------------------|-----------------------------------|-----------------------------|------------------------------|
| 720 x 400 a 70Hz              | WXGA:                      | Sincronismo nativo:               | 640 x 480p a 60Hz           | 1366 x 768 a 60Hz            |
| 640 x 480 a 60Hz              | 1440 x 900 a 60Hz          | 1024 x 768 a 60Hz                 | 720 x 480p a 60Hz           | 1920 x 1080 a 60Hz           |
| 640 x 480 a 67Hz              | 1024 x 768 a 120Hz         | WXGA: 1280 x 800 a 60Hz           | 1280 x 720p a 60Hz          | 1920 x 1200 a 60Hz           |
| 640 x 480 a 72Hz              | 1280 x 800 a 60Hz          | 1080P: 1920 x 1080 a 60Hz         | 1920 x 1080i a 60Hz         |                              |
| 640 x 480 a 75Hz              | 1280 x 1024 a 60Hz         | WUXGA: 1920 x 1200 a<br>60Hz (RB) | 720 (1440) x 480i a<br>60Hz |                              |
| 800 x 600 a 56Hz              | 1680 x 1050 a 60Hz         |                                   | 1920 x 1080p a 60Hz         |                              |
| 800 x 600 a 60Hz              | 1280 x 720 a 60Hz          |                                   | 720 x 576p a 50Hz           |                              |
| 800 x 600 a 72Hz              | 1280 x 720 a 120Hz         |                                   | 1280 x 720p a 50Hz          |                              |
| 800 x 600 a 75Hz              | 1600 x 1200 a 60Hz         |                                   | 1920 x 1080i a 50Hz         |                              |
| 832 x 624 a 75Hz              | 1080P/WUXGA:               |                                   | 720 (1440) x 576i a<br>50Hz |                              |
| 1024 x 768 a 60Hz             | 1280 x 720 a 60Hz          |                                   | 1920 x 1080p a 50Hz         |                              |
| 1024 x 768 a 70Hz             | 1280 x 800 a 60Hz          |                                   | 1920 x 1080p a 24Hz         |                              |
| 1024 x 768 a 75Hz             | 1280 x 1024 a 60Hz         |                                   | 1920 x 1080p a 30Hz         |                              |
| 1280 x 1024 a 75Hz            | 1400 x 1050 a 60Hz         |                                   |                             |                              |
| 1152 x 870 a 75Hz             | 1600 x 1200 a 60Hz         |                                   |                             |                              |
|                               | 1440 x 900 a 60Hz          |                                   |                             |                              |
|                               | 1280 x 720 a 120Hz         |                                   |                             |                              |
|                               | 1024 x 768 a 120Hz         |                                   |                             |                              |

#### Compatibilidad analógica VGA

| B0/Sincronismo<br>establecido | B0/Sincronismo<br>estándar | B0/Sincronismo de detalle         | B1/Modo de vídeo | B1/Sincronismo<br>de detalle |
|-------------------------------|----------------------------|-----------------------------------|------------------|------------------------------|
| 720 x 400 a 70Hz              | WXGA:                      | Sincronismo nativo:               |                  | 1366 x 768 a 60Hz            |
| 640 x 480 a 60Hz              | 1440 x 900 a 60Hz          | 1024 x 768 a 60Hz                 |                  | 1920 x 1080 a 60Hz           |
| 640 x 480 a 67Hz              | 1024 x 768 a 120Hz         | WXGA: 1280 x 800 a 60Hz           |                  | 1920 x 1200 a 60Hz<br>(RB)   |
| 640 x 480 a 72Hz              | 1280 x 800 a 60Hz          | 1080P: 1920 x 1080 a 60Hz         |                  |                              |
| 640 x 480 a 75Hz              | 1280 x 1024 a 60Hz         | WUXGA: 1920 x 1200 a<br>60Hz (RB) |                  |                              |
| 800 x 600 a 56Hz              | 1680 x 1050 a 60Hz         |                                   |                  |                              |
| 800 x 600 a 60Hz              | 1280 x 720 a 60Hz          |                                   |                  |                              |
| 800 x 600 a 72Hz              | 1280 x 720 a 120Hz         |                                   |                  |                              |
| 800 x 600 a 75Hz              | 1600 x 1200 a 60Hz         |                                   |                  |                              |
| 832 x 624 a 75Hz              | 1080P/WUXGA:               |                                   |                  |                              |
| 1024 x 768 a 60Hz             | 1280 x 720 a 60Hz          |                                   |                  |                              |
| 1024 x 768 a 70Hz             | 1280 x 800 a 60Hz          |                                   |                  |                              |
| 1024 x 768 a 75Hz             | 1280 x 1024 a 60Hz         |                                   |                  |                              |
| 1280 x 1024 a 75Hz            | 1400 x 1050 a 60Hz         |                                   |                  |                              |
| 1152 x 870 a 75Hz             | 1600 x 1200 a 60Hz         |                                   |                  |                              |
|                               | 1440 x 900 a 60Hz          |                                   |                  |                              |
|                               | 1280 x 720 a 120Hz         |                                   |                  |                              |
|                               | 1024 x 768 a 120Hz         |                                   |                  |                              |

Compatibilidad digital con Displayport

| B0/Sincronismo<br>establecido | B0/Sincronismo<br>estándar | B0/Sincronismo de detalle         | B1/Modo de vídeo            | B1/Sincronismo<br>de detalle |
|-------------------------------|----------------------------|-----------------------------------|-----------------------------|------------------------------|
| 720 x 400 a 70Hz              | WXGA:                      | Sincronismo nativo:               | 640 x 480p a 60Hz           | 1366 x 768 a 60Hz            |
| 640 x 480 a 60Hz              | 1440 x 900 a 60Hz          | 1024 x 768 a 60Hz                 | 720 x 480p a 60Hz           | 1920 x 1080 a 60Hz           |
| 640 x 480 a 67Hz              | 1024 x 768 a 120Hz         | WXGA: 1280 x 800 a 60Hz           | 1280 x 720p a 60Hz          | 1920 x 1200 a 60Hz           |
| 640 x 480 a 72Hz              | 1280 x 800 a 60Hz          | 1080P: 1920 x 1080 a 60Hz         | 1920 x 1080i a 60Hz         |                              |
| 640 x 480 a 75Hz              | 1280 x 1024 a 60Hz         | WUXGA: 1920 x 1200 a<br>60Hz (RB) | 720 (1440) x 480i a<br>60Hz |                              |
| 800 x 600 a 56Hz              | 1680 x 1050 a 60Hz         |                                   | 1920 x 1080p a 60Hz         |                              |
| 800 x 600 a 60Hz              | 1280 x 720 a 60Hz          |                                   | 720 x 576p a 50Hz           |                              |
| 800 x 600 a 72Hz              | 1280 x 720 a 120Hz         |                                   | 1280 x 720p a 50Hz          |                              |
| 800 x 600 a 75Hz              | 1600 x 1200 a 60Hz         |                                   | 1920 x 1080i a 50Hz         |                              |
| 832 x 624 a 75Hz              | 1080P/WUXGA:               |                                   | 720 (1440) x 576i a<br>50Hz |                              |
| 1024 x 768 a 60Hz             | 1280 x 720 a 60Hz          |                                   | 1920 x 1080p a 50Hz         |                              |
| 1024 x 768 a 70Hz             | 1280 x 800 a 60Hz          |                                   | 1920 x 1080p a 24Hz         |                              |
| 1024 x 768 a 75Hz             | 1400 x 1050 a 60Hz         |                                   | 1920 x 1080p a 30Hz         |                              |
| 1280 x 1024 a 75Hz            | 1600 x 1200 a 60Hz         |                                   |                             |                              |
| 1152 x 870 a 75Hz             | 1440 x 900 a 60Hz          |                                   |                             |                              |
|                               | 1280 x 720 a 120Hz         |                                   |                             |                              |
|                               | 1024 x 768 a 120Hz         |                                   |                             |                              |

Compatibilidad con vídeo 3D verdadero

|               |            | Sincronismo de entrada |                         |                                   |  |
|---------------|------------|------------------------|-------------------------|-----------------------------------|--|
|               |            | 1280 x 720P a 50Hz     | Top and Bottom          |                                   |  |
|               |            | 1280 x 720P a 60Hz     | Top and Bottom          |                                   |  |
|               | _ / /      | 1280 x 720P a 50Hz     | Frame packing           |                                   |  |
|               | Entrada 3D | 1280 x 720P a 60Hz     | Frame packing           |                                   |  |
|               |            | 1920 x 1080i a 50Hz    | Side by Side (dividido  | )                                 |  |
|               |            | 1920 x 1080i a 60Hz    | Side by Side (dividido) |                                   |  |
|               |            | 1920 x 1080P a 24Hz    | Top and Bottom          |                                   |  |
|               |            | 1920 x 1080P a 24Hz    | Frame packing           |                                   |  |
| Resolucion de |            | 1920 x 1080i a 50Hz    |                         |                                   |  |
| entraua       |            | 1920 x 1080i a 60Hz    | Side by Side            | Marta ODO astronata               |  |
|               |            | 1280 x 720P a 50Hz     | (dividido)              | Modo SBS activado                 |  |
|               |            | 1280 x 720P a 60Hz     |                         |                                   |  |
|               |            | 1920 x 1080i a 50Hz    |                         |                                   |  |
|               | HDIVIT 1.3 | 1920 x 1080i a 60Hz    | Ten and Dattan          | Mada TAD active de                |  |
|               |            | 1280 x 720P a 50Hz     | Top and Bottom          | Modo TAB activado                 |  |
|               |            | 1280 x 720P a 60Hz     |                         |                                   |  |
|               |            | 480i                   | HQFS                    | El formato 3D es Frame sequential |  |

### Tamaño de imagen y distancia de proyección

| Tamaño de imagen deseado |          |      |          |      |          | Distancia de proyección (C) |       |              |       |
|--------------------------|----------|------|----------|------|----------|-----------------------------|-------|--------------|-------|
| Diag                     | jonal    | An   | cho      | A    | lto      | Gran anular                 |       | Teleobjetivo |       |
| m                        | pulgadas | m    | pulgadas | m    | pulgadas | m                           | pies  | m            | pies  |
| 0,91                     | 36       | 0,78 | 30,53    | 0,48 | 19,08    | 0,9                         | 2,95  | 1,7          | 5,58  |
| 1,02                     | 40       | 0,86 | 33,92    | 0,54 | 21,2     | 1,0                         | 3,28  | 1,8          | 5,91  |
| 1,27                     | 50       | 1,08 | 42,4     | 0,67 | 26,5     | 1,3                         | 4,27  | 2,3          | 7,55  |
| 1,52                     | 60       | 1,29 | 50,88    | 0,81 | 31,8     | 1,5                         | 4,92  | 2,8          | 9,19  |
| 1,78                     | 70       | 1,51 | 59,36    | 0,94 | 37,1     | 1,8                         | 5,91  | 3,2          | 10,50 |
| 2,03                     | 80       | 1,72 | 67,84    | 1,08 | 42,4     | 2,1                         | 6,89  | 3,7          | 12,14 |
| 2,29                     | 90       | 1,94 | 76,32    | 1,21 | 47,7     | 2,3                         | 7,55  | 4,1          | 13,45 |
| 2,54                     | 100      | 2,15 | 84,8     | 1,35 | 53       | 2,6                         | 8,53  | 4,6          | 15,09 |
| 3,05                     | 120      | 2,58 | 101,76   | 1,62 | 63,6     | 3,1                         | 10,17 | 5,5          | 18,04 |
| 3,81                     | 150      | 3,23 | 127,2    | 2,02 | 79,5     | 3,9                         | 12,80 | 6,9          | 22,64 |
| 4,57                     | 180      | 3,88 | 152,64   | 2,42 | 95,4     | 4,6                         | 15,09 | 8,3          | 27,23 |
| 5,08                     | 200      | 4,31 | 169,6    | 2,69 | 106      | 5,2                         | 17,06 | 9,2          | 30,18 |
| 6,35                     | 250      | 5,38 | 212      | 3,37 | 132,5    | 6,4                         | 21,00 | 1            | 1     |
| 7.62                     | 300      | 6.46 | 254.4    | 4.04 | 159      | 7.7                         | 25.26 | 1            | 1     |

#### (WUXGA)

| Intervalo de desplazamiento de la lente |                          |                                                                                          |                                                           |                           |                             |  |  |  |  |
|-----------------------------------------|--------------------------|------------------------------------------------------------------------------------------|-----------------------------------------------------------|---------------------------|-----------------------------|--|--|--|--|
| Centro                                  | de la lente PJ en la p   | Intervalo de desplaza                                                                    | amiento de la imagen                                      |                           |                             |  |  |  |  |
| Vertical +<br>(máx.) (A)                | Vertical -<br>(mín.) (B) | Intervalo vertical<br>en el centro de<br>desplazamiento<br>horizontal<br>(D) = (A) - (B) | Intervalo vertical al<br>1 % de la posición<br>horizontal | Horizontal +<br>(derecho) | Horizontal -<br>(izquierdo) |  |  |  |  |
| 58,2                                    | 48,5                     | 9,7                                                                                      | 8,6                                                       | 7,8                       | 7,8                         |  |  |  |  |
| 64,6                                    | 53,9                     | 10,8                                                                                     | 9,7                                                       | 8,6                       | 8,6                         |  |  |  |  |
| 80,8                                    | 67,3                     | 13,5                                                                                     | 12,1                                                      | 10,8                      | 10,8                        |  |  |  |  |
| 96,9                                    | 80,8                     | 16,2                                                                                     | 14,6                                                      | 12,9                      | 12,9                        |  |  |  |  |
| 113,1                                   | 94,2                     | 18,9                                                                                     | 16,9                                                      | 15,1                      | 15,1                        |  |  |  |  |
| 129,2                                   | 107,7                    | 21,5                                                                                     | 19,4                                                      | 17,2                      | 17,2                        |  |  |  |  |
| 145,4                                   | 121,2                    | 24,2                                                                                     | 21,8                                                      | 19,4                      | 19,4                        |  |  |  |  |
| 161,5                                   | 134,6                    | 26,9                                                                                     | 24,3                                                      | 21,5                      | 21,5                        |  |  |  |  |
| 193,9                                   | 161,5                    | 32,3                                                                                     | 29,2                                                      | 25,9                      | 25,9                        |  |  |  |  |
| 242,3                                   | 201,9                    | 40,4                                                                                     | 36,4                                                      | 32,3                      | 32,3                        |  |  |  |  |
| 290,8                                   | 242,3                    | 48,5                                                                                     | 43,6                                                      | 38,8                      | 38,8                        |  |  |  |  |
| 323,1                                   | 269,2                    | 53,9                                                                                     | 48,4                                                      | 43,1                      | 43,1                        |  |  |  |  |
| 403,9                                   | 336,6                    | 67,3                                                                                     | 60,7                                                      | 53,9                      | 53,9                        |  |  |  |  |
| 484.6                                   | 403.9                    | 80.8                                                                                     | 72.7                                                      | 64.6                      | 64.6                        |  |  |  |  |

**Nota:** Intervalo de desplazamiento vertical = Altura de la imagen en metros \* 100 \* ( 0,1 – 0,1/0,1\* (posición horizontal en centímetros / anchura de la imagen en centímetros).

(1080P)

| Tamaño de imagen deseado |          |      |          |      |          | [           | Distancia de p | proyección (C | ;)    |
|--------------------------|----------|------|----------|------|----------|-------------|----------------|---------------|-------|
| Diag                     | jonal    | And  | cho      | A    | lto      | Gran anular |                | Teleobjetivo  |       |
| m                        | pulgadas | m    | pulgadas | m    | pulgadas | m           | pies           | m             | pies  |
| 0,91                     | 36       | 0,80 | 31,38    | 0,45 | 17,65    | 1,0         | 3,28           | 1,7           | 5,58  |
| 1,02                     | 40       | 0,89 | 34,86    | 0,5  | 19,6     | 1,1         | 3,61           | 1,8           | 5,91  |
| 1,27                     | 50       | 1,11 | 43,58    | 0,62 | 24,5     | 1,3         | 4,27           | 2,3           | 7,55  |
| 1,52                     | 60       | 1,33 | 52,29    | 0,75 | 29,4     | 1,6         | 5,25           | 2,8           | 9,19  |
| 1,78                     | 70       | 1,55 | 61,01    | 0,87 | 34,3     | 1,9         | 6,23           | 3,2           | 10,50 |
| 2,03                     | 80       | 1,77 | 69,73    | 1    | 39,2     | 2,1         | 6,89           | 3,7           | 12,14 |
| 2,29                     | 90       | 1,99 | 78,44    | 1,12 | 44,1     | 2,4         | 7,87           | 4,1           | 13,45 |
| 2,54                     | 100      | 2,21 | 87,16    | 1,25 | 49       | 2,6         | 8,53           | 4,6           | 15,09 |
| 3,05                     | 120      | 2,66 | 104,59   | 1,49 | 58,8     | 3,2         | 10,50          | 5,5           | 18,04 |
| 3,81                     | 150      | 3,32 | 130,74   | 1,87 | 73,5     | 4,0         | 13,12          | 6,9           | 22,64 |
| 4,57                     | 180      | 3,98 | 156,88   | 2,24 | 88,2     | 4,8         | 15,75          | 8,3           | 27,23 |
| 5,08                     | 200      | 4,43 | 174,32   | 2,49 | 98,1     | 5,3         | 17,39          | 9,2           | 30,18 |
| 6,35                     | 250      | 5,53 | 217,89   | 3,11 | 122,6    | 6,6         | 21,65          | /             | /     |
| 7,62                     | 300      | 6,64 | 261,47   | 3,74 | 147,1    | 7,9         | 25,92          | /             | /     |

| Intervalo de desplazamiento de la lente |                          |                                                                                          |                                                           |                           |                             |  |  |  |
|-----------------------------------------|--------------------------|------------------------------------------------------------------------------------------|-----------------------------------------------------------|---------------------------|-----------------------------|--|--|--|
| Centro                                  | o de la lente PJ en la j | Intervalo de desplaza                                                                    | amiento de la imagen                                      |                           |                             |  |  |  |
| Vertical +<br>(máx.) (A)                | Vertical -<br>(mín.) (B) | Intervalo vertical<br>en el centro de<br>desplazamiento<br>horizontal<br>(D) = (A) - (B) | Intervalo vertical al<br>1 % de la posición<br>horizontal | Horizontal +<br>(derecho) | Horizontal -<br>(izquierdo) |  |  |  |
| 1,7                                     | 5,58                     | 8,0                                                                                      | 8,0                                                       | 7,8                       | 7,8                         |  |  |  |
| 1,9                                     | 6,23                     | 8,9                                                                                      | 8,9                                                       | 8,6                       | 8,6                         |  |  |  |
| 2,4                                     | 7,87                     | 11,1                                                                                     | 11,1                                                      | 10,8                      | 10,8                        |  |  |  |
| 2,8                                     | 9,19                     | 13,3                                                                                     | 13,3                                                      | 12,9                      | 12,9                        |  |  |  |
| 3,3                                     | 10,83                    | 15,5                                                                                     | 15,5                                                      | 15,1                      | 15,1                        |  |  |  |
| 3,8                                     | 12,47                    | 17,7                                                                                     | 17,7                                                      | 17,2                      | 17,2                        |  |  |  |
| 4,2                                     | 13,78                    | 19,9                                                                                     | 19,9                                                      | 19,4                      | 19,4                        |  |  |  |
| 4,7                                     | 15,42                    | 22,1                                                                                     | 22,1                                                      | 21,5                      | 21,5                        |  |  |  |
| 5,7                                     | 18,70                    | 26,6                                                                                     | 26,6                                                      | 25,9                      | 25,9                        |  |  |  |
| 7,1                                     | 23,29                    | 33,2                                                                                     | 33,2                                                      | 32,3                      | 32,3                        |  |  |  |
| 8,5                                     | 27,89                    | 39,9                                                                                     | 39,9                                                      | 38,8                      | 38,8                        |  |  |  |
| 9,4                                     | 30,84                    | 44,3                                                                                     | 44,3                                                      | 43,1                      | 43,1                        |  |  |  |
| 1                                       | 1                        | 55,4                                                                                     | 55,4                                                      | 53,9                      | 53,9                        |  |  |  |
| 1                                       | /                        | 66.4                                                                                     | 66.4                                                      | 64.6                      | 64.6                        |  |  |  |

**Nota:** Intervalo de desplazamiento vertical = Altura de la imagen en metros \* 100 \* (0,1 – 0,1/0,1\* (posición horizontal en centímetros / anchura de la imagen en centímetros).

(WXGA)

| Tamaño de imagen deseado |          |       |          |      |          |             | Distancia de proyección (C) |              |       |  |
|--------------------------|----------|-------|----------|------|----------|-------------|-----------------------------|--------------|-------|--|
| Diagonal                 |          | Ancho |          | Alto |          | Gran anular |                             | Teleobjetivo |       |  |
| m                        | pulgadas | m     | pulgadas | m    | pulgadas | m           | pies                        | m            | pies  |  |
| 0,91                     | 36       | 0,78  | 30,53    | 0,48 | 19,08    | 1,0         | 3,28                        | /            | /     |  |
| 1,02                     | 40       | 0,86  | 33,92    | 0,54 | 21,2     | 1,1         | 3,61                        | 1            | 1     |  |
| 1,27                     | 50       | 1,08  | 42,4     | 0,67 | 26,5     | 1,4         | 4,59                        | 2,4          | 7,87  |  |
| 1,52                     | 60       | 1,29  | 50,88    | 0,81 | 31,8     | 1,6         | 5,25                        | 2,9          | 9,51  |  |
| 1,78                     | 70       | 1,51  | 59,36    | 0,94 | 37,1     | 1,9         | 6,23                        | 3,4          | 11,15 |  |
| 2,03                     | 80       | 1,72  | 67,84    | 1,08 | 42,4     | 2,2         | 7,22                        | 3,9          | 12,80 |  |
| 2,29                     | 90       | 1,94  | 76,32    | 1,21 | 47,7     | 2,4         | 7,87                        | 4,3          | 14,11 |  |
| 2,54                     | 100      | 2,15  | 84,8     | 1,35 | 53       | 2,7         | 8,86                        | 4,8          | 15,75 |  |
| 3,05                     | 120      | 2,58  | 101,76   | 1,62 | 63,6     | 3,2         | 10,50                       | 5,8          | 19,03 |  |
| 3,81                     | 150      | 3,23  | 127,2    | 2,02 | 79,5     | 4,1         | 13,45                       | 7,2          | 23,62 |  |
| 4,57                     | 180      | 3,88  | 152,64   | 2,42 | 95,4     | 4,9         | 16,08                       | 8,7          | 28,54 |  |
| 5,08                     | 200      | 4,31  | 169,6    | 2,69 | 106      | 5,4         | 17,72                       | 9,6          | 31,50 |  |
| 6,35                     | 250      | 5,38  | 212      | 3,37 | 132,5    | 6,8         | 22,31                       | 12,0         | 39,37 |  |
| 7,62                     | 300      | 6,46  | 254,4    | 4,04 | 159      | 8,1         | 26,57                       | 1            | 1     |  |

| Intervalo de desplazamiento de la lente |                          |                                                                                          |                                                           |                           |                             |  |  |  |  |  |  |
|-----------------------------------------|--------------------------|------------------------------------------------------------------------------------------|-----------------------------------------------------------|---------------------------|-----------------------------|--|--|--|--|--|--|
| Centr                                   | o de la lente PJ en la   | nagen                                                                                    | Intervalo de desplazamiento de la imagen                  |                           |                             |  |  |  |  |  |  |
| Vertical +<br>(máx.) (A)                | Vertical -<br>(mín.) (B) | Intervalo vertical<br>en el centro de<br>desplazamiento<br>horizontal<br>(D) = (A) - (B) | Intervalo vertical al<br>1 % de la posición<br>horizontal | Horizontal +<br>(derecho) | Horizontal -<br>(izquierdo) |  |  |  |  |  |  |
| 60,6                                    | 50,9                     | 9,7                                                                                      | 8,6                                                       | 7,8                       | 7,8                         |  |  |  |  |  |  |
| 67,3                                    | 56,5                     | 10,8                                                                                     | 9,7                                                       | 8,6                       | 8,6                         |  |  |  |  |  |  |
| 84,1                                    | 70,7                     | 13,5                                                                                     | 12,1                                                      | 10,8                      | 10,8                        |  |  |  |  |  |  |
| 101,0                                   | 84,8                     | 16,2                                                                                     | 14,6                                                      | 12,9                      | 12,9                        |  |  |  |  |  |  |
| 117,8                                   | 99,0                     | 18,8                                                                                     | 16,9                                                      | 15,1                      | 15,1                        |  |  |  |  |  |  |
| 134,6                                   | 113,1                    | 21,5                                                                                     | 19,4                                                      | 17,2                      | 17,2                        |  |  |  |  |  |  |
| 151,5                                   | 127,2                    | 24,2                                                                                     | 21,8                                                      | 19,4                      | 19,4                        |  |  |  |  |  |  |
| 168,3                                   | 141,4                    | 26,9                                                                                     | 24,3                                                      | 21,5                      | 21,5                        |  |  |  |  |  |  |
| 201,9                                   | 169,6                    | 32,3                                                                                     | 29,2                                                      | 25,9                      | 25,9                        |  |  |  |  |  |  |
| 252,4                                   | 212,0                    | 40,4                                                                                     | 36,4                                                      | 32,3                      | 32,3                        |  |  |  |  |  |  |
| 302,9                                   | 254,4                    | 48,5                                                                                     | 43,6                                                      | 38,8                      | 38,8                        |  |  |  |  |  |  |
| 336,6                                   | 282,7                    | 53,9                                                                                     | 48,4                                                      | 43,1                      | 43,1                        |  |  |  |  |  |  |
| 420,7                                   | 353,4                    | 67,3                                                                                     | 60,7                                                      | 53,9                      | 53,9                        |  |  |  |  |  |  |
| 504,8                                   | 424,1                    | 80,8                                                                                     | 72,7                                                      | 64,6                      | 64,6                        |  |  |  |  |  |  |

**Nota:** Intervalo de desplazamiento vertical = Altura de la imagen en metros \* 100 \* (0,1 – 0,1/0,1\* (posición horizontal en centímetros / anchura de la imagen en centímetros).
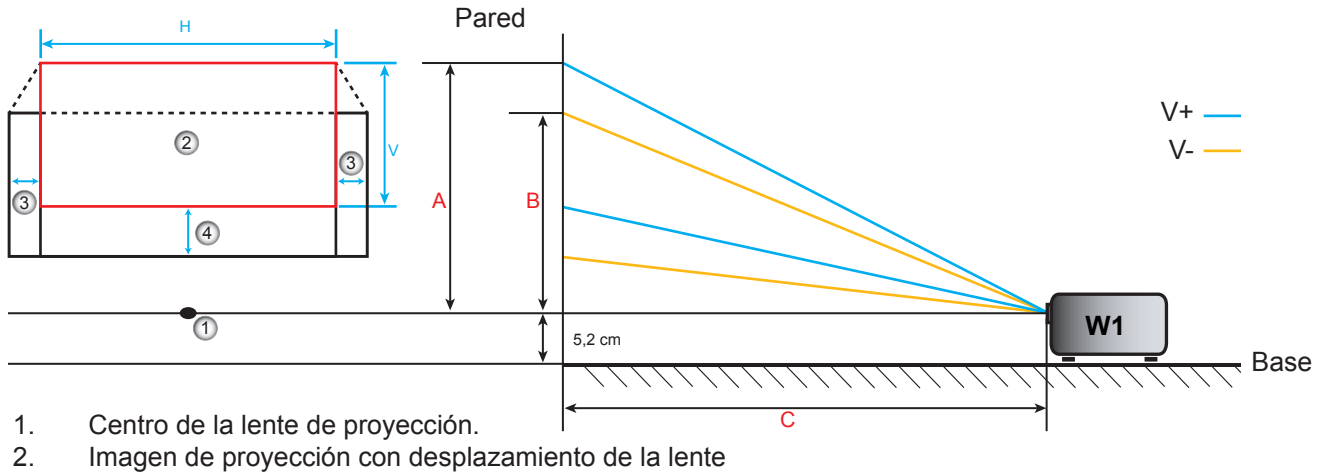

- en la posición más alta.
- 3. Intervalo de desplazamiento horizontal: 10 % horizontal
- 4. Intervalo de desplazamiento vertical.

### Determinar la posición central del desplazamiento de la lente

#### Centro del desplazamiento horizontal de la lente

1. Ajuste el desplazamiento vertical hasta que la imagen alcance el intervalo máximo en el extremo inferior.

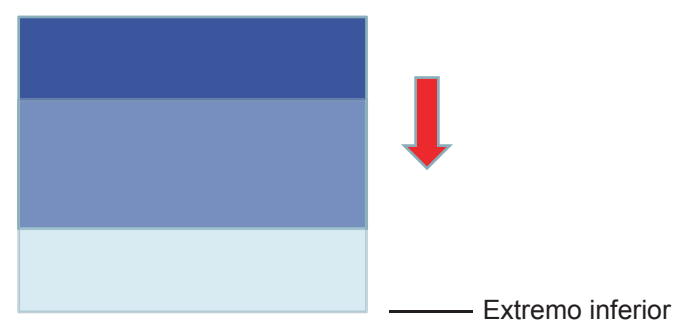

2. Ajuste el desplazamiento horizontal hasta que la imagen alcance el intervalo de desplazamiento máximo hacia la izquierda.

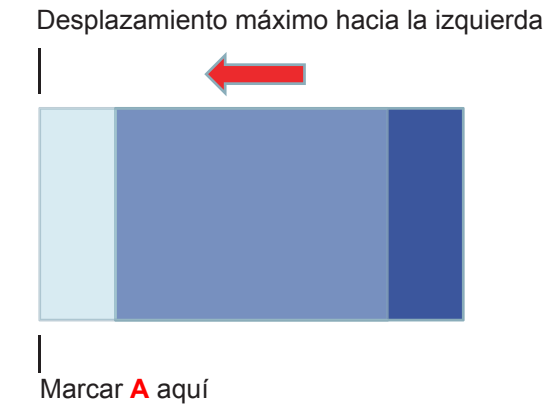

Español 73

3. Ajuste el desplazamiento horizontal hasta que la imagen alcance el intervalo de desplazamiento máximo hacia la derecha.

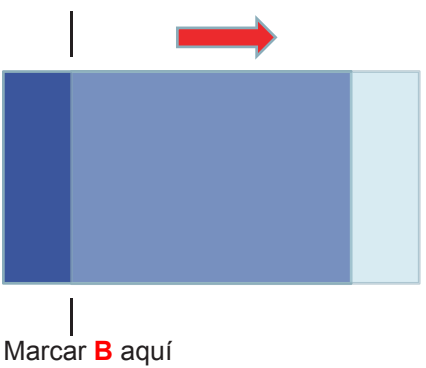

Desplazamiento máximo hacia la derecha

4. Mida la distancia entre la Marca A y la Marca Mark B y, a continuación, divídala entre 2 y vuelva a colocar la imagen en la Marca A/B hacia la izquierda. La imagen se encontrará en el centro de su desplazamiento horizontal.

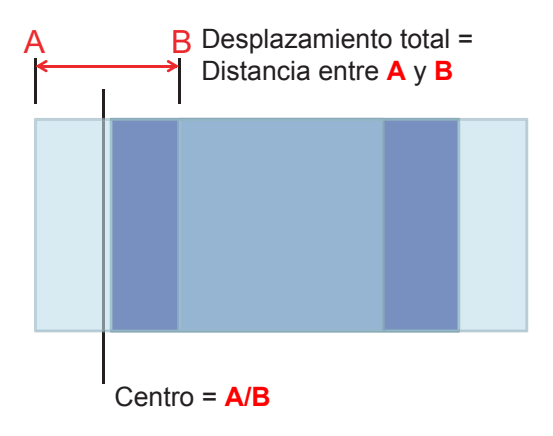

#### Centro de desplazamiento vertical de la lente

1. La imagen debe estar en el centro de su desplazamiento horizontal antes de ajustarla al centro de su desplazamiento vertical.

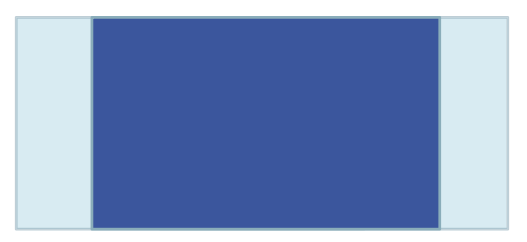

2. Ajuste el desplazamiento vertical hasta que la imagen alcance el intervalo de desplazamiento máximo hacia abajo.

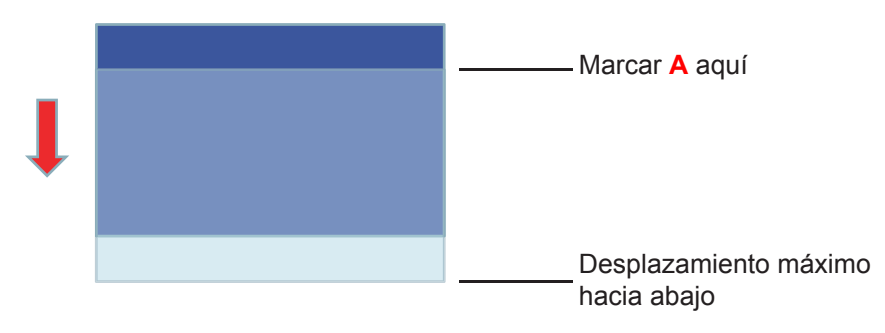

3. Ajuste el desplazamiento vertical hasta que la imagen alcance el intervalo de desplazamiento máximo hacia arriba.

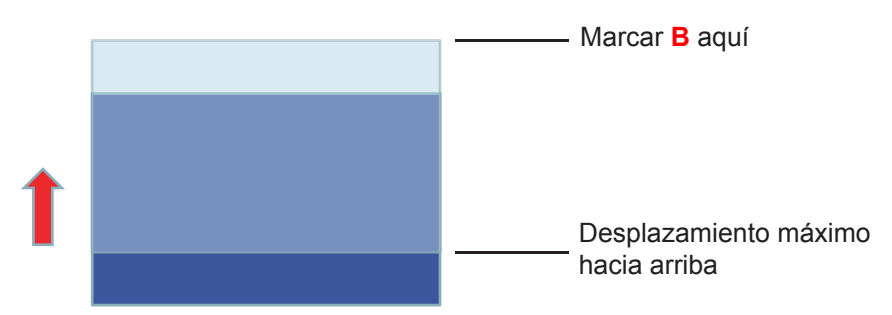

4. Mida la distancia entre la Marca A y la Marca Mark B y, a continuación, divídala entre 2 y vuelva a colocar la imagen en la Marca A/B hacia abajo. La imagen se encontrará en el centro de su desplazamiento vertical.

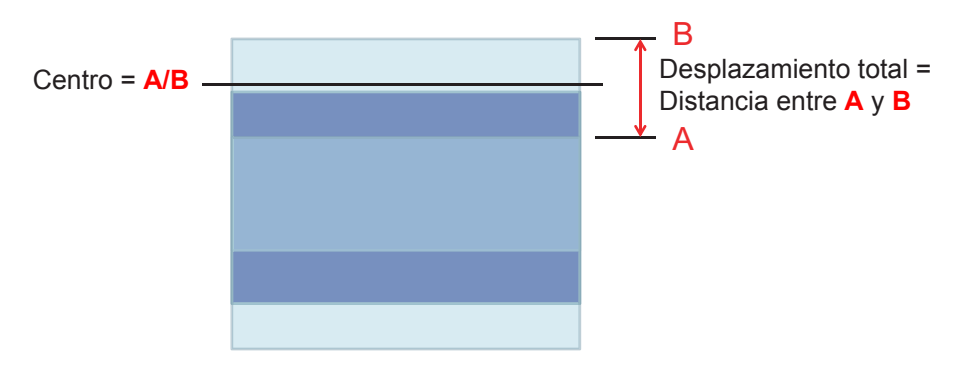

### Dimensiones del proyector e instalación en el techo

- 1. Para no dañar el proyector, utilice el soporte para el techo de Optoma.
- 2. Si desea utilizar un montaje de techo de otros fabricantes, asegúrese de que los tornillos utilizados para fijar el proyector cumplen las siguientes especificaciones:
- Tipo de tornillo: M4\*3
- Longitud mínima del tornillo: 10 mm

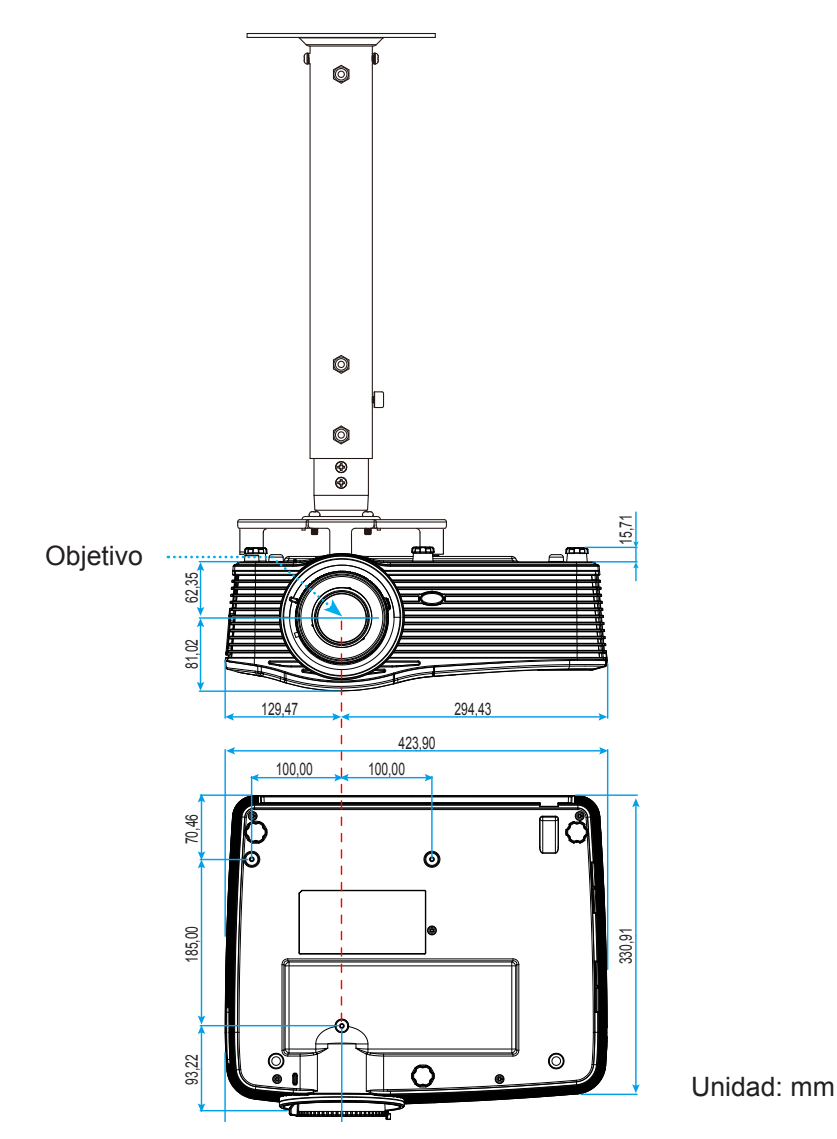

Nota: Tenga en cuenta que los daños resultantes de la instalación incorrecta invalidarán la garantía.

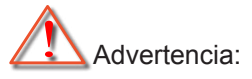

- Si compra un soporte para el techo de otro fabricante, asegúrese de utiliza tornillos del tamaño correcto. El tamaño de los tornillos dependerá del grosor de la placa de montaje.
- Asegúrese de mantener una distancia de al menos 10 cm entre el techo y la parte inferior del proyector.
- Evite instalar el proyector cerca de una fuente de calor.

### Lista de funciones de protocolo RS232

Velocidad en baudios: 9600 Bits de datos: 8 Paridad: Ninguno Bits de parada: 1 Control de flujo: Ninguno UART16550 FIFO: Desactivar Retorno de proyector (éxito): P Retorno de proyector (error): F

XX=01-99, identificador del proyector, XX=00 corresponde a todos los proyectores

Nota: Existe un comando <CR> después de todos los comandos ASCII. 0D es el código HEX para <CR> en el código ASCII.

| SEND to pr                              | ojector                    |                        |                                     |
|-----------------------------------------|----------------------------|------------------------|-------------------------------------|
| 232 ASCII<br>Code                       | HEX Code                   | Function               | Description                         |
| ~XX00 1                                 | 7E 30 30 30 30 20 31 0D    | Power ON               |                                     |
| ~XX00 0                                 | 7E 30 30 30 30 20 30 0D    | Power OFF              | (0/2 for backward compatible)       |
| ~XX00 1                                 | 7E 30 30 30 30 20 31 20    | Power ON with Password | ~nnnn = ~0000 (a=7E 30 30 30 30)    |
| ~nnnn                                   | a 0D                       |                        | ~9999 (a=7E 39 39 39 39)            |
| ~XX01 1                                 | 7E 30 30 30 31 20 31 0D    | Resync                 | · · · · ·                           |
| ~XX02 1                                 | 7E 30 30 30 32 20 31 0D    | AV Mute                | On                                  |
| ~XX02 0                                 | 7E 30 30 30 32 20 30 0D    |                        | Off (0/2 for backward compatible)   |
| ~XX03 1                                 | 7E 30 30 30 33 20 31 0D    | Mute                   | On                                  |
| ~XX03 2                                 | 7E 30 30 30 33 20 30 0D    |                        | Off (0/2 for backward compatible)   |
| ~XX04 1                                 | 7E 30 30 30 34 20 31 0D    | Freeze                 |                                     |
| ~XX04 0                                 | 7E 30 30 30 34 20 30 0D    | Unfreeze               | (0/2 for backward compatible)       |
| ~XX05 1                                 | 7E 30 30 30 35 20 31 0D    | Zoom Plus              |                                     |
| ~XX06 1                                 | 7E 30 30 30 36 20 31 0D    | Zoom Minus             |                                     |
| ~XX12 1                                 | 7E 30 30 31 32 20 31 0D    | Direct Source Commands | HDMI1                               |
| ~XX12 15                                | 7E 30 30 31 32 20 31 35 0D |                        | HDMI2                               |
| ~XX12 20                                | 7E 30 30 31 32 20 32 30 0D |                        | Displayport                         |
| ~XX12 5                                 | 7E 30 30 31 32 20 35 0D    |                        | VGA1                                |
| ~XX12 8                                 | 7E 30 30 31 32 20 38 0D    |                        | VGA1 Component                      |
| ~XX126                                  | 7E 30 30 31 32 20 36 0D    |                        | VGA 2                               |
| ~XX12 13                                | 7E 30 30 31 32 20 31 33 0D |                        | VGA2 Component                      |
| ~XX12 9                                 | 7E 30 30 31 32 20 39 0D    |                        | S-Video                             |
| ~XX12 10                                | 7E 30 30 31 32 20 31 30 0D |                        |                                     |
| ~XX12.21                                | 7E 30 30 31 32 20 32 31 0D | Display Made           | HDBase I (only exists in 1° SKU)    |
| ~XX20 1                                 | 7E 30 30 32 30 20 31 0D    | Display Mode           | Presentation                        |
| ~~~~~~~~~~~~~~~~~~~~~~~~~~~~~~~~~~~~~~~ | 7E 30 30 32 30 20 32 0D    |                        | Bilgin                              |
| ~XX20.3                                 | 7E 30 30 32 30 20 33 0D    |                        | sBCB                                |
| ~XX20 4                                 | 7E 30 30 32 30 20 35 0D    |                        |                                     |
| ~XX20 7                                 | 7E 30 30 32 30 20 37 0D    |                        | Blackboard                          |
| ~XX20 13                                | 7E 30 30 32 30 20 31 33 0D |                        | DICOM SIM                           |
| ~XX20.9                                 | 7E 30 30 32 30 20 39 0D    |                        | 3D                                  |
| ~XX21 n                                 | 7E 30 30 32 31 20 a 0D     | Brightness             | n = -50 (a=2D 35 30) ~ 50 (a=35 30) |
| ~XX22 n                                 | 7E 30 30 32 32 20 a 0D     | Contrast               | n = -50 (a=2D 35 30) ~ 50 (a=35 30) |
| ~XX23 n                                 | 7E 30 30 32 33 20 a 0D     | Sharpness              | n = 1 (a=31) ~ 15 (a=31 35)         |
| ~XX45 n                                 | 7E 30 30 34 34 20 a 0D     | Color (Saturation)     | n = -50 (a=2D 35 30) ~ 50 (a=35 30) |
| ~XX44 n                                 | 7E 30 30 34 34 20 a 0D     | Tint                   | n = -50 (a=2D 35 30) ~ 50 (a=35 30) |
| ~XX196 n                                | 7E 30 30 31 39 36 20 a 0D  | Noise Reduction        | n = 1 (a=31) ~ 10 (a=31 30)         |
| ~XX34 n                                 | 7E 30 30 33 34 20 a 0D     | BrilliantColor™        | n = 1 (a=31) ~ 10 (a=31 30)         |
| ~XX191 1                                | 7E 30 30 31 39 31 20 31 0D | DynamicBlack           | On                                  |
| ~XX191 0                                | 7E 30 30 31 39 31 20 30 0D |                        | Off(0/2 for backward compatible)    |
| ~XX35 1                                 | 7E 30 30 33 35 20 31 0D    | Gamma                  | Film                                |
| ~XX35 3                                 | 7E 30 30 33 35 20 33 0D    |                        | Graphics                            |
| ~XX35 7                                 | 7E 30 30 33 35 20 37 0D    |                        | 2.2                                 |
| ~XX35 5                                 | 7E 30 30 33 35 20 35 0D    |                        | 1.8                                 |
| ~XX35 6                                 | 7E 30 30 33 35 20 36 0D    |                        | 2.0                                 |
|                                         |                            |                        |                                     |

| 232 ASCII<br>Code | HEX Code                         | Function       | Description           |                                               |
|-------------------|----------------------------------|----------------|-----------------------|-----------------------------------------------|
| ~XX35 8           | 7E 30 30 33 35 20 38 0D          |                | 2.6                   |                                               |
| ~XX35 10          | 7E 30 30 33 35 20 31 30 0D       |                | Blackboard            |                                               |
| ~XX35 11          | 7E 30 30 33 35 20 31 31 0D       |                | DICOM                 |                                               |
| ~XX36 4           | 7E 30 30 33 36 20 34 0D          | Color Temp.    | Warm                  |                                               |
| ~XX36 1           | 7E 30 30 33 36 20 31 0D          |                | Standard              |                                               |
| ~XX36 2           | 7E 30 30 33 36 20 32 0D          |                | Cool                  |                                               |
| ~XX36 3           | 7E 30 30 33 36 20 33 0D          |                | Cold                  |                                               |
| ~XX37 1           | 7E 30 30 33 37 20 31 0D          | Color Space    | Auto                  |                                               |
| ~XX37 2           | 7E 30 30 33 37 20 32 0D          |                | RGB\RGB(0-25          | 5)                                            |
| ~XX37 3           | 7E 30 30 33 37 20 33 0D          |                | YUV                   |                                               |
| ~XX37 4           | 7E 30 30 33 37 20 34 0D          |                | RGB(16 - 235)         |                                               |
| ~XX24 n           | 7E 30 30 32 34 20 a 0D           | RGB Gain/Bias  | Red Gain              | n = -50 (a=2D 35 30) ~ 50 (a=35 30)           |
| ~XX25 n           | 7E 30 30 32 35 20 a 0D           |                | Green Gain            | n = -50 (a=2D 35 30) ~ 50 (a=35 30)           |
| ~XX26 n           | 7E 30 30 32 36 20 a 0D           |                | Blue Gain             | n = -50 (a=2D 35 30) ~ 50 (a=35 30)           |
| ~XX27 n           | 7E 30 30 32 37 20 a 0D           |                | Red Bias              | n = -50 (a=2D 35 30) ~ 50 (a=35 30)           |
| ~XX28 n           | 7E 30 30 32 38 20 a 0D           |                | Green Bias            | n = -50 (a=2D 35 30) ~ 50 (a=35 30)           |
| ~XX29 n           | 7E 30 30 32 39 20 a 0D           |                | Blue Blas             | $n = -50 (a=2D 35 30) \sim 50 (a=35 30)$      |
| ~XX327 n          | 7E 30 30 33 32 37 20 a 0D        | Color Matching | Red Hue               | $n = -50 (a=2D 35 30) \sim 50 (a=35 30)$      |
| ~XX3333 n         | 7E 30 30 33 33 33 20 a 0D        |                | Red Saturation        | $n = -50 (a = 2D 35 30) \sim 50 (a = 35 30)$  |
| ~XX339 n          | 7E 30 30 33 33 39 20 a 0D        |                | Red Gain              | $n = -50 (a=2D 35 30) \sim 50 (a=35 30)$      |
| ~XX328 N          | 7E 30 30 33 32 38 20 a 0D        |                | Green Hue             | $n = -50 (a=2D 35 30) \sim 50 (a=35 30)$      |
| ~XX334 N          | 7E 30 30 33 33 34 20 a 0D        |                | Saturation            | n = -50 ( $a = 2D$ 35 30) ~ 50 ( $a = 35$ 30) |
| ~XX340 n          | 7E 30 30 33 34 30 20 a 0D        |                | Green Gain            | n = -50 (a=2D 35 30) ~ 50 (a=35 30)           |
| ~XX329 n          | 7E 30 30 33 32 39 20 a 0D        |                | Blue Hue              | n = -50 (a=2D 35 30) ~ 50 (a=35 30)           |
| ~XX335 n          | 7E 30 30 33 33 35 20 a 0D        |                | Blue Saturation       | n = -50 (a=2D 35 30) ~ 50 (a=35 30)           |
| ~XX341 n          | 7E 30 30 33 34 31 20 a 0D        |                | Blue Gain             | n = -50 (a=2D 35 30) ~ 50 (a=35 30)           |
| ~XX330 n          | 7E 30 30 33 33 30 20 a 0D        |                | Cyan Hue              | n = -50 (a=2D 35 30) ~ 50 (a=35 30)           |
| ~XX336 n          | 7E 30 30 33 33 36 20 a 0D        |                | Cyan<br>Saturation    | n = -50 (a=2D 35 30) ~ 50 (a=35 30)           |
| ~XX342 n          | 7E 30 30 33 34 32 20 a 0D        |                | Cyan Gain             | n = -50 (a=2D 35 30) ~ 50 (a=35 30)           |
| ~XX331 n          | 7E 30 30 33 33 31 20 a 0D        |                | Yellow Hue            | n = -50 (a=2D 35 30) ~ 50 (a=35 30)           |
| ~XX337 n          | 7E 30 30 33 33 37 20 a 0D        |                | Yellow<br>Saturation  | n = -50 (a=2D 35 30) ~ 50 (a=35 30)           |
| ~XX343 n          | 7E 30 30 33 34 33 20 a 0D        |                | Yellow Gain           | n = -50 (a=2D 35 30) ~ 50 (a=35 30)           |
| ~XX332 n          | 7E 30 30 33 33 32 20 a 0D        |                | Magenta Hue           | n = -50 (a=2D 35 30) ~ 50 (a=35 30)           |
| ~XX338 n          | 7E 30 30 33 33 38 20 a 0D        |                | Magenta<br>Saturation | n = -50 (a=2D 35 30) ~ 50 (a=35 30)           |
| ~XX344 n          | 7E 30 30 33 34 34 20 a 0D        |                | Magenta Gain          | n = -50 (a=2D 35 30) ~ 50 (a=35 30)           |
| ~XX345 n          | 7E 30 30 33 34 35 20 a 0D        | White          | Red                   | n = -50 (a=2D 35 30) ~ 50 (a=35 30)           |
| ~XX346 n          | 7E 30 30 33 34 36 20 a 0D        |                | Green                 | n = -50 (a=2D 35 30) ~ 50 (a=35 30)           |
| ~XX347 n          | 7E 30 30 33 34 37 20 a 0D        |                | Blue                  | n = -50 (a=2D 35 30) ~ 50 (a=35 30)           |
| ~XX215 1          | 7E 30 30 32 31 35 20 31 0D       | Reset          |                       |                                               |
| ~XX73 n           | 7E 30 30 37 33 20 a 0D           | Signal (RGB)   | Frequency             | n = -5 (a=2D 35) ~ 5 (a=35) By signal         |
| ~XX91 1           | 7E 30 30 39 31 20 31 0D          |                | Automatic             | On                                            |
| ~XX91 0           | 7E 30 30 39 31 20 30 0D          |                |                       | Off (0/2 for backward compatible)             |
| ~XX74 n           | 7E 30 30 37 34 20 a 0D           |                | Phase                 | n = 0 (a=30) ~ 31 (a=33 31) By signal         |
| ~XX75 n           | 7E 30 30 37 35 20 a 0D           |                | H. Position           | n = -5 (a=2D 35) ~ 5 (a=35) By timing         |
| ~XX76 n           | 7E 30 30 37 36 20 a 0D           |                | V. Position           | n = -5 (a=2D 35) ~ 5 (a=35) By timing         |
| ~XX200 n          | 7E 30 30 32 30 30 20 a 0D        | Signal(Video)  | White Level           | n = 0 (a=30) ~ 31 (a=33 31)                   |
| ~XX201 n          | 7E 30 30 32 30 31 20 a 0D        |                | Black Level           | n = -5 (a=2D 35) ~ 5 (a=35)                   |
| ~XX204 1          | 7E 30 30 32 30 30 24 20<br>31 0D |                | UIKE                  |                                               |
| ~XX204 0          | 7E 30 30 32 30 30 24 20<br>30 0D |                | 7.5 IRE               |                                               |
| ~XX60 1           | 7E 30 30 36 30 20 31 0D          | Format         | 4:3                   |                                               |
| ~XX60 2           | 7E 30 30 36 30 20 32 0D          |                | 16:9                  |                                               |
| ~XX60 3           | 7E 30 30 36 30 20 33 0D          |                | 16:10(WXGA, W         | /UXGA)                                        |
| ~XX60 5           | 7E 30 30 36 30 20 35 0D          |                | LBX                   |                                               |

| 232 ASCII<br>Code                       | HEX Code                   | Function                | Description                                 |
|-----------------------------------------|----------------------------|-------------------------|---------------------------------------------|
| ~XX60 6                                 | 7E 30 30 36 30 20 36 0D    |                         | Native                                      |
| ~XX60 7                                 | 7E 30 30 36 30 20 37 0D    |                         | Auto                                        |
| ~XX61 n                                 | 7E 30 30 36 31 20 a 0D     | Edge mask               | n = 0 (a=30) ~ 10 (a=31 30)                 |
| ~XX62 n                                 | 7E 30 30 36 32 20 a 0D     | Zoom                    | n = -5 (a=2D 35) ~ 25 (a=32 35)             |
| ~XX63 n                                 | 7E 30 30 36 33 20 a 0D     | H Image Shift           | n = -100 (a=2D 31 30 30) ~ 100 (a=31 30 30) |
| ~XX64 n                                 | 7E 30 30 36 34 20 a 0D     | V Image Shift           | n = -100 (a=2D 31 30 30) ~ 100 (a=31 30 30) |
| ~XX65 n                                 | 7E 30 30 36 35 20 a 0D     | H Keystone              | n = -30 (a=2D 33 30) ~ 40 (a=33 30)         |
| ~XX66 n                                 | 7E 30 30 36 36 20 a 0D     | V Keystone              | n = -30 (a=2D 33 30) ~ 40 (a=33 30)         |
| ~XX69 1                                 | 7E 30 30 36 39 20 31 0D    | Auto V.Keystone         | On                                          |
| ~XX69 0                                 | 7E 30 30 36 39 20 30 0D    | Auto V. Keystone        | Off                                         |
| ~XX59 1                                 | 7E 30 30 35 39 20 31 0D    | Four corners (Top-Left) | Right+                                      |
| ~XX59.2                                 | 7F 30 30 35 39 20 32 0D    |                         | l eft+                                      |
| ~XX59.3                                 | 7E 30 30 35 39 20 33 0D    |                         |                                             |
| ~~~~~~~~~~~~~~~~~~~~~~~~~~~~~~~~~~~~~~~ | 7E 30 30 35 30 20 34 0D    |                         | Downt                                       |
| ××××××××××××××××××××××××××××××××××××××  | 7E 30 30 35 39 20 34 0D    | (Tara Dialat)           |                                             |
| ~XX59.5                                 | 7E 30 30 35 39 20 35 0D    | (Top-Right)             | Right+                                      |
| ~XX596                                  | 7E 30 30 35 39 20 36 0D    |                         | Left+                                       |
| ~XX59 7                                 | 7E 30 30 35 39 20 37 0D    |                         | Up+                                         |
| ~XX59 8                                 | 7E 30 30 35 39 20 38 0D    |                         | Down+                                       |
| ~XX59 9                                 | 7E 30 30 35 39 20 39 0D    | (Bottom-Left)           | Right+                                      |
| ~XX59 10                                | 7E 30 30 35 39 20 31 30 0D |                         | Left+                                       |
| ~XX59 11                                | 7E 30 30 35 39 20 31 31 0D |                         | Up+                                         |
| ~XX59 12                                | 7E 30 30 35 39 20 31 32 0D |                         | Down+                                       |
| ~XX59 13                                | 7E 30 30 35 39 20 31 33 0D | (Bottom-Right)          | Right+                                      |
| ~XX59 14                                | 7E 30 30 35 39 20 31 34 0D |                         | Left+                                       |
| ~XX59 15                                | 7E 30 30 35 39 20 31 35 0D |                         | Up+                                         |
| ~XX59 16                                | 7E 30 30 35 39 20 31 36 0D |                         | Down+                                       |
| ~XX230 1                                | 7E 30 30 32 33 30 20 31 0D | 3D Mode                 | DLP-Link                                    |
| ~XX230 3                                | 7E 30 30 32 33 30 20 31 0D |                         | VESA 3D                                     |
| ~XX230 0                                | 7E 30 30 32 33 30 20 30 0D |                         | Off (0/2 for backward compatible)           |
| ~XX400 0                                | 7E 30 30 34 30 30 20 30 0D | 3D->2D                  | 3D                                          |
| ~XX400 1                                | 7E 30 30 34 30 30 20 31 0D |                         | L                                           |
| ~XX400 2                                | 7E 30 30 34 30 30 20 32 0D |                         | R                                           |
| ~XX405 0                                | 7E 30 30 34 30 35 20 30 0D | 3D Format               | Auto                                        |
| ~XX405 1                                | 7E 30 30 34 30 35 20 31 0D |                         | SBS                                         |
| ~XX405 2                                | 7E 30 30 34 30 35 20 32 0D |                         | Frome acquestic                             |
| ~XX231 0                                | 7E 30 30 34 30 35 20 33 0D | 3D Sync Invert          |                                             |
| ~XX231.1                                | 7E 30 30 32 33 31 20 31 0D | 3D Sync Invert          | Off                                         |
| ~XX70 1                                 | 7E 30 30 37 30 20 31 0D    |                         | English                                     |
| ~XX70 2                                 | 7E 30 30 37 30 20 32 0D    |                         | German                                      |
| ~XX70 3                                 | 7E 30 30 37 30 20 33 0D    |                         | French                                      |
| ~XX70 4                                 | 7E 30 30 37 30 20 34 0D    |                         | Italian                                     |
| ~XX70 5                                 | 7E 30 30 37 30 20 35 0D    |                         | Spanish                                     |
| ~XX70 6                                 | 7E 30 30 37 30 20 36 0D    |                         | Portuguese                                  |
| ~XX70 7                                 | 7E 30 30 37 30 20 37 0D    |                         | Polish                                      |
| ~XX70 8                                 | 7E 30 30 37 30 20 38 0D    |                         | Dutch                                       |
| ~XX70 9                                 | 7E 30 30 37 30 20 39 0D    |                         | Swedish                                     |
| ~XX70 10                                | 7E 30 30 37 30 20 31 30 0D |                         | Norwegian/Danish                            |
| ~XX/0 11                                | 7E 30 30 37 30 20 31 31 0D |                         | Finnish                                     |
| ~XX/012                                 | 7E 30 30 37 30 20 31 32 0D |                         | Greek                                       |
| ~XX70 13                                | 7E 30 30 37 30 20 31 33 0D |                         |                                             |
| ~XX70 15                                |                            |                         |                                             |
| ~XX70 15                                | 7F 30 30 37 30 20 31 36 0D |                         | Korean                                      |
| ~XX70 17                                | 7E 30 30 37 30 20 31 37 0D |                         | Russian                                     |
| ~XX70 18                                | 7E 30 30 37 30 20 31 38 0D |                         | Hungarian                                   |

| 232 ASCII<br>Code                       | HEX Code                                                              | Function                 | Description       |                                                                                                    |
|-----------------------------------------|-----------------------------------------------------------------------|--------------------------|-------------------|----------------------------------------------------------------------------------------------------|
| ~XX70 19                                | 7E 30 30 37 30 20 31 39 0D                                            |                          | Czechoslovak      |                                                                                                    |
| ~XX70 20                                | 7E 30 30 37 30 20 32 30 0D                                            |                          | Arabic            |                                                                                                    |
| ~XX70 21                                | 7E 30 30 37 30 20 32 31 0D                                            |                          | Thai              |                                                                                                    |
| ~XX70 22                                | 7E 30 30 37 30 20 32 32 0D                                            |                          | Turkish           |                                                                                                    |
| ~XX70 23                                | 7E 30 30 37 30 20 32 33 0D                                            |                          | Farsi             |                                                                                                    |
| ~XX70 25                                | 7E 30 30 37 30 20 32 33 0D                                            |                          | Vietnamese        |                                                                                                    |
| ~XX70 26                                | 7E 30 30 37 30 20 32 33 0D                                            |                          | Indonesian        |                                                                                                    |
| ~XX70 27                                | 7E 30 30 37 30 20 32 33 0D                                            |                          | Romanian          |                                                                                                    |
| ~XX71 1                                 | 7E 30 30 37 31 20 31 0D                                               | Projection               | Front-Deskton     |                                                                                                    |
| ~¥¥71.2                                 | 7E 30 30 37 31 20 32 0D                                               | Tojection                | Rear-Desktop      |                                                                                                    |
| ~XX71.2                                 | 7E 30 30 37 31 20 33 0D                                               |                          | Front-Ceiling     |                                                                                                    |
| ~~~~~~~~~~~~~~~~~~~~~~~~~~~~~~~~~~~~~~~ | 7E 30 30 37 31 20 34 0D                                               |                          | Poor Coiling      |                                                                                                    |
| ~~~~~~~~~~~~~~~~~~~~~~~~~~~~~~~~~~~~~~~ | 7E 30 30 37 31 20 34 0D                                               |                          |                   |                                                                                                    |
| ~~~~~~~~~~~~~~~~~~~~~~~~~~~~~~~~~~~~~~~ | 7E 30 30 39 30 20 31 0D                                               | Screen Type (WAGA/WOAGA) | 10.10             |                                                                                                    |
| ~                                       | 7E 30 30 39 30 20 30 0D                                               | Manulacation             | 10.9<br>Tan Laft  |                                                                                                    |
| ~XX721                                  | 7E 30 30 37 32 20 31 0D                                               | Menu Location            |                   |                                                                                                    |
| ~XX722                                  | 7E 30 30 37 32 20 32 0D                                               |                          |                   |                                                                                                    |
| ~XX723                                  | 7E 30 30 37 32 20 33 0D                                               |                          | Centre            |                                                                                                    |
| ~XX/24                                  | 7E 30 30 37 32 20 34 0D                                               |                          | Bottom Left       |                                                                                                    |
| ~XX/25                                  | 7E 30 30 37 32 20 35 0D                                               |                          | Bottom Right      |                                                                                                    |
| ~XX77 n                                 | 7E 30 30 37 37 20 aabbcc                                              | Security                 | Security Timer    | Month/Day/Hour n = mm/dd/hh                                                                                 |
|                                         |                                                                       |                          |                   | mm= 00 (aa=30 30) ~ 12 (aa=31 32)dd = 00<br>(bb=30 30) ~ 30 (bb=33 30) hh= 00 (cc=30 30) ~<br>24 (cc=32 34) |
| ~XX78 1                                 | 7E 30 30 37 38 20 31 0D                                               | Security                 | On                |                                                                                                    |
| ~XX78 0                                 | 7E 30 30 37 38 20 30 20                                               |                          | Off (0/2 for back | ward compatible)                                                                                            |
| ~nnnn                                   | a 0D                                                                  |                          | ~nnnn = ~0000     | (2-7E 30 30 30 30)                                                                                          |
|                                         |                                                                       |                          |                   | (a-7 - 30 30 30 30)                                                                                         |
|                                         |                                                                       |                          | ~9999 (a=7E 39    | 39 39 39)                                                                                                   |
| ~XX79 n                                 | 7E 30 30 37 39 20 a 0D                                                | Projector ID             |                   | n = 00 (a=30 30) ~ 99 (a=39 39)                                                                             |
| ~XX310 0                                | 7E 30 30 33 31 30 20 30 0D                                            | Internal Speaker         | Off               |                                                                                                    |
| ~XX310 1                                | 7E 30 30 33 31 30 20 31 0D                                            |                          | On                |                                                                                                    |
| ~XX80 1                                 | 7E 30 30 38 30 20 31 0D                                               | Mute                     | On                |                                                                                                    |
| ~XX80 0                                 | 7E 30 30 38 30 20 30 0D                                               |                          | Off (0/2 for back | ward compatible)                                                                                            |
| ~XX81 n                                 | 7E 30 30 38 31 20 a 0D                                                | Volume(Audio)            |                   | n = 0 (a=30) ~ 10 (a=31 30)                                                                                 |
| ~XX93 n                                 | 7E 30 30 39 33 20 a 0D                                                | Volume(Mic)              |                   | n = 0 (a=30) ~ 10 (a=31 30)                                                                                 |
| ~XX89 0                                 | 7E 30 30 38 39 20 30 0D                                               | Audio Input              | Default           |                                                                                                    |
| ~XX89 1                                 | 7E 30 30 38 39 20 31 0D                                               |                          | Audio1            |                                                                                                    |
| ~XX89 3                                 | 7E 30 30 38 39 20 33 0D                                               |                          | Audio2            |                                                                                                    |
| ~XX89 4                                 | 7E 30 30 38 39 20 34 0D                                               |                          | Audio3            |                                                                                                    |
| ~XX82 1                                 | 7E 30 30 38 32 20 31 0D                                               | Logo                     | Default           |                                                                                                    |
| ~XX82 2                                 | 7E 30 30 38 32 20 32 0D                                               | -                        | User              |                                                                                                    |
| ~XX82 3                                 | 7E 30 30 38 32 20 33 0D                                               |                          | Neutral           |                                                                                                    |
| ~XX83 1                                 | 7E 30 30 38 33 20 31 0D                                               | Logo Capture             |                   |                                                                                                    |
| ~XX88 0                                 | 7E 30 30 38 38 20 30 0D                                               | Closed Captioning        | Off               |                                                                                                    |
| ~XX88 1                                 | 7E 30 30 38 38 20 31 0D                                               |                          | cc1               |                                                                                                    |
| ~XX88 2                                 | 7E 30 30 38 38 20 32 0D                                               |                          | cc2               |                                                                                                    |
| ~XX454.0                                | 7E 30 30 34 35 34 20 30(32)                                           | Crestron                 | Off               |                                                                                                    |
|                                         | 0D                                                                    |                          | 0                 |                                                                                                    |
| ~XX454 1                                | 7E 30 30 34 35 34 20 31 0D                                            |                          | On                |                                                                                                    |
| ~XX455 0                                | 7E 30 30 34 35 35 20 30(32)<br>0D                                     | Extron                   | Off               |                                                                                                    |
|                                         | 7E 20 20 24 25 26 20 20(20)                                           | <b>D</b> II ink          | Off               |                                                                                                    |
| ~XX456 U                                | <pre>/E 30 30 34 35 36 20 30(32) 0D 7E 30 30 34 35 36 20 30(32)</pre> | FJLINK                   |                   |                                                                                                    |
| ~XX456 1                                | 7E 30 30 34 35 36 20 31 0D                                            |                          | On Off            |                                                                                                    |
| ~XX457 0                                | 7E 30 30 34 35 37 20 30(32)<br>0D                                     | AMX Device Discovery     | Off               |                                                                                                    |
| ~XX457 1                                | 7E 30 30 34 35 37 20 31 0D                                            | <b>—</b> • •             | On                |                                                                                                    |
| ~XX458 0                                | 7E 30 30 34 35 38 20 30(32)<br>0D                                     | Telnet                   | Off               |                                                                                                    |

| 232 ASCII<br>Code | HEX Code                   | Function          | Description       |                                      |
|-------------------|----------------------------|-------------------|-------------------|--------------------------------------|
| ~XX458 1          | 7E 30 30 34 35 38 20 31 0D |                   | On                |                                      |
| ~XX459 0          | 7E 30 30 34 35 38 20 30 0D | HTTP              | Off               |                                      |
| ~XX459 1          | 7E 30 30 34 35 38 20 31 0D |                   | On                |                                      |
| ~XX39 1           | 7E 30 30 33 39 20 31 0D    | Input Source      | HDMI1             |                                      |
| ~XX39 7           | 7E 30 30 33 39 20 37 0D    | •                 | HDMI2             |                                      |
| ~XX39 15          | 7E 30 30 33 39 20 31 35 0D |                   | Displayport       |                                      |
| ~XX39 5           | 7E 30 30 33 39 20 35 0D    |                   | VGA1              |                                      |
| ~XX39 6           | 7E 30 30 33 39 20 36 0D    |                   | VGA2              |                                      |
| ~XX39 9           | 7E 30 30 33 39 20 39 0D    |                   | S-Video           |                                      |
| ~XX39 10          | 7E 30 30 33 39 20 31 30 0D |                   | Video             |                                      |
| ~XX100 1          | 7E 30 30 31 30 30 20 31 0D | Source Lock       | On                |                                      |
| ~XX100 0          | 7E 30 30 31 30 30 20 30 0D |                   | Off (0/2 for back | ward compatible)                     |
| ~XX101 1          | 7E 30 30 31 30 31 20 31 0D | High Altitude     | On                |                                      |
| ~XX101 0          | 7E 30 30 31 30 31 20 30 0D |                   | Off (0/2 for back | ward compatible)                     |
| ~XX102 1          | 7E 30 30 31 30 32 20 31 0D | Information Hide  | On                |                                      |
| ~XX102 0          | 7E 30 30 31 30 32 20 30 0D |                   | Off (0/2 for back | ward compatible)                     |
| ~XX103 1          | 7E 30 30 31 30 33 20 31 0D | Keypad Lock       | On                |                                      |
| ~XX103 0          | 7E 30 30 31 30 33 20 30 0D |                   | Off (0/2 for back | ward compatible)                     |
| ~XX348 1          | 7E 30 30 33 34 38 20 31 0D | Display Mode Lock | On                |                                      |
| ~XX348 0          | 7E 30 30 33 34 38 20 30 0D |                   | Off (0/2 for back | ward compatible)                     |
| ~XX195 0          | 7E 30 30 31 39 35 20 30 0D | Test Pattern      | None              |                                      |
| ~XX195 1          | 7E 30 30 31 39 35 20 31 0D |                   | Grid              |                                      |
| ~XX195 2          | 7E 30 30 31 39 35 20 32 0D |                   | White Pattern     |                                      |
| ~XX104 1          | 7E 30 30 31 30 34 20 31 0D | Background Color  | Blue              |                                      |
| ~XX104 2          | 7E 30 30 31 30 34 20 32 0D |                   | Black             |                                      |
| ~XX104 3          | 7E 30 30 31 30 34 20 33 0D |                   | Red               |                                      |
| ~XX104 4          | 7E 30 30 31 30 34 20 34 0D |                   | Green             |                                      |
| ~XX104 5          | 7E 30 30 31 30 34 20 35 0D |                   | White             |                                      |
| ~XX11 0           | 7E 30 30 31 31 20 30 0D    | IR Function       | Off               |                                      |
| ~XX11 1           | 7E 30 30 31 31 20 31 0D    |                   | On                |                                      |
| ~XX11 2           | 7E 30 30 31 31 20 32 0D    |                   | Front             |                                      |
| ~XX11 3           | 7E 30 30 31 31 20 33 0D    |                   | Тор               |                                      |
| ~XX350 n          | 7E 30 30 33 35 30 20 a 0D  | Remote Code       | n = 00 (a=30 30)  | ~ 99 (a=39 39)                       |
| ~XX192 0          | 7E 30 30 31 39 32 20 30 0D | 12V Trigger       | Off               |                                      |
| ~XX192 1          | 7E 30 30 31 39 32 20 31 0D |                   | On                |                                      |
| ~XX105 1          | 7E 30 30 31 30 35 20 31 0D | Advanced          | Direct Power On   | On                                   |
| ~XX105 0          | 7E 30 30 31 30 35 20 30 0D | -                 |                   | Off (0/2 for backward compatible)    |
| ~XX113 0          | 7E 30 30 31 31 33 20 30 0D |                   | Signal Power On   | Off                                  |
| ~XX113 1          | 7E 30 30 31 31 33 20 31 0D | _                 |                   | On                                   |
| ~XX106 n          | 7E 30 30 31 30 36 20 a 0D  |                   | Auto Power Off    | n = 0 (a=30) ~ 180 (a=31 38 30)      |
|                   |                            | _                 | (11111)           | (5 minutes for each step).           |
| ~XX107 n          | 7E 30 30 31 30 37 20 a 0D  | _                 | Sleep Timer       | n = 0 (a=30) ~ 990 (a=39 39 30)      |
|                   |                            |                   | (min              | (10 minutes for each step)           |
| ~XX507 1          | 7E 30 30 35 30 37 20 31 0D | -                 | Sleep Timer       | On                                   |
|                   |                            |                   | Repeat            |                                      |
| ~XX507 0          | 7E 30 30 35 30 37 20 30 0D | -                 |                   | Off                                  |
| ~XX115 1          | 7E 30 30 31 31 35 20 31 0D | -                 | Quick Resume      | On                                   |
| ~XX115 0          | 7E 30 30 31 31 35 20 30 0D | _                 |                   | Off (0/2 for backward compatible)    |
| ~XX114 1          | 7E 30 30 31 31 34 20 31 0D | -                 | Power             | Eco.(<=0.5W)                         |
|                   |                            |                   | Mode(Standby)     |                                      |
| ~XX114 0          | 7E 30 30 31 31 34 20 30 0D |                   |                   | Active (0/2 for backward compatible) |
| ~XX109 1          | 7E 30 30 31 30 39 20 31 0D | Lamp Reminder     |                   | On                                   |
| ~XX109 0          | 7E 30 30 31 30 39 20 30 0D |                   | Off (0/2 for back | ward compatible)                     |
| ~XX110 1          | 7E 30 30 31 31 30 20 31 0D | Lamp Mode         | Bright            |                                      |
| ~XX110 2          | 7E 30 30 31 31 30 20 32 0D |                   | Eco               |                                      |
| ~XX110 5          | 7E 30 30 31 31 30 20 35 0D |                   | Power             |                                      |

| 232 ASCII<br>Code        | HEX Code                         | Function                    | Description           |                                            |
|--------------------------|----------------------------------|-----------------------------|-----------------------|--------------------------------------------|
| ~XX326 n                 | 7E 30 30 33 32 36 20 a 0D        | Power 365W/350W/330W/310    |                       |                                            |
|                          |                                  | (n=0/n=1/n=2/n=3/n=4/n=5/)  |                       |                                            |
| ~XX111 1                 | 7E 30 30 31 31 31 20 31 0D       | Lamp Reset                  | Yes                   |                                            |
| ~XX111 0                 | 7E 30 30 31 31 31 20 30 0D       | Optional Filter Installed   | No (0/2 for back)     | ward compatible)                           |
| ~XX320 1                 | 7E 30 30 33 32 30 20 31 0D       | Optional Filter Installed   | Yes                   | word compatible)                           |
| ~XX3200                  | 7E 30 30 33 32 30 20 30 0D       | Filter Perinder             |                       |                                            |
| ~XX322 0                 | 7E 30 30 33 32 32 20 30 0D       |                             | 300 brs               |                                            |
| ~XX322.2                 | 7E 30 30 33 32 32 20 32 0D       |                             | 500 hrs               |                                            |
| ~XX322 3                 | 7E 30 30 33 32 32 20 33 0D       |                             | 800 hrs               |                                            |
| ~XX322 4                 | 7E 30 30 33 32 32 20 34 0D       |                             | 1000 hrs              |                                            |
| ~XX323 1                 | 7E 30 30 33 32 33 20 31 0D       | Filter Reset                | Yes                   |                                            |
| ~XX323 0                 | 7E 30 30 33 32 33 20 30 0D       |                             | No (0/2 for back      | ward compatible)                           |
| ~XX313 1                 | 7E 30 30 33 31 33 20 31 0D       | Information menu            | On                    |                                            |
| ~XX313 0                 | 7E 30 30 33 31 33 20 30 0D       |                             | Off(0/2 for backv     | vard compatible)                           |
| ~XX112 1                 | 7E 30 30 31 31 32 20 31 0D       | Reset                       | Yes                   |                                            |
| ~XX210 n                 | 7E 30 30 32 30 30 20 n 0D        | Display message on the OSD  | n: 1-30<br>characters |                                            |
| SEND to er               | nulate Remote                    |                             |                       |                                            |
| ~XX140 10                | 7E 30 30 31 34 30 20 31<br>30 0D | Up                          |                       |                                            |
| ~XX140 11                | 7E 30 30 31 34 30 20 31<br>31 0D | Left                        |                       |                                            |
| ~XX140 12                | 7E 30 30 31 34 30 20 31<br>32 0D | Enter (for projection MENU) |                       |                                            |
| ~XX140 13                | 7E 30 30 31 34 30 20 31<br>33 0D | Right                       |                       |                                            |
| ~XX140 14                | 7E 30 30 31 34 30 20 31<br>34 0D | Down                        |                       |                                            |
| ~XX140 15                | 7E 30 30 31 34 30 20 31<br>35 0D | V Keystone +                |                       |                                            |
| ~XX140 16                | 7E 30 30 31 34 30 20 31<br>36 0D | V Keystone -                |                       |                                            |
| ~XX140 17                | 7E 30 30 31 34 30 20 31<br>37 0D | Volume -                    |                       |                                            |
| ~XX140 18                | 7E 30 30 31 34 30 20 31<br>38 0D | Volume +                    |                       |                                            |
| ~XX140 20                | 7E 30 30 31 34 30 20 32<br>30 0D | Menu                        |                       |                                            |
| ~XX140 47                | 7E 30 30 31 34 30 20 34<br>37 0D | Source                      |                       |                                            |
| SEND from                | projector automatically          | Function                    | Drais star Datum      | Description                                |
| Code                     | HEX Code                         | Function                    | Projector Return      | Description                                |
| when Stand               | by/Cooling/Out of                |                             | INFOn                 | n : 0/1/2/3/4/6/7/8/9 =                    |
| Range/Lam<br>Temperature | p fail/Fan Lock/Over<br>e/       |                             |                       | Standby/Cooling/Out of Range/Lamp fail/Fan |
| Lamp Hours               | Running Out/Cover Open           |                             |                       | Lock/Over Temperature/Lamp Hours Running   |
| READ from                | projector                        |                             |                       |                                            |
| 232 ASCII                | HEX Code                         | Function                    | Projector Return      | Description                                |
| Code                     |                                  |                             |                       |                                            |
| ~XX121 1                 | 7E 30 30 31 32 31 20 31 0D       | Input Source Commands       | Okn                   | n = 0 None                                 |
|                          |                                  |                             |                       | n = 7 HDMI1                                |
|                          |                                  |                             |                       | n = 8 HDMI2                                |
|                          |                                  |                             |                       | n = 15 Displayport                         |
|                          |                                  |                             |                       | n = 2 VGA1                                 |
|                          |                                  |                             |                       | n = 3 VGA2                                 |
|                          |                                  |                             |                       | n = 5 Video                                |
|                          |                                  |                             |                       | n = 4 S-Video                              |
|                          |                                  |                             |                       | n = 16 HDbase I                            |

| 232 ASCII<br>Code | HEX Code                     | Function          | Projector Return       | Description           |  |
|-------------------|------------------------------|-------------------|------------------------|-----------------------|--|
| ~XX122 1          | 7E 30 30 31 32 32 20 31 0D   | Sofware Version   | OKdddd ddd: FW version |                       |  |
| ~XX357 1          | 7E 30 30 33 35 34 20 31 0D   | LAN FW version    | Okeeeee                | eeeee: LAN FW version |  |
| ~XX123 1          | 7E 30 30 31 32 33 20 31 0D   | Display Mode      | Okn n = 0 None         |                       |  |
|                   |                              |                   |                        | n = 1 Presentation    |  |
|                   |                              |                   |                        | n = 2 Bright/         |  |
|                   |                              |                   |                        | n = 3 Movie           |  |
|                   |                              |                   |                        | n = 4 sRGB            |  |
|                   |                              |                   |                        | n = 5 User            |  |
|                   |                              |                   |                        | n= 7 Blackboard       |  |
|                   |                              |                   |                        | n = 12 DICOM SIM.     |  |
|                   |                              |                   |                        | n = 9 3D              |  |
| ~XX124 1          | 7E 30 30 31 32 34 20 31 0D   | Power State       | OKn                    | n : 0/1 = Off/On      |  |
| ~XX125 1          | 7E 30 30 31 32 35 20 31 0D   | Brightness        | OKn                    |                       |  |
| ~XX126 1          | 7E 30 30 31 32 36 20 31 0D   | Contrast          | OKn                    |                       |  |
| ~XX127 1          | 7E 30 30 31 32 37 20 31 0D   | Format            | OKn                    | n = 1 4:3             |  |
|                   |                              |                   |                        | n = 2 16:9            |  |
|                   |                              |                   |                        | n = 3 16:10           |  |
|                   |                              |                   |                        | n = 5 LBX             |  |
|                   |                              |                   |                        | n = 6 Native          |  |
|                   |                              |                   |                        | n = 7 Auto            |  |
| *16:9 or 16:      | 10 depend on Screen Type set | tting             |                        |                       |  |
| ~XX128 1          | 7E 30 30 31 32 38 20 31 0D   | Color Temperature | Okn                    | n = 0 Standard        |  |
|                   |                              |                   |                        | n = 1 Cool            |  |
|                   |                              |                   |                        | n = 2 Cold            |  |
|                   |                              |                   |                        | n = 3 Warm            |  |
| ~XX129 1          | 7E 30 30 31 32 39 20 31 0D   | Projection Mode   | OKn                    | n = 0 Front-Desktop   |  |
|                   |                              |                   |                        | n = 1 Rear-Desktop    |  |
|                   |                              |                   |                        | n = 2 Front-Ceiling   |  |
|                   |                              |                   |                        | n = 3 Rear-Ceiling    |  |
| ~XX150 1          | 7E 30 30 31 35 30 20 31 1D   | Information       | Okabbbbbccd            | a = Power Status      |  |
|                   |                              |                   | ddde                   | a = 0 Power Off       |  |
|                   |                              |                   |                        | a = 1 Power On        |  |
|                   |                              |                   |                        | b = Lamp Hour         |  |
|                   |                              |                   |                        | bbbbb Lamp Hour       |  |
|                   |                              |                   |                        | cc = Source           |  |
|                   |                              |                   |                        | cc = 00 None          |  |
|                   |                              |                   |                        | cc = 02 VGA1          |  |
|                   |                              |                   |                        | cc = 03 VGA2          |  |
|                   |                              |                   |                        | cc = 04 S-Video       |  |
|                   |                              |                   |                        | cc = 05 Video         |  |
|                   |                              |                   |                        | cc = 07 HDMI1         |  |
|                   |                              |                   |                        | cc = 08 HDMI2         |  |
|                   |                              |                   |                        | cc = 15 Displayport   |  |
|                   |                              |                   |                        | cc = 16 HDBaseT       |  |
|                   |                              |                   |                        | d = Firmware Version  |  |
|                   |                              |                   |                        | dddd Firmware Version |  |
|                   |                              |                   |                        | e = Display mode      |  |
|                   |                              |                   |                        | ee=00 None            |  |
|                   |                              |                   |                        | ee=01 Presentation    |  |
|                   |                              |                   |                        | ee=02 Bright          |  |
|                   |                              |                   |                        | ee=03 Movie           |  |
|                   |                              |                   |                        | ee=04 sRGB            |  |
|                   |                              |                   |                        | ee=05 User            |  |
|                   |                              |                   |                        | ee=07 Blackboard      |  |
|                   |                              |                   |                        | ee=09 3D              |  |
|                   |                              |                   |                        | ee=12 DICOM SIM       |  |
|                   |                              |                   |                        |                       |  |

| 232 ASCII<br>Code | HEX Code                   | Function                                 | Projector Return Description               |                                    |
|-------------------|----------------------------|------------------------------------------|--------------------------------------------|------------------------------------|
| ~XX151 1          | 7E 30 30 31 35 31 20 31 0D | Model name                               | OKn                                        | n = 3 WXGA                         |
|                   |                            |                                          |                                            | n = 4 1080p                        |
|                   |                            |                                          |                                            | n = 5 WUXGA                        |
| ~XX108 1          | 7E 30 30 31 30 38 20 31 0D | Lamp Hours                               | OKbbbb                                     | bbbb: LampHour                     |
| ~XX108 2          | 7E 30 30 31 30 38 20 32 0D | Cumulative Lamp Hours                    | OKbbbbb                                    | bbbbb: (5 digits) Total Lamp Hours |
| ~XX321 1          | 7E 30 30 33 32 31 20 31 0D | Filter Usage Hours OKbbbb bbbb: Filter U |                                            | bbbb: Filter Usage Hours           |
| ~XX87 1           | 7E 30 30 38 37 20 31 0D    | Network Status                           | Okn                                        | n=0/1 Disconnected/Connected       |
| ~XX87 3           | 7E 30 30 38 37 20 33 0D    | IP Address                               | Okaaa_bbb_ccc_ddd                          |                                    |
| ~XX351 0          | 7E 30 30 33 35 31 20 30 0D | Fan1 speed(blower)                       | Okaaaa                                     | a=0000~9999                        |
| ~XX352 1          | 7E 30 30 33 35 32 20 31 0D | System temperature                       | Okaaa                                      | a=000~999                          |
| ~XX353 1          | 7E 30 30 33 35 33 20 31 0D | Serial number                            | Okaaaaaaaaa a=serial number string         |                                    |
|                   |                            |                                          | ааааааа                                    |                                    |
| ~XX354 1          | 7E 30 30 33 35 34 20 31 0D | Closed Captioning                        | osed Captioning Oka a: 0/1/2 = off/cc1/cc2 |                                    |
| ~XX355 1          | 7E 30 30 33 35 35 20 31 0D | AV Mute                                  | Oka                                        | a : 0/1 = Off/On                   |
| ~XX356 1          | 7E 30 30 33 35 36 20 31 0D | Mute                                     | Oka                                        | a : 0/1 = Off/On                   |
| ~XX358 1          | 7E 30 30 33 35 38 20 31 0D | Current Lamp Watt                        | Okaaaa aaaa=0000~9999                      |                                    |

Códigos del mando a distancia IR

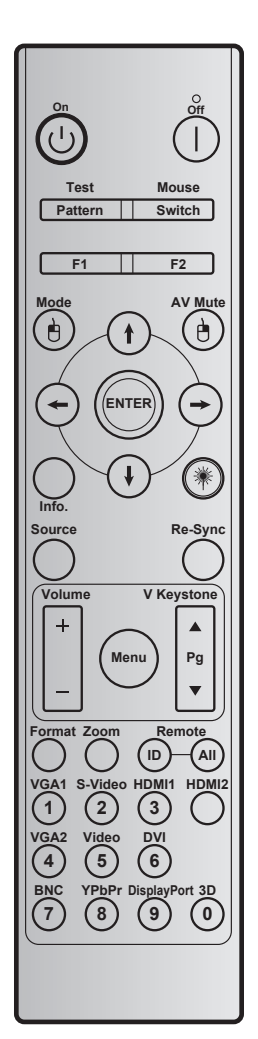

| С                                            | lave    | Código<br>de clave | Definición<br>de tecla de<br>impresión | Descripción                                                                           |
|----------------------------------------------|---------|--------------------|----------------------------------------|---------------------------------------------------------------------------------------|
| Encendido                                    | Ċ       | 2                  | Encendido                              | Consulte la sección "Encender y apagar el proyector" en las páginas <i>18-19</i> .    |
| Apagado                                      |         | 2E                 | Apagado                                | Consulte la sección "Encender y apagar el<br>proyector" en las páginas <i>18-19</i> . |
| Probar                                       | Patrón  | 34                 | Patrón de prueba                       | Patrón de prueba.                                                                     |
| Control del                                  | Cambiar | 3E                 | Cambiar                                | Presionar para activar y desactivar el ratón USB.                                     |
| F1                                           |         | 26                 | F1                                     | Botón de función programable.                                                         |
| F2                                           |         | 27                 | F2                                     | Botón de función programable.                                                         |
| Clic con el<br>botón izquierdo<br>del ratón. | Ġ       | СВ                 | L                                      | Utilizar como clic con el botón izquierdo cuando el ratón está activado.              |
| Mode                                         |         | 95                 | Modo                                   | Activar y desactivar el menú de modo de pantalla.                                     |

| С                                         | lave                         | Código<br>de clave | Definición<br>de tecla de<br>impresión | Descripción                                                                                                    |
|-------------------------------------------|------------------------------|--------------------|----------------------------------------|----------------------------------------------------------------------------------------------------|
|                                           | t                            | C6                 | Flecha Arriba                          |                                                                                                    |
| Botones de selección                      | ()                           | C7                 | Flecha Abajo                           | Litilice 🗚 🕹 🖚 para seleccionar las onciones                                                                                                    |
| de cuatro                                 | $\overline{}$                | C8                 | Flecha Izquierda                       | o realizar ajustes en su selección.                                                                                                    |
| direcciones                               | $\overline{\mathbf{\Theta}}$ | C9                 | Flecha Derecha                         |                                                                                                    |
| AV Mute                                   |                              | 3                  | Silencio AV                            | Presionar para encender y apagar el altavoz integrado del proyector                                                                                          |
| Clic con el<br>botón derecho<br>del ratón | e                            | CC                 | R                                      | Utilizar como clic con el botón derecho cuando<br>el ratón está activado.                                                                                    |
| Enter                                     |                              | C5                 | Enter                                  | Permite confirmar la opción seleccionada.                                                                                                    |
| Info.                                     |                              | 25                 | Información                            | Mostrar información del proyector.                                                                                                    |
| Láser                                     | *                            | N/A                | Láser                                  | Se utiliza como puntero láser.                                                                                                    |
| Re-Sync                                   | Resincronización             | 4                  | Resincronización                       | Permite sincronizar automáticamente el proyector con la fuente de entrada.                                                                                   |
| Source                                    | Fuente                       | 18                 | Fuente                                 | Presione el botón "Source" para seleccionar<br>una señal de entrada.                                                                                         |
| Volumo                                    |                              | 9                  | Volumen +                              | Presione para subir el volumen.                                                                                                    |
| volume                                    |                              | 0C                 | Volumen -                              | Presione para bajar el volumen.                                                                                                    |
| Menu                                      | Menu                         | 88                 | Menu                                   | Presione "Menu" para mostrar el menú en<br>pantalla OSD.Para salir del menú, vuelva a<br>presionar "Menu".                                                   |
| V Keystone +                              |                              | 85                 | Trapezoidal V +                        | Use ▲ para ajustar la distorsión de la imagen causada por la inclinación del proyector.                                                                      |
| Retroceder<br>página                      |                              | 0A                 | Página +                               | Usar para retroceder página.                                                                                                    |
| V Keystone -                              | ▼                            | 84                 | Trapezoidal V -                        | Use ▼ para ajustar la distorsión de la imagen causada por la inclinación del proyector.                                                                      |
| Avanzar página                            |                              | 0D                 | Página -                               | Usar para avanzar página.                                                                                                    |
| Format                                    |                              | 15                 | Formato                                | Presionar para elegir el formato del proyector.                                                                                                    |
| Zoom                                      |                              | 61                 | Zoom                                   | Permite ampliar o reducir la imagen proyectada.                                                                                                    |
| Mando a<br>distancia                      | ID                           | 3201 ~<br>3299     |                                        | Presionar hasta que el LED de alimentación<br>parpadee y, a continuación, presionar 01~99<br>para establecer el código del mando a distancia<br>determinado. |
|                                           | TODOS                        | 32CD               |                                        | Presionar para establecer el código del mando a distancia en todos.                                                                                          |
|                                           |                              |                    |                                        | • Presionar para elegir la fuente VGA.                                                                                                    |
| VGA1 / 1                                  |                              | 8E                 | 1/VGA1                                 | <ul> <li>Se utiliza como número "1" del teclado<br/>numérico.</li> </ul>                                                                                     |
| S-Video / 2                               |                              | 1D                 | 2/S-Video                              | <ul> <li>Presionar para elegir la fuente S-Video.</li> <li>Se utiliza como número "2" del teclado<br/>numérico.</li> </ul>                                   |
| HDMI1 / 3                                 |                              | 16                 | 3/HDMI1                                | <ul> <li>Presionar para elegir la fuente HDMI.</li> <li>Se utiliza como número "3" del teclado numérico.</li> </ul>                                          |
| HDMI2                                     |                              | 9B                 | HDMI2                                  | Presionar para elegir la fuente HDMI.                                                                                                    |

| Clave            | Código<br>de clave | Definición<br>de tecla de<br>impresión | Descripción                                                                      |
|------------------|--------------------|----------------------------------------|----------------------------------------------------------------------------------|
|                  |                    |                                        | • Presionar para elegir la fuente VGA2.                                          |
| VGA2 / 4         | 9A                 | 4/VGA2                                 | <ul> <li>Se utiliza como número "4" del teclado<br/>numérico.</li> </ul>         |
| Video / F        | 10                 | <b>F</b> A(idee                        | Presionar para elegir la fuente de vídeo<br>compuesto.                           |
| VIDEO / S        | IC.                | 5/1000                                 | <ul> <li>Se utiliza como número "5" del teclado<br/>numérico.</li> </ul>         |
|                  |                    |                                        | • Presionar para elegir la fuente DVI.                                           |
| DVI / 6          | 19                 | 6/DVI                                  | <ul> <li>Se utiliza como número "6" del teclado<br/>numérico.</li> </ul>         |
|                  |                    |                                        | Presionar para elegir la fuente BNC.                                             |
| BNC / 7          | 1A                 | 7/BNC                                  | <ul> <li>Se utiliza como número "7" del teclado<br/>numérico.</li> </ul>         |
|                  | 47                 |                                        | <ul> <li>Presionar para elegir la fuente de vídeo<br/>de componentes.</li> </ul> |
|                  | 17                 | 8/YPDPr                                | <ul> <li>Se utiliza como número "8" del teclado<br/>numérico.</li> </ul>         |
|                  |                    |                                        | Presionar para elegir Displayport.                                               |
| Display Port / 9 | 9F                 | 9/DisplayPort                          | <ul> <li>Se utiliza como número "9" del teclado<br/>numérico.</li> </ul>         |
|                  |                    |                                        | • Presionar para elegir la fuente 3D.                                            |
| 3D / 0           | 89                 | 0/3D                                   | <ul> <li>Se utiliza como número "0" del teclado<br/>numérico.</li> </ul>         |

#### Nota:

• Si el proyector admite las funciones Eco dinámico y Cuidado de imagen, y se presiona Silencio AV, el consumo de energía de la lámpara pasa a ser del 30 %.

#### Especificación de simulación de la función del ratón remoto

- La función remota del ratón solo se admite cuando se selecciona una fuente de PC, por ejemplo VGA o HDMI.
- Si presione el botón "Cambiar" del mando a distancia, el cursor se mostrará en la esquina superior derecha de la pantalla durante 15 segundos.
- En el modo remoto del ratón el cursor se debe mover suave y continuamente en la pantalla.
- Si presiona el botón "Cambiar" del mando a distancia, la función de corrección trapezoidal vertical cambiará al modo de retroceder y avanzar página.

### Utilizar el motor Información

La función Información garantiza una instalación y funcionamiento sencillos. Presione el botón "?" del teclado numérico para abrir el menú Información.

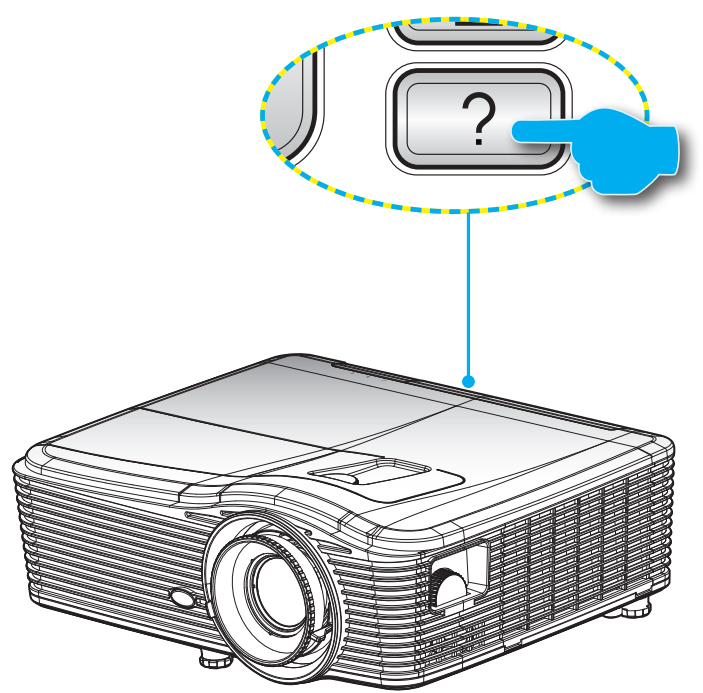

El botón Información solamente funciona cuando no se detecta ninguna fuente de entrada.

| Información      |                        |             |         |  |  |
|------------------|------------------------|-------------|---------|--|--|
| Número de se     | Número de serie        |             |         |  |  |
| Versión de       | Principal              | C01         |         |  |  |
| firmware         | MCU                    | C01         |         |  |  |
|                  | LAN                    | C01         |         |  |  |
| Fuente de en     | trada actual           | VGA 1       |         |  |  |
| Resolución       |                        | 1280×800    |         |  |  |
| Tasa de actua    | alización              | 60.00 Hz    |         |  |  |
| Duración Lám     | ipara                  |             |         |  |  |
|                  | Brillo                 | 0 H         |         |  |  |
|                  | Eco.                   | 0 H         |         |  |  |
|                  | Encender               | 0 H         |         |  |  |
| Horas del filtre | 0                      | 0 H         |         |  |  |
| ID de Proyect    | or                     | 0           |         |  |  |
| Código remot     | Código remoto          |             |         |  |  |
| Código remot     | Código remoto (Activo) |             |         |  |  |
| Dirección IP     |                        | 192.168.1.1 |         |  |  |
| Estado de rec    | i                      | Connected   |         |  |  |
|                  |                        |             | 🛧 Salir |  |  |

### Resolución de problemas

Si detecta algún problema con el proyector, consulte la siguiente información. Si el problema no se resuelve, póngase en contacto con su proveedor local o con el centro de servicio técnico.

#### Problemas con la Imagen

?

No aparece ninguna imagen en la pantalla

- Asegúrese de que todos los cables de señal y alimentación se encuentren conectados correcta y firmemente, de acuerdo con lo descrito en la sección "Instalación".
- Asegúrese de que los contactos de los conectores no estén doblados o rotos.
- Compruebe si la lámpara de proyección está bien instalada. Consulte la sección "Reemplazar la lámpara".
- Asegúrese de que ha quitado la tapa de la lente y de que el proyector esté encendido.
- Asegúrese de que la función "Silencio AV" no esté activada.
- La imagen está desenfocada
  - Asegúrese de que la tapa de la lente está quitada.
  - Ajuste la lente del proyector con el anillo de enfoque.
  - Asegúrese de que la pantalla del proyector se encuentra a la distancia requerida. (Consulte las páginas 70-73).
- La pantalla se alarga al mostrarse en un título de DVD 16:9
  - Al reproducir un DVD anamórfico o un DVD 16:9, el proyector mostrará la mejor imagen en el formato 16:9 en el lado del proyector.
  - Proyector. Si reproduce el título de DVD en formato LBX, cambie el formato a LBX en el menú OSD del proyector.
  - Si reproduce el título de DVD en formato 4:3, cambie el formato a 4:3 en el menú OSD del proyector.
  - Si la proyección sigue mostrándose alargada, deberá ajustar la relación de aspecto siguiendo estos pasos:
  - Por favor, configure el formato de la pantalla con el tipo de relación de aspecto 16:9 (ancho) en su reproductor de DVD.
- La imagen es demasiado pequeña o demasiado grande
  - Ajuste el control de zoom situado en la parte superior del proyector.
  - Mueva el proyector para acercarlo o alejarlo de la pantalla.
  - Presione "Menu" en el panel del proyector, vaya a "PANTALLA-->Formato". Pruebe las distintas opciones.
- La imagen tiene los lados inclinados:
  - Si es posible, vuelva a situar el proyector de forma que esté centrado en la pantalla y por debajo de la parte inferior de ésta.
  - Seleccione "PANTALLA-->Trapezoidal V" en el menú OSD para realizar un ajuste.

### La imagen está invertida

- Seleccione "SETUP-->Proyección" en el menú OSD y ajuste la dirección de la proyección.
- La imagen se muestra desenfocada y duplicada
  - Presione el botón "3D Formato" y cámbielo a "Apagado" para evitar que una imagen 2D convencional sufra desenfoque y duplicación.
- Se muestran dos imágenes en formato Side by Side
  - Presione el botón "3D Formato" y cámbielo a "SBS" para una señal de entrada 2D HDMI 1.3 "Side by Side" y resolución 1080i.
- La imagen no se representa en 3D
  - Compruebe si la batería de las gafas 3D se ha agotado.
  - Compruebe si las gafas 3D se encuentran encendidas.
  - Cuando la señal de entrada es 2D HDMI 1.3 (con división "Side by Side" y resolución 1080i), pulse el botón "3D Formato" y cambie a "SBS".

#### **Otros Problemas**

- *El proyector deja de responder a todos los controles* 
  - Si es posible, apague el proyector y, a continuación, desenchufe el cable de alimentación. Espere al menos 20 segundos antes de conectar de nuevo la alimentación.
- La lámpara se apaga o emite un sonido de explosión
  - Cuando la lámpara alcance el final de su ciclo de vida, se apagará y es posible que emita un sonido de pequeño estallido. Si se da esta circunstancia, el proyector no volverá a funcionar hasta que se reemplace el módulo de la lámpara. Para reemplazar la lámpara, siga el proceso indicado en la sección "Reemplazar la lámpara" en las páginas 64-65.

#### Problemas con el mando a distancia

### Si el mando a distancia no funciona

- Compruebe que el ángulo de operación del mando a distancia está dentro de un ángulo de ±15°, tanto horizontal como verticalmente, de los receptores IR del proyector.
- Asegúrese de que no hay ningún obstáculo entre el mando a distancia y el proyector. No se aleje más de 5 metros (16 pies) del proyector.
- Asegúrese de que las pilas están correctamente insertadas.
- Reemplace las pilas si están agotadas.

### Indicador de advertencia

Cuando se encienden los indicadores de advertencia (consulte a continuación), el proyector se apagará automáticamente:

- El indicador LED "LÁMPARA" se iluminará en rojo y el indicador "Encendido/Espera" parpadeará en ámbar.
- El indicador LED "TEMPERATURA" se iluminará en rojo y el indicador "Encendido/Espera" parpadeará en ámbar. Esto indica que el proyector se ha sobrecalentado. En condiciones normales, el proyector se puede volver a encender.
- El indicador LED "TEMP" parpadea en color rojo y el indicador "Encendido/Espera" parpadea en color ámbar.

Desconecte el cable de alimentación del proyector, espere 30 segundos e inténtelo de nuevo. Si el indicador de advertencia se enciende de nuevo, póngase en contacto con el proveedor del servicio para obtener ayuda.

#### Mensajes de iluminación con LED

| Mensaje                                            | U O<br>LED de encendido | U O<br>LED de encendido                                                                                                    | LED de temperatura | 谢 🔿<br>LED de lámpara |
|----------------------------------------------------|-------------------------|----------------------------------------------------------------------------------------------------|--------------------|-----------------------|
|                                                    | (Rojo)                  | (Verde)                                                                                                    | (Rojo)             | (Rojo)                |
| En reposo<br>(Cable de alimentación<br>de entrada) | lluminado               |                                                                                                    | 0                  | 0                     |
| Encendido<br>(Calentamiento)                       |                         | Intermitente<br>(0,5 s apagado,<br>0,5 s encendido)                                                                                                    | 0                  | 0                     |
| lluminación de la<br>lámpara                       |                         | Iluminado                                                                                                    | 0                  | 0                     |
| Apagado (Refrigeración)                            |                         | Intermitente<br>(0,5 s apagado,<br>0,5 s encendido).<br>Vuelve a<br>encenderse en<br>rojo permanente<br>cuando el ventilador<br>de refrigeración se<br>apaga. | Ο                  | 0                     |
| Quick Resume<br>(100 s)                            |                         | Intermitente<br>(0,25 s apagado,<br>0,25 s encendido)                                                                                                    | 0                  | 0                     |
| Error (Exceso de temperatura)                      | Rojo intermitente       |                                                                                                    | <b></b>            | 0                     |
| Error (fallo de<br>Ventilador)                     | Rojo intermitente       |                                                                                                    | Intermitente       |                       |
| Error (fallo de la<br>lámpara)                     | Rojo intermitente       |                                                                                                    |                    | <b></b>               |

Apagado:

•

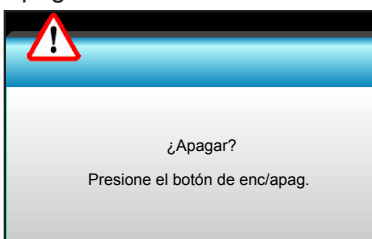

• Advertencia de la lámpara:

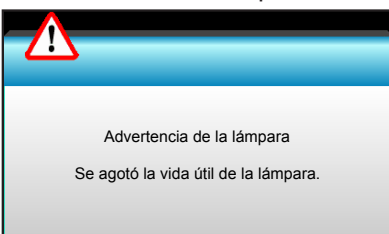

Advertencia de temperatura:

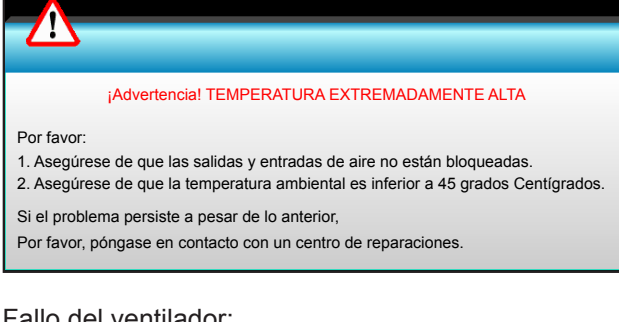

Fallo del ventilador:

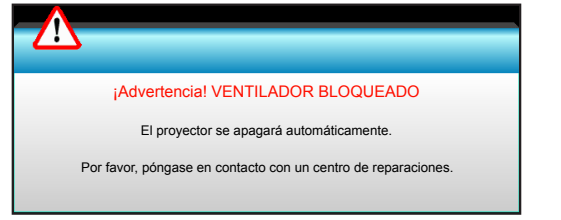

Imagen fuera de rango:

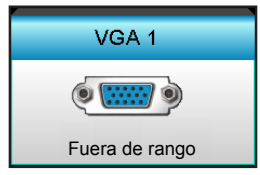

### Especificaciones

| Ópticas                                                                                                    | Descripción                                                                                                    |  |  |
|----------------------------------------------------------------------------------------------------|----------------------------------------------------------------------------------------------------|--|--|
| Resolución máxima                                                                                                    | - 1920 x 1200/85Hz RB (ancho de banda máximo: 282MHz) para DP                                                                                                    |  |  |
|                                                                                                    | - 1080p/75Hz (ancho de banda máximo: 225MHz) para HDMI                                                                                                    |  |  |
|                                                                                                    | - Zoom manual y enfoque manual                                                                                                    |  |  |
| Objetivo                                                                                                    | - 15,94~25,5 mm                                                                                                    |  |  |
|                                                                                                    | - WXGA/1080P: 20,77~31,13 mm                                                                                                    |  |  |
| . /                                                                                                    | - Modo ECO < = 0,5 W a 110/220 VCA                                                                                                    |  |  |
| Lampara                                                                                                    | - Modo activo (>0,5 W; < 3 W) a 110/220 VCA                                                                                                    |  |  |
| Salida luminosa                                                                                                    | 1080P/M/XCA: 5000 lúmonos (valor típico)                                                                                                    |  |  |
| (Determinar la posición<br>central del desplazamiento                                                                                                    | $\sim 1080 \text{ PWXGA. 5000 full effects}$                                                                                                    |  |  |
| de la lente.)                                                                                                    | - WOXGA: 5200 lumenes (valor tipico)                                                                                                    |  |  |
|                                                                                                    | - WXGA: 24,7"~302,7"                                                                                                    |  |  |
| Tamaño de la imagen                                                                                                    | - 1080P: 25,1"~309,4"                                                                                                    |  |  |
| (diagonal)                                                                                                    | - WUXGA: 25,8"~318"                                                                                                    |  |  |
|                                                                                                    | - 2,49 (gran angular) ~ 3,42 (teleobjetivo) mm                                                                                                    |  |  |
|                                                                                                    | - WXGA: 2,49 (gran angular) ~ 3,42 (teleobjetivo) mm                                                                                                    |  |  |
| Distancia de proyección                                                                                                    | - 1080p: 2,49 (gran angular) ~ 3,42 (teleobjetivo) mm                                                                                                    |  |  |
|                                                                                                    | - WUXGA: 2,49 (gran angular) ~ 3,42 (teleobjetivo) mm                                                                                                    |  |  |
|                                                                                                    |                                                                                                    |  |  |
| Fléctricas                                                                                                    | Descripción                                                                                                    |  |  |
| Eléctricas<br>Entradas                                                                                                    | Descripción<br>Conector VGA2 In/YPbPr, conector Entrada VGA2/YPbPr, puerto Entrada Audio3<br>(Vídeo/S-Video), Entrada Audio1 (VGA1), puerto Entrada Audio2 (VGA2)                                                                                                    |  |  |
| Eléctricas<br>Entradas<br>Salidas                                                                                                    | Descripción<br>Conector VGA2 In/YPbPr, conector Entrada VGA2/YPbPr, puerto Entrada Audio3<br>(Vídeo/S-Video), Entrada Audio1 (VGA1), puerto Entrada Audio2 (VGA2)<br>Conector RJ-45, miniconector USB-B (actualización de firmware), conector HDMI,<br>Displayport, conector de salida VGA, puerto S-Video, puerto Salida de audio, salida<br>de alimentación USB (1,5 A), puerto de vídeo, conector RS232C                                                                                                    |  |  |
| Eléctricas<br>Entradas<br>Salidas<br>Puerto LAN cableado                                                                                                    | Descripción<br>Conector VGA2 In/YPbPr, conector Entrada VGA2/YPbPr, puerto Entrada Audio3<br>(Vídeo/S-Video), Entrada Audio1 (VGA1), puerto Entrada Audio2 (VGA2)<br>Conector RJ-45, miniconector USB-B (actualización de firmware), conector HDMI,<br>Displayport, conector de salida VGA, puerto S-Video, puerto Salida de audio, salida<br>de alimentación USB (1,5 A), puerto de vídeo, conector RS232C<br>1 x RJ-45 (10/100 BASE-T/100 BASE-TX)                                                                                                    |  |  |
| Eléctricas<br>Entradas<br>Salidas<br>Puerto LAN cableado<br>Puerto de servicio                                                                                                    | Descripción<br>Conector VGA2 In/YPbPr, conector Entrada VGA2/YPbPr, puerto Entrada Audio3<br>(Vídeo/S-Video), Entrada Audio1 (VGA1), puerto Entrada Audio2 (VGA2)<br>Conector RJ-45, miniconector USB-B (actualización de firmware), conector HDMI,<br>Displayport, conector de salida VGA, puerto S-Video, puerto Salida de audio, salida<br>de alimentación USB (1,5 A), puerto de vídeo, conector RS232C<br>1 x RJ-45 (10/100 BASE-T/100 BASE-TX)<br>Salida de alimentación USB (1,5 A)                                                                                                    |  |  |
| Eléctricas<br>Entradas<br>Salidas<br>Puerto LAN cableado<br>Puerto de servicio<br>Reproducción en color                                                                                                    | DescripciónConector VGA2 In/YPbPr, conector Entrada VGA2/YPbPr, puerto Entrada Audio3(Vídeo/S-Video), Entrada Audio1 (VGA1), puerto Entrada Audio2 (VGA2)Conector RJ-45, miniconector USB-B (actualización de firmware), conector HDMI,Displayport, conector de salida VGA, puerto S-Video, puerto Salida de audio, salidade alimentación USB (1,5 A), puerto de vídeo, conector RS232C1 x RJ-45 (10/100 BASE-T/100 BASE-TX)Salida de alimentación USB (1,5 A)1.073,4 millones de colores                                                                                                    |  |  |
| Eléctricas<br>Entradas<br>Salidas<br>Puerto LAN cableado<br>Puerto de servicio<br>Reproducción en color<br>Frecuencia de exploración                                                                                                    | DescripciónConector VGA2 In/YPbPr, conector Entrada VGA2/YPbPr, puerto Entrada Audio3(Vídeo/S-Video), Entrada Audio1 (VGA1), puerto Entrada Audio2 (VGA2)Conector RJ-45, miniconector USB-B (actualización de firmware), conector HDMI,Displayport, conector de salida VGA, puerto S-Video, puerto Salida de audio, salidade alimentación USB (1,5 A), puerto de vídeo, conector RS232C1 x RJ-45 (10/100 BASE-T/100 BASE-TX)Salida de alimentación USB (1,5 A)1.073,4 millones de colores- Frecuencia de exploración horizontal: 15,375~91,146 KHz                                                                                                    |  |  |
| Eléctricas<br>Entradas<br>Salidas<br>Puerto LAN cableado<br>Puerto de servicio<br>Reproducción en color<br>Frecuencia de exploración                                                                                                    | DescripciónConector VGA2 In/YPbPr, conector Entrada VGA2/YPbPr, puerto Entrada Audio3(Vídeo/S-Video), Entrada Audio1 (VGA1), puerto Entrada Audio2 (VGA2)Conector RJ-45, miniconector USB-B (actualización de firmware), conector HDMI,Displayport, conector de salida VGA, puerto S-Video, puerto Salida de audio, salidade alimentación USB (1,5 A), puerto de vídeo, conector RS232C1 x RJ-45 (10/100 BASE-T/100 BASE-TX)Salida de alimentación USB (1,5 A)1.073,4 millones de colores- Frecuencia de exploración horizontal: 15,375~91,146 KHz- Frecuencia de exploración vertical: 24~ 85 Hz (120 Hz para la función 3D)                                                                                                    |  |  |
| Eléctricas<br>Entradas<br>Salidas<br>Puerto LAN cableado<br>Puerto de servicio<br>Reproducción en color<br>Frecuencia de exploración<br>Compatibilidad con<br>sincronización                                                                                                    | DescripciónConector VGA2 In/YPbPr, conector Entrada VGA2/YPbPr, puerto Entrada Audio3(Vídeo/S-Video), Entrada Audio1 (VGA1), puerto Entrada Audio2 (VGA2)Conector RJ-45, miniconector USB-B (actualización de firmware), conector HDMI,Displayport, conector de salida VGA, puerto S-Video, puerto Salida de audio, salidade alimentación USB (1,5 A), puerto de vídeo, conector RS232C1 x RJ-45 (10/100 BASE-T/100 BASE-TX)Salida de alimentación USB (1,5 A)1.073,4 millones de colores- Frecuencia de exploración horizontal: 15,375~91,146 KHz- Frecuencia de exploración vertical: 24~ 85 Hz (120 Hz para la función 3D)Sincronización individual                                                                                                    |  |  |
| Eléctricas<br>Entradas<br>Salidas<br>Puerto LAN cableado<br>Puerto de servicio<br>Reproducción en color<br>Frecuencia de exploración<br>Compatibilidad con<br>sincronización<br>Altavoces incorporados                                                                                                    | DescripciónConector VGA2 In/YPbPr, conector Entrada VGA2/YPbPr, puerto Entrada Audio3(Vídeo/S-Video), Entrada Audio1 (VGA1), puerto Entrada Audio2 (VGA2)Conector RJ-45, miniconector USB-B (actualización de firmware), conector HDMI,Displayport, conector de salida VGA, puerto S-Video, puerto Salida de audio, salidade alimentación USB (1,5 A), puerto de vídeo, conector RS232C1 x RJ-45 (10/100 BASE-T/100 BASE-TX)Salida de alimentación USB (1,5 A)1.073,4 millones de colores- Frecuencia de exploración horizontal: 15,375~91,146 KHz- Frecuencia de exploración vertical: 24~ 85 Hz (120 Hz para la función 3D)Sincronización individualSí, 10 W                                                                                                    |  |  |
| EléctricasEntradasSalidasPuerto LAN cableadoPuerto de servicioReproducción en colorFrecuencia de exploraciónCompatibilidad con<br>sincronizaciónAltavoces incorporadosRequisitos de alimentación                                                                                                    | DescripciónConector VGA2 In/YPbPr, conector Entrada VGA2/YPbPr, puerto Entrada Audio3(Vídeo/S-Video), Entrada Audio1 (VGA1), puerto Entrada Audio2 (VGA2)Conector RJ-45, miniconector USB-B (actualización de firmware), conector HDMI,Displayport, conector de salida VGA, puerto S-Video, puerto Salida de audio, salidade alimentación USB (1,5 A), puerto de vídeo, conector RS232C1 x RJ-45 (10/100 BASE-T/100 BASE-TX)Salida de alimentación USB (1,5 A)1.073,4 millones de colores- Frecuencia de exploración horizontal: 15,375~91,146 KHz- Frecuencia de exploración vertical: 24~ 85 Hz (120 Hz para la función 3D)Sincronización individualSí, 10 W100 - 240 VCA 50/60 Hz                                                                                                    |  |  |
| Eléctricas<br>Entradas<br>Salidas<br>Puerto LAN cableado<br>Puerto de servicio<br>Reproducción en color<br>Frecuencia de exploración<br>Compatibilidad con<br>sincronización<br>Altavoces incorporados<br>Requisitos de alimentación<br>Corriente de entrada                                                         | DescripciónConector VGA2 In/YPbPr, conector Entrada VGA2/YPbPr, puerto Entrada Audio3(Vídeo/S-Video), Entrada Audio1 (VGA1), puerto Entrada Audio2 (VGA2)Conector RJ-45, miniconector USB-B (actualización de firmware), conector HDMI,Displayport, conector de salida VGA, puerto S-Video, puerto Salida de audio, salidade alimentación USB (1,5 A), puerto de vídeo, conector RS232C1 x RJ-45 (10/100 BASE-T/100 BASE-TX)Salida de alimentación USB (1,5 A)1.073,4 millones de colores- Frecuencia de exploración horizontal: 15,375~91,146 KHz- Frecuencia de exploración vertical: 24~ 85 Hz (120 Hz para la función 3D)Sincronización individualSí, 10 W100 - 240 VCA 50/60 Hz2,5-1,0 A                                                                                                    |  |  |
| Eléctricas<br>Entradas<br>Salidas<br>Puerto LAN cableado<br>Puerto de servicio<br>Reproducción en color<br>Frecuencia de exploración<br>Compatibilidad con<br>sincronización<br>Altavoces incorporados<br>Requisitos de alimentación<br>Corriente de entrada<br>Consumo de energía (valor ti                         | DescripciónConector VGA2 In/YPbPr, conector Entrada VGA2/YPbPr, puerto Entrada Audio3(Vídeo/S-Video), Entrada Audio1 (VGA1), puerto Entrada Audio2 (VGA2)Conector RJ-45, miniconector USB-B (actualización de firmware), conector HDMI,Displayport, conector de salida VGA, puerto S-Video, puerto Salida de audio, salidade alimentación USB (1,5 A), puerto de vídeo, conector RS232C1 x RJ-45 (10/100 BASE-T/100 BASE-TX)Salida de alimentación USB (1,5 A)1.073,4 millones de colores- Frecuencia de exploración horizontal: 15,375~91,146 KHz- Frecuencia de exploración vertical: 24~ 85 Hz (120 Hz para la función 3D)Sincronización individualSí, 10 W100 - 240 VCA 50/60 Hz2,5-1,0 A(pico)                                                                                                    |  |  |
| Eléctricas<br>Entradas<br>Salidas<br>Puerto LAN cableado<br>Puerto de servicio<br>Reproducción en color<br>Frecuencia de exploración<br>Compatibilidad con<br>sincronización<br>Altavoces incorporados<br>Requisitos de alimentación<br>Corriente de entrada<br>Consumo de energía (valor tí                         | DescripciónConector VGA2 In/YPbPr, conector Entrada VGA2/YPbPr, puerto Entrada Audio3(Vídeo/S-Video), Entrada Audio1 (VGA1), puerto Entrada Audio2 (VGA2)Conector RJ-45, miniconector USB-B (actualización de firmware), conector HDMI,<br>Displayport, conector de salida VGA, puerto S-Video, puerto Salida de audio, salida<br>de alimentación USB (1,5 A), puerto de vídeo, conector RS232C<br>1 x RJ-45 (10/100 BASE-T/100 BASE-TX)Salida de alimentación USB (1,5 A)<br>1.073,4 millones de colores<br>- Frecuencia de exploración horizontal: 15,375~91,146 KHz<br>- Frecuencia de exploración vertical: 24~ 85 Hz (120 Hz para la función 3D)Sincronización individualSí, 10 W<br>100 - 240 VCA 50/60 Hz<br>2,5-1,0 A<br>pico)<br>- 445 W (valor típico); 490 W (valor máximo) con 110 VCA                                                                                                    |  |  |
| Eléctricas<br>Entradas<br>Salidas<br>Puerto LAN cableado<br>Puerto de servicio<br>Reproducción en color<br>Frecuencia de exploración<br>Compatibilidad con<br>sincronización<br>Altavoces incorporados<br>Requisitos de alimentación<br>Corriente de entrada<br>Consumo de energía (valor ti                         | Descripción         Conector VGA2 In/YPbPr, conector Entrada VGA2/YPbPr, puerto Entrada Audio3 (Vídeo/S-Video), Entrada Audio1 (VGA1), puerto Entrada Audio2 (VGA2)         Conector RJ-45, miniconector USB-B (actualización de firmware), conector HDMI, Displayport, conector de salida VGA, puerto S-Video, puerto Salida de audio, salida de alimentación USB (1,5 A), puerto de vídeo, conector RS232C         1 x RJ-45 (10/100 BASE-T/100 BASE-TX)         Salida de alimentación USB (1,5 A)         1.073,4 millones de colores         - Frecuencia de exploración horizontal: 15,375~91,146 KHz         - Frecuencia de exploración vertical: 24~ 85 Hz (120 Hz para la función 3D)         Sincronización individual         Sí, 10 W         100 - 240 VCA 50/60 Hz         2,5-1,0 A         pico)         - 445 W (valor típico); 490 W (valor máximo) con 110 VCA         - 425 W (valor típico); 470 W (valor máximo) con 220 VCA                             |  |  |
| Eléctricas<br>Entradas<br>Salidas<br>Puerto LAN cableado<br>Puerto de servicio<br>Reproducción en color<br>Frecuencia de exploración<br>Compatibilidad con<br>sincronización<br>Altavoces incorporados<br>Requisitos de alimentación<br>Corriente de entrada<br>Consumo de energía (valor tí<br>Modo ECO desactivado | Descripción           Conector VGA2 In/YPbPr, conector Entrada VGA2/YPbPr, puerto Entrada Audio3 (Vídeo/S-Video), Entrada Audio1 (VGA1), puerto Entrada Audio2 (VGA2)           Conector RJ-45, miniconector USB-B (actualización de firmware), conector HDMI, Displayport, conector de salida VGA, puerto S-Video, puerto Salida de audio, salida de alimentación USB (1,5 A), puerto de vídeo, conector RS232C           1 x RJ-45 (10/100 BASE-T/100 BASE-TX)           Salida de alimentación USB (1,5 A)           1.073,4 millones de colores           - Frecuencia de exploración horizontal: 15,375~91,146 KHz           - Frecuencia de exploración vertical: 24~ 85 Hz (120 Hz para la función 3D)           Sincronización individual           Sí, 10 W           100 - 240 VCA 50/60 Hz           2,5-1,0 A           pico)           - 445 W (valor típico); 490 W (valor máximo) con 110 VCA           - 425 W (valor típico); 390 W (valor máximo) con 110 VCA |  |  |

| Mecánicas                  | Descripción                                                                                                    |
|----------------------------|----------------------------------------------------------------------------------------------------|
| Orientación de instalación | Escritorio/Delante, Escritorio/Detrás, Techo/Delante y Techo/Detrás                                              |
| Dimensiones                | 415,4 mm (A) x 336 mm (F) x 117 mm (L)                                                                           |
| Peso                       | 5,2 kg                                                                                                    |
| Condiciones                | Funcionamiento: 5 ~ 40 °C en modo brillante (modo normal), humedad de entre el 10 % y el 85 % (sin condensación) |
| medioambientales           | Funcionamiento: $5 \sim 45^{\circ}$ C en modo ECO, humedad de entre el 10 % y el 85 % (sin condensación)         |

Nota: Todas las especificaciones están sujetas a cambio sin previo aviso.

### Sucursales internacionales de Optoma

Póngase en contacto con la sucursal perteneciente a su país si desea recibir asistencia técnica.

### EE. UU.

3178 Laurelview Ct. Fremont, CA 94538, USA www.optomausa.com

### Canadá

3178 Laurelview Ct. Fremont, CA 94538, USA www.optomausa.com

### Latinoamérica

3178 Laurelview Ct. Fremont, CA 94538, USA www.optomausa.com

### Europa

42 Caxton Way, The Watford Business Park Watford, Hertfordshire, WD18 8QZ, UK www.optoma.eu Tel. de asistencia técnica: +44 (0)1923 691865

### **Benelux BV**

Randstad 22-123 1316 BW Almere The Netherlands www.optoma.nl

### Francia

Bâtiment F 81-83 avenue Edouard Vaillant 92100 Boulogne Billancourt, France 🛃 savoptoma@optoma.fr

### España

C/ José Hierro, 36 Of. 1C 28522 Rivas VaciaMadrid, Spain

### Deutschland

Wiesenstrasse 21 W D40549 Düsseldorf, Germany

### Escandinavia

Lerpeveien 25 3040 Drammen Norway

PO.BOX 9515 3038 Drammen Norway

【 888-289-6786 🛅 510-897-8601 services@optoma.com

888-289-6786 510-897-8601 services@optoma.com

🕻 888-289-6786 510-897-8601 R services@optoma.com

( +44 (0) 1923 691 800 📄 +44 (0) 1923 691 888

service@tsc-europe.com

( +31 (0) 36 820 0253 +31 (0) 36 548 9052

### Corea

Japón

WOOMI TECH.CO., LTD. 4F,Minu Bldg.33-14, Kangnam-Ku, seoul,135-815, KOREA

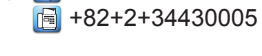

🛃 info@os-worldwide. <u>com</u> www.os-worldwide.com

**(** +82+2+34430004

### Taiwán

12F., No.213, Sec. 3, Beixin Rd., Xindian Dist., New Taipei City 231, Taiwan, R.O.C.

コンタクトセンター:0120-380-495

www.optoma.com.tw

東京都足立区綾瀬3-25-18

株式会社オーエス

### Hong Kong

Unit A, 27/F Dragon Centre, 79 Wing Hong Street, Cheung Sha Wan, Kowloon, Hong Kong

### China

5F, No. 1205, Kaixuan Rd., Changning District Shanghai, 200052, China

**(**] +852-2396-8968

【 +886-2-8911-8600

📄 +886-2-8911-6550

services@optoma.

com.tw

asia.optoma.com

+852-2370-1222 www.optoma.com.hk

+86-21-62947376 +86-21-62947375 www.optoma.com.cn

📢 +33 1 41 46 12 20 F +33 1 41 46 94 35

| Ç | +34 | 91 | 499 | 06 | 06 |  |
|---|-----|----|-----|----|----|--|
| 6 | +34 | 91 | 670 | 08 | 32 |  |

( +49 (0) 211 506 6670 🛅 +49 (0) 211 506 66799 info@optoma.de

| Ç | +47 32 98 89 90 |
|---|-----------------|
| E | +47 32 98 89 99 |
|   | info@optoma.no  |

www.optomausa.com